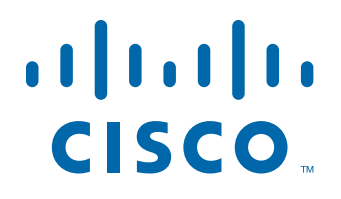

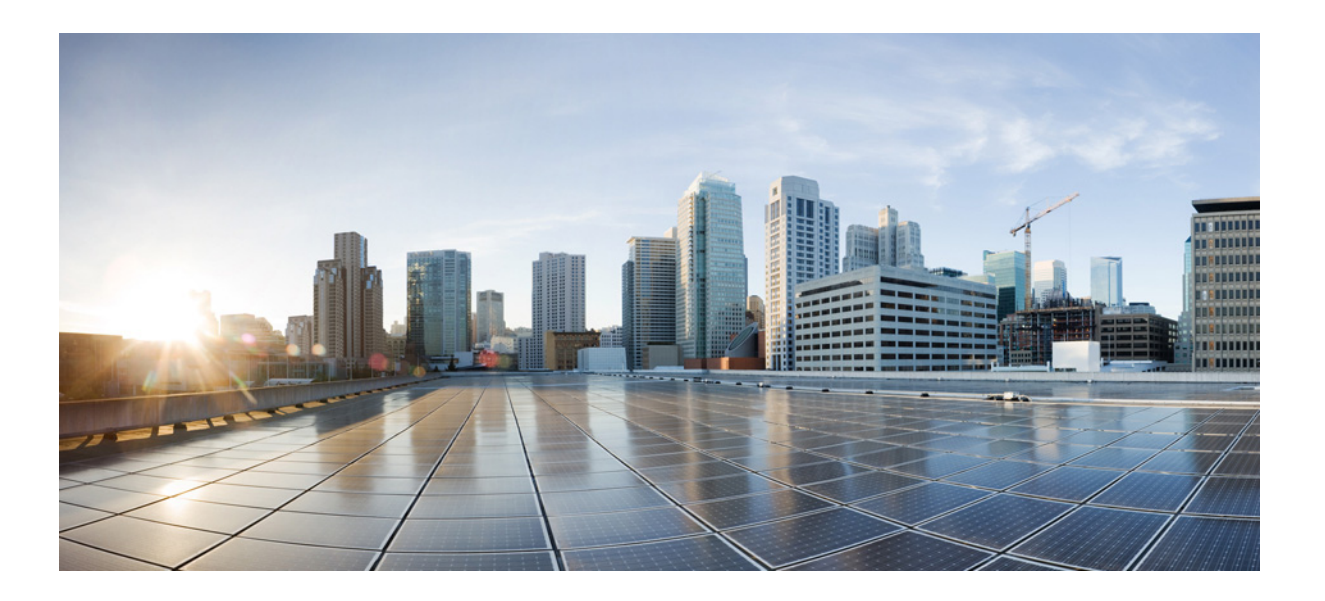

### Cisco MDS 9000 ファミリ I/O アクセラレータ コンフィギュレーション ガイド

2016年1月28日

#### **Americas Headquarters**

Cisco Systems, Inc. 170 West Tasman Drive San Jose, CA 95134-1706 USA http://www.cisco.com Tel: 408 526-4000 800 553-NETS (6387) Fax: 408 527-0883 【注意】シスコ製品をご使用になる前に、安全上の注意 (www.cisco.com/jp/go/safety\_warning/)をご確認ください。

本書は、米国シスコシステムズ発行ドキュメントの参考和訳です。 リンク情報につきましては、日本語版掲載時点で、英語版にアップ デートがあり、リンク先のページが移動 / 変更されている場合があ りますことをご了承ください。 あくまでも参考和訳となりますので、正式な内容については米国サ イトのドキュメントを参照ください。

また、契約等の記述については、弊社販売パートナー、または、弊 社担当者にご確認ください。

このマニュアルに記載されている仕様および製品に関する情報は、予告なしに変更されることがあります。このマニュアルに記載されている表現、情報、および 推奨事項は、すべて正確であると考えていますが、明示的であれ黙示的であれ、一切の保証の責任を負わないものとします。このマニュアルに記載されている製 品の使用は、すべてユーザ側の責任になります。

対象製品のソフトウェア ライセンスおよび限定保証は、製品に添付された『Information Packet』に記載されています。添付されていない場合には、代理店にご連絡 ください。

The Cisco implementation of TCP header compression is an adaptation of a program developed by the University of California, Berkeley (UCB) as part of UCB's public domain version of the UNIX operating system. All rights reserved. Copyright © 1981, Regents of the University of California.

ここに記載されている他のいかなる保証にもよらず、各社のすべてのマニュアルおよびソフトウェアは、障害も含めて「現状のまま」として提供されます。シスコ およびこれら各社は、商品性の保証、特定目的への準拠の保証、および権利を侵害しないことに関する保証、あるいは取引過程、使用、取引慣行によって発生する 保証をはじめとする、明示されたまたは黙示された一切の保証の責任を負わないものとします。

いかなる場合においても、シスコおよびその供給者は、このマニュアルの使用または使用できないことによって発生する利益の損失やデータの損傷をはじめと する、間接的、派生的、偶発的、あるいは特殊な損害について、あらゆる可能性がシスコまたはその供給者に知らされていても、それらに対する責任を一切負わな いものとします。

Cisco and the Cisco logo are trademarks or registered trademarks of Cisco and/or its affiliates in the U.S. and other countries. To view a list of Cisco trademarks, go to this URL: www.cisco.com/go/trademarks. Third-party trademarks mentioned are the property of their respective owners. The use of the word partner does not imply a partnership relationship between Cisco and any other company. (1110R)

このマニュアルで使用している IP アドレスおよび電話番号は、実際のアドレスおよび電話番号を示すものではありません。マニュアル内の例、コマンド出力、 ネットワークトポロジ図、およびその他の図は、説明のみを目的として使用されています。説明の中に実際のアドレスおよび電話番号が使用されていたとして も、それは意図的なものではなく、偶然の一致によるものです。

*Cisco MDS 9000 ファミリ I/O アクセラレータ コンフィギュレーション ガイド* © 2016 Cisco Systems, Inc. All rights reserved.

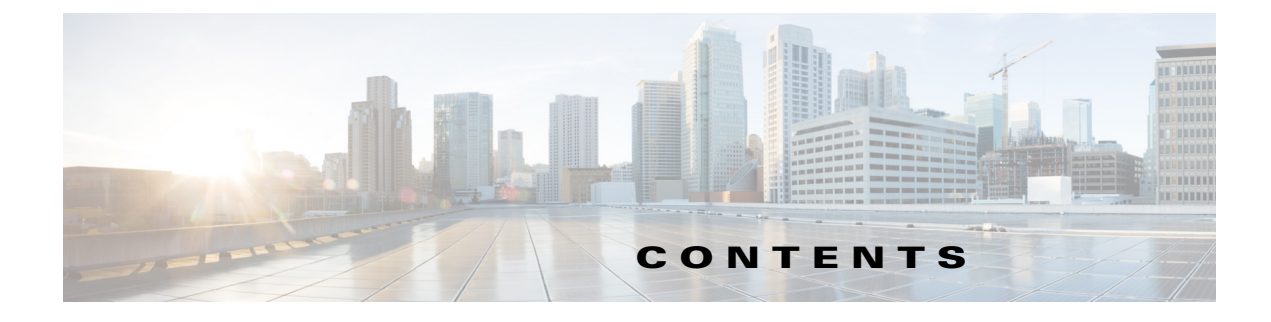

#### 新機能および変更された機能に関する情報 9

### はじめに 11 対象読者 11 マニュアルの構成 11 表記法 12 関連資料 12 リリースノート 13 規制順守および安全に関する情報 13 互換性に関する情報 13 ハードウェアの設置 13 ソフトウェアのインストールおよびアップグレード 13 Cisco NX-OS 13 コマンドライン インターフェイス 14 インテリジェント ストレージ ネットワーキング サービス コンフィギュレーショ ンガイド 14 トラブルシューティングおよび参考資料 14 マニュアルの入手方法およびテクニカル サポート 14

#### CHAPTER **1**

概要 1-1

Cisco I/O アクセラレータについて 1-1 ユニファイド アクセラレーション サービス 1-1 トポロジ非依存 1-2 トランスポートに依存しない 1-2 ハイ アベイラビリティと復元力 1-2 テープ アクセラレーション パフォーマンスの向上 1-2 Load Balancing 1-2 IOA トポロジの例 1-3 用語 1-3 クラスタ 1-5 ハードウェア要件 1-5 ソフトウェア要件 1-6 ライセンス要件 1-6

| CHAPTER <b>2</b> | はじめに 2-1                                                                     |
|------------------|------------------------------------------------------------------------------|
|                  | SSH <b>の有効化 2-1</b>                                                          |
|                  | CFS の有効化 2-2                                                                 |
|                  | IP アクセス リスト 2-2                                                              |
|                  | ゾーン デフォルト ポリシー 2-2                                                           |
|                  | FC-Redirect 2-2                                                              |
|                  | FC-Redirect サポート対象スイッチ 2-2                                                   |
|                  | FC-Redirect サポート対象外スイッチ 2-3                                                  |
|                  | FC-Redirect の要件 2-3                                                          |
|                  | FC-Redirect v2 モードの設定 2-4                                                    |
|                  | CFS 地域による FC-Redirect の使用 2-5                                                |
|                  | FC-Redirect の CFS 地域設計のための注意事項 2-5                                           |
|                  | FC-Redirect の CFS 地域の設定 2-6                                                  |
|                  | IPFC インターフェイスを使用した IOA クラスタの使用 2-6                                           |
|                  | IPFC インターフェイスを使用するよう IOA クラスタを設定するタスク フロー 2-7                                |
|                  | IPFC インターフェイスを使用した IOA クラスタの設定 2-7                                           |
|                  | VSAN インターフェイスの作成および IPv4 アドレスの設定 2-7                                         |
|                  | IPv4 ルーティングの有効化 2-8                                                          |
|                  | 接続の確認 2-8                                                                    |
|                  | ローカル ノードでの IOA クラスタおよび IOA インターフェイスの作成 2-9                                   |
|                  | クラスタ設定の確認 2-9                                                                |
|                  | リモート ノードへのリモート ノードおよび IOA インターフェイスの追加 2-9                                    |
|                  | クラスタ設定の確認 2-10                                                               |
|                  |                                                                              |
|                  | インターフェイス VSAN の作成 2-11                                                       |
|                  | 設定の確認 2-11                                                                   |
|                  |                                                                              |
|                  | スイッテ SW-231-14 の IOA サイトの設定 2-12<br>スイッチ sw 221 10 の IOA サイトの設定 2-12         |
|                  | スイッチ sw 231-15 の 10A クラスタ str1 の設定 2-12                                      |
|                  | ハイノノ Sw-251-14 の IOA ノノハノ Gut の設定 2-12<br>IPFC インターフェイス アドレスを使用したノードの変更 2-12 |
|                  | INA クラスタへのリモート ノードの追加 2-13                                                   |
|                  | スイッチ sw-231-14 への IOA インターフェイスの追加 2-13                                       |
|                  | スイッチ sw-231-19 への IOA インターフェイスの追加 2-13                                       |
|                  | クラスタ設定の確認 2-13                                                               |
|                  | IP アドレスの確認 2-13                                                              |
|                  | IOA インターフェイスの確認 2-14                                                         |
|                  | 既存の IOA クラスタを IPFC インターフェイスを使用するよう変換するタスク フ                                  |
|                  | □ — 2-14                                                                     |

IOA クラスタを設定して IPFC インターフェイスを使用するための設定例 2-14 IOA **クラスタ設定の確認** 2-15 IP アドレスの確認 2-15 フローステータスの確認 2-15 ローカル ノードの IOA クラスタのシャットダウン 2-16 リモート ノードの IOA クラスタのシャットダウン 2-16 リモート ノードからの IOA クラスタの削除 2-16 リモート ノードの IOA クラスタの確認 2-16 ローカル スイッチのクラスタからのリモート ノードの削除 2-16 IPFC アドレスを使用したローカル ノード設定の変更 2-17 単一ノード クラスタの有効化 2-17 IPFC アドレスを備えたリモート ノードの追加 2-17 リモート ノードへの IOA インターフェイスの追加 2-17 クラスタノードの確認 2-17 フローステータスの確認 2-18

#### CHAPTER 3 導入に関する考慮事項 3-1

サポートされるトポロジ 3-1 コアエッジ間トポロジ 3-1 エッジコアエッジ間トポロジ 3-2 コラプスト コア トポロジ 3-3 拡張コアエッジ間トポロジ 3-4 複数サイト間の拡張 3-4 IVR トポロジ 3-5 その他のトポロジ 3-6 展開ガイドライン 3-6 全般的な注意事項 3-6 拡張性と最適なパフォーマンスに関する考慮事項 3-6 復元力に関する考慮事項 3-7 注意事項および制約事項 3-8 設定の制限値 3-10

#### CHAPTER 4 Cisco DCNM-SAN を使用した IOA 設定 4-1

IOA Manager 4-1 ツールバー 4-2 IOA Manager の起動 4-3 サイトの設定 4-3 新しいサイトの追加 4-4 サイトの削除 4-5 CHAPTER 5

サイトの表示 4-6 サイトへのスイッチの追加 4-7 サイトからのスイッチの削除 4-7 クラスタの設定 4-8 新しいクラスタの追加 4-8 クラスタの削除 4-9 クラスタの表示 4-10 インターフェイスの設定 4-12 クラスタへのインターフェイスの割り当て 4-12 クラスタからのインターフェイスの削除 4-13 フローの設定 4-14 フローの追加 4-14 フローの削除 4-15 インターフェイス統計情報の表示 4-16

#### \_\_\_\_\_ CLI を使用した IOA の設定 5-1

IOA の設定 5-1 クラスタの有効化 5-2 IOA サービスの有効化 5-2 IOA サイトへのスイッチの分類 5-3 IOA インターフェイスの設定 5-3 IOA インターフェイス ステータスの表示 5-4 IOA クラスタの設定 5-4 IOA クラスタ ステータスの表示 5-5 IOA クラスタへのノードの追加 5-6 IOA クラスタへのインターフェイスの追加 5-7 IOA クラスタへの N ポートの追加 5-9 IOA フローの設定 5-9 IOA フロー接続の確認 5-11 IOA フロー セットアップ ウィザード 5-11 IOA フロー セットアップ ウィザードの前提条件 5-11 IOA フロー セットアップ ウィザードの使用方法 5-12 単一のスイッチでの複数の IOA クラスタの作成 5-15 NPVとIOAの設定 5-16 NPV と IOA を設定するためのガイドライン 5-17 NPIV の NPV コア スイッチ、NPV の NPV デバイスへの設定および NP リンクのアク ティブ化 5-18 NPV コア スイッチでの NPIV の設定 5-18

NPV の NPV デバイスでの設定および NP ポートおよび NP アップリンクのアク ティブ化 5-18 NPV 設定の確認 5-19 IOA クラスタの作成およびアクティブ化 5-20 IOA での NPV の設定 5-20 NPV の有効化 5-20 NPV コア スイッチでの NPIV の有効化 5-21 設定済み NP アップリンクの確認 5-21 IOA ノードでの IOA の有効化 5-23 IOA サイトへのスイッチの分類 5-23 IOA インターフェイスの設定 5-23 IOA クラスタの設定 5-24 IOA クラスタへのノードの設定 5-24 IOA クラスタ設定の確認 5-24 IOA クラスタのインターフェイスの設定 5-25 クラスタインターフェイス設定の確認 5-25 IOA クラスタへの N ポートの追加 5-26 IOA クラスタの設定済みNポートの確認 5-26 クラスタの IOA フローの設定 5-27 設定済み IOA フローの確認 5-27 インターフェイス統計情報の表示 5-27 IOAのNPVでサポートされる機能の追加設定 5-28 NP リンク トランキング 5-29 NP アップリンク ポートの設定 5-29 NPV コア スイッチの設定済みトランキング NP アップリンク ポートの 確認 5-29 NPV デバイス スイッチの設定済みトランキング NP アップリンク ポートの 確認 5-30 F-PortChannel の設定 5-31 NPV コア スイッチでの F-PortChannel の設定 5-31 NP リンクの設定済み PortChannel の確認 5-32 TF-TNP PortChannel リンクの設定例 5-34 NPV コア スイッチでの PortChannel の設定 5-34 NPV デバイス スイッチでの PortChannel の設定 5-34 TF-TNP リンクの設定済み PortChannel の確認 5-35 NPV スイッチでの FlexAttach 仮想 pWWN の設定 5-36 FlexAttach 仮想 pWWN の自動での有効化 5-37 FlexAttach 仮想 pWWN の手動での有効化 5-37 設定済み FlexAttach 仮想 pWWN の確認 5-38 設定済み FlexAttach 仮想 pWWN の確認 5-38

5

IOA による NPV スイッチの NPV トラフィック管理の設定 5-38 サーバ インターフェイスごとの外部インターフェイス リストの設定 5-38 中断を伴うロード バランシング用グローバル ポリシーの有効化または 無効化 5-39 NPV スイッチの NPV トラフィック管理の確認 5-39 NPV により IOA を実装する例 5-40 IOA 設定の確認 5-40 ASCII 設定の IOA スイッチへの適用 5-40 その他の設定 5-42 クラスタのシャットダウン 5-42 フローのロード バランシング 5-43 調整可能なパラメータの設定 5-43 IOA クラスタのノードの説明および IP アドレスの変更 5-45 IOA クラスタのノードの説明および IP アドレスの変更 5-45 IOA クラスタのノードの説明およびノードの IP アドレスの変更の設定例 5-45 switch1 の IOA クラスタのシャットダウン 5-46 switch2 の IOA クラスタのシャットダウン 5-46 switch2 の IOA クラスタの削除 5-46 switch1の switch2のノードの削除 5-46 スイッチの管理インターフェイス P アドレスの変更 5-47 switch1 のノードの説明および IP アドレスの変更 5-47 switch1 の IOA クラスタの起動 5-47 switch2 ノードへの新しい説明と IP アドレスの追加 5-47 switch1 への IOA インターフェイスの追加 5-47 ノードの説明、IPアドレス、およびフローの確認 5-48

インターフェイス統計情報の表示 5-48

| APPENDIX <b>A</b> | ̄ SCSI 書き込みアクセラレーションおよびテープ アクセラレーション A |
|-------------------|----------------------------------------|
|                   | SCSI書き込みアクセラレーション A-1                  |
|                   | SCSI テープ アクセラレーション A-2                 |
| APPENDIX <b>B</b> | <br>クラスタ管理とリカバリのシナリオ B-1               |
|                   | クラスタ クォーラムおよびマスター スイッチの選定 B-1          |
|                   | クラスタ クォーラム B-2                         |
|                   | マスター スイッチの選定   B-2                     |
|                   | 2 スイッチ クラスタ シナリオ B-2                   |
|                   | 3 スイッチ クラスタ シナリオ B-4                   |
|                   | 4 スイッチ クラスタ シナリオ B-4                   |
|                   |                                        |

2 ノード クラスタの In-Service Software Upgrade (ISSU) B-5

B-8

サポートされるトポロジー B-5 単一ファブリックトポロジ B-5 クラスタリカバリのシナリオ B-6 Cisco IOA クラスタからのオフライン スイッチの削除 B-6 マスター スイッチがオンライン中の1つ以上のオフライン スイッチがある Cisco IOA クラスタの削除 B-7 すべてのスイッチがオフラインの場合の Cisco IOA クラスタの削除

Cisco IOA クラスタの活性化 B-8

INDEX

■ 目次

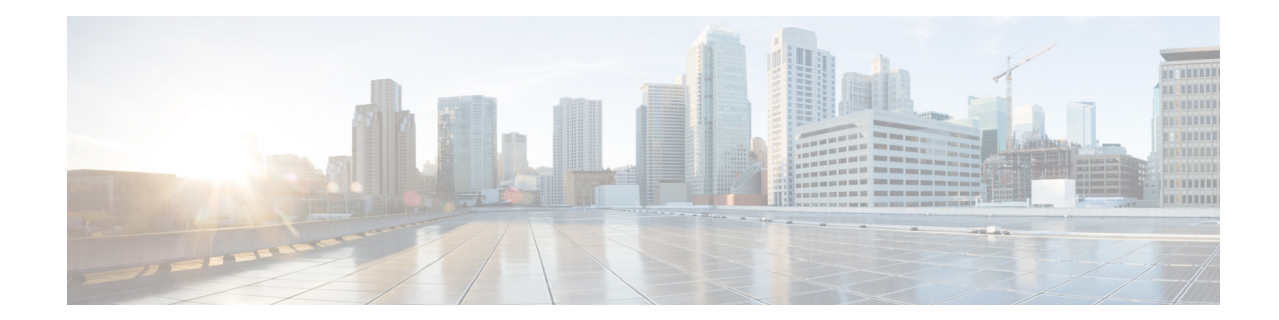

# 新機能および変更された機能に関する情報

Cisco MDS NX-OS Release 7.3(0)D1(1) の『Cisco MDS 9000 Family NX-OS I/O Accelerator Configuration Guide』には新機能はありません。

ſ

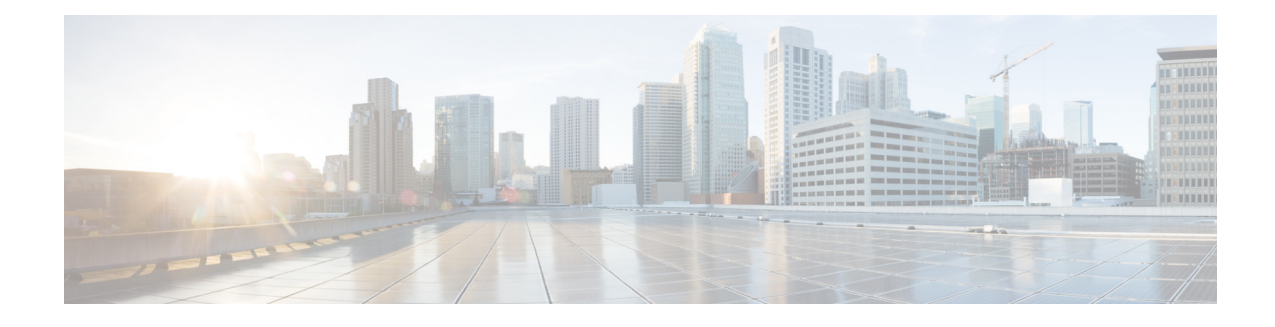

# はじめに

ここでは、*Cisco MDS 9000 ファミリ I/O アクセラレータ コンフィギュレーション ガイド* の対 象読者、構成、および表記法について説明します。さらに、関連資料の入手方法についても説明 します。

# 対象読者

Γ

このマニュアルは、Cisco MDS 9000 Family I/O Accelerator (IOA)機能の計画、インストール、設定、および保守を担当する、経験豊富なネットワーク管理者を対象にしています。

# マニュアルの構成

このマニュアルの構成は、次のとおりです。

| 章    | Title                                  | 説明                                                           |
|------|----------------------------------------|--------------------------------------------------------------|
| 第1章  | 概要                                     | Cisco MDS I/O アクセラレータ 機能の概要<br>とソフトウェア要件とハードウェア要件<br>を示します。  |
| 第2章  | はじめに                                   | IOA を設定する前に完了する必要がある<br>さまざまな設定について説明します。                    |
| 第3章  | 導入に関する考慮事項                             | さまざまな導入シナリオと考慮事項につ<br>いて説明します。                               |
| 第5章  | CLI を使用した IOA の設定                      | IOA CLI コマンドを使用して、Cisco IOA<br>クラスタを設定し、監視する方法について<br>説明します。 |
| 付録 A | SCSI 書き込みアクセラレーション<br>およびテープ アクセラレーション | SCSI 書き込みアクセラレーション、テー<br>プ アクセラレーション、および圧縮の概念<br>について説明します。  |
| 付録 B | クラスタ管理とリカバリのシナリオ                       | クラスタ管理の注意事項とクラスタ リカ<br>バリ手順について説明します。                        |

# 表記法

コマンドの説明では、次の表記法を使用しています。

| 太字            | コマンドおよびキーワードは太字で示しています。                           |
|---------------|---------------------------------------------------|
| イタリック体        | ユーザが値を指定する引数は、イタリック体で示しています。                      |
| [ ]           | 角カッコの中の要素は、省略可能です。                                |
| [ x   y   z ] | どれか1つを選択できる省略可能なキーワードは、角カッコで囲み、<br>縦棒で区切って示しています。 |

出力例では、次の表記法を使用しています。

| screen フォント            | スイッチが表示する端末セッションおよび情報は、screen フォントで<br>示しています。       |
|------------------------|------------------------------------------------------|
| 太字の screen フォント        | ユーザが入力しなければならない情報は、太字の screen フォントで示<br>しています。       |
| イタリック体の screen<br>フォント | ユーザが値を指定する引数は、イタリック体の screen フォントで示し<br>ています。        |
| < >                    | パスワードのように出力されない文字は、山カッコ(<>)で囲んで示し<br>ています。           |
| []                     | システム プロンプトに対するデフォルトの応答は、角カッコで囲んで<br>示しています。          |
| ! _ #                  | コードの先頭に感嘆符(!)またはポンド記号(#)がある場合には、コメ<br>ント行であることを示します。 |

このマニュアルでは、次の表記法を使用しています。

<u>へ</u> (注)

「*注釈*」を意味します。役立つ情報やこのマニュアルに記載されていない参照資料を紹介しています。

/!\ 注意

「*要注意*」の意味です。機器の損傷またはデータ損失を予防するための注意事項が記述されています。

# 関連資料

Cisco MDS 9000 ファミリのマニュアル セットには次のマニュアルが含まれます。オンラインで ドキュメントを検索するには、次の Web サイトにある Cisco MDS NX-OS Documentation Locator を使用してください。

1

http://www.cisco.com/en/US/docs/storage/san\_switches/mds9000/roadmaps/doclocater.htm

## リリース ノート

- [Cisco MDS 9000 Family Release Notes for Cisco MDS NX-OS Releases]
- [Cisco MDS 9000 Family Release Notes for MDS SAN-OS Releases]
- [Cisco MDS 9000 Family Release Notes for Cisco MDS 9000 EPLD Images]

## 規制順守および安全に関する情報

• [Regulatory Compliance and Safety Information for the Cisco MDS 9000 Family]

## 互換性に関する情報

- Cisco Data Center Interoperability Support Matrix
- [Cisco MDS 9000 NX-OS Hardware and Software Compatibility Information and Feature Lists.]
- [Cisco MDS 9000 Family Switch-to-Switch Interoperability Configuration Guide]

### ハードウェアの設置

- *[Cisco MDS 9500 Series Hardware Installation Guide]*
- *[Cisco MDS 9200 Series Hardware Installation Guide]*
- [Cisco MDS 9100 Series Hardware Installation Guide]
- [Cisco MDS 9124 and Cisco MDS 9134 Multilayer Fabric Switch Quick Start Guide]

## ソフトウェアのインストールおよびアップグレード

• [Cisco MDS 9000 NX-OS Software Upgrade and Downgrade Guide]

### **Cisco NX-OS**

ſ

- [Cisco MDS 9000 Family NX-OS Licensing Guide]
- [Cisco MDS 9000 Family NX-OS Fundamentals Configuration Guide]
- [Cisco MDS 9000 Family NX-OS Interfaces Configuration Guide]
- [Cisco MDS 9000 Family NX-OS Fabric Configuration Guide]
- *Cisco MDS 9000 Family NX-OS Quality of Service Configuration Guide*
- *Cisco MDS 9000 Family NX-OS Security Configuration Guide*
- [Cisco MDS 9000 Family NX-OS IP Services Configuration Guide]
- *Cisco MDS 9000 Family NX-OS Intelligent Storage Services Configuration Guide*
- [Cisco MDS 9000 Family NX-OS High Availability and Redundancy Configuration Guide]
- [Cisco MDS 9000 Family NX-OS Inter-VSAN Routing Configuration Guide]
- [Cisco MDS 9000 Family Cookbook for Cisco MDS SAN-OS]

# コマンドライン インターフェイス

## インテリジェント ストレージ ネットワーキング サービス コンフィ ギュレーション ガイド

- [Cisco MDS 9000 Family I/O Acceleration Configuration Guide]
- [Cisco MDS 9000 Family SANTap Deployment Guide]
- [Cisco MDS 9000 Family Data Mobility Manager Configuration Guide]
- [Cisco MDS 9000 Family Storage Media Encryption Configuration Guide]

## トラブルシューティングおよび参考資料

- [Cisco MDS 9000 Family and Nexus 7000 Series System Messages Reference]
- *Cisco MDS 9000 Family SAN-OS Troubleshooting Guide*
- [Cisco MDS 9000 Family NX-OS MIB Quick Reference]
- Cisco DCNM for SAN データベース スキーマ リファレンス

# マニュアルの入手方法およびテクニカル サポート

マニュアルの入手方法、テクニカル サポート、その他の有用な情報について、次の URL で、毎月 更新される『What's New in Cisco Product Documentation』を参照してください。シスコの新規およ び改訂版の技術マニュアルの一覧も示されています。

http://www.cisco.com/en/US/docs/general/whatsnew/whatsnew.html

『What's New in Cisco Product Documentation』はRSS フィードとして購読できます。また、リーダー アプリケーションを使用してコンテンツがデスクトップに直接配信されるように設定することも できます。RSS フィードは無料のサービスです。シスコは現在、RSS バージョン 2.0 をサポートして います。

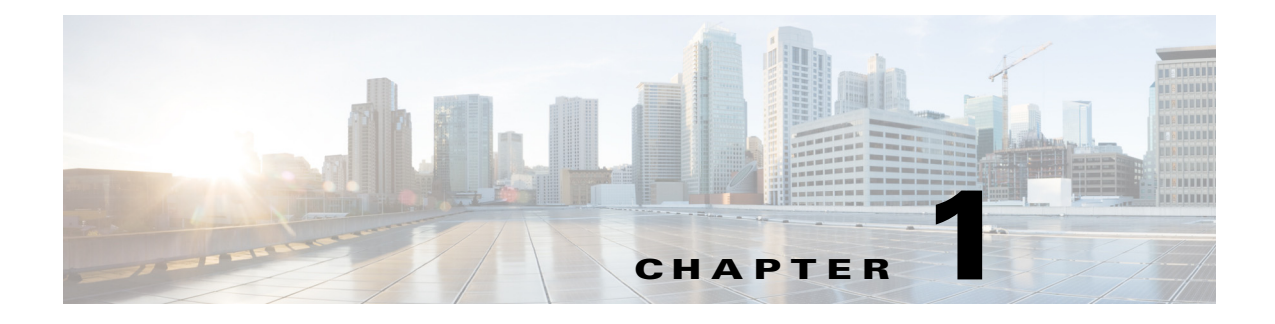

# 概要

この章では、Cisco I/O Accelerator 機能の概要について説明します。この章の内容は、次のとおりです。

- Cisco I/O アクセラレータについて(1-1 ページ)
- IOA トポロジの例(1-3 ページ)
- 用語(1-3ページ)
- ハードウェア要件(1-5ページ)
- ソフトウェア要件(1-6ページ)
- ライセンス要件(1-6ページ)

## Cisco I/O アクセラレータについて

Cisco MDS 9000 ファミリ I/O アクセラレータ(IOA)機能は、ファイバ チャネルまたは Fibre Channel over IP(FCIP) Inter-Switch Link(ISL)を使用してサイトが長距離で相互接続されている ストレージ エリア ネットワーク(SAN)の Small Computer System Interface(SCSI)アクセラレー ションを実現します。

IOA は次の項に記載している機能を提供します。

- ユニファイド アクセラレーション サービス(1-1 ページ)
- トポロジ非依存(1-2ページ)
- トランスポートに依存しない(1-2ページ)
- ハイアベイラビリティと復元力(1-2ページ)
- テープアクセラレーションパフォーマンスの向上(1-2ページ)
- Load Balancing  $(1-2 \sim \checkmark)$

### ユニファイド アクセラレーション サービス

ſ

IOA は、ユニファイド ファブリック サービスとして SCSI 書き込みアクセラレーションおよび テープ アクセラレーション機能の両方を提供します。これらのサービスは、ファイバ チャネル リンク上のリモート レプリケーションのファイバ チャネル書き込みアクセラレーションおよ び FCIP リンク上の FCIP 書き込みアクセラレーションおよびテープ アクセラレーションの形式 で以前のリリースで提供されていました。ファイバ チャネル書き込みアクセラレーションは、ス トレージ サービス モジュール(SSM)上で提供され、FCIP 書き込みアクセラレーションおよび

テープ アクセラレーションは IP ストレージ サービス モジュールで提供されています。IOA は、 Cisco MDS MSM-18/4 モジュール、SSN-16 モジュール、および 9222i スイッチで、書き込みアクセ ラレーション サービスおよびテープ アクセラレーション サービスの両方をファブリック サー ビスとして提供します。これにより、ファイバ チャネル書き込みアクセラレーションおよび FCIP 書き込みアクセラレーションおよびテープ アクセラレーションを入手するため個別に ハードウェアを購入する必要がなくなります。

### トポロジ非依存

IOA はハードウェアの再配線やファブリックの再設定をせずに、ファブリックのどこにでも導入できます。ホストとターゲットが接続されている場所に制限はありません。ファイバチャネルおよび FCIP 両方のアクセラレーションは、PortChannel でのみサポートされますが、複数の等コストリンクはサポートしていません。FCIP テープ アクセラレーションは、PortChannel ではサポートされていません。また、これらのトポロジ制限がなくなります。

### トランスポートに依存しない

IOA はまったくトランスポートに依存しておらず、2 つのサイト間のファイバ チャネルと FCIP ISL 両方でサポートされています。

## ハイアベイラビリティと復元力

IOA は 2 つのデータセンター間で PortChannel と等コスト マルチパス(ECMP)リンクの両方を 等しくサポートします。これにより、機能向上または冗長性に向けて 2 つのデータセンター間で ISL をシームレス追加できます。IOA は、ISL の障害に対して完全に復元力があります。2 つの データセンター間で代替パスが使用できる限り、IOA は Lightweight Reliable Transport Protocol (LRTP)を使用して ISL 障害から保護します。リモート レプリケーション アプリケーションおよ びテープ バックアップ アプリケーションは、これらの障害による影響はまったく受けません。

### テープ アクセラレーション パフォーマンスの向上

IOA テープ アクセラレーションは、1 つのギガビット イーサネット スループットによって制限 された FCIP テープ アクセラレーションよりスループットの値が高くなります。

### **Load Balancing**

IOA はクラスタリング テクノロジーを使用して、IOA サービスに設定できる複数の IOA サービ スエンジン間のトラフィック フローに対して、自動ロード バランシングと冗長性を実現しま す。IOA サービスエンジンに障害が発生すると、該当するトラフィック フローが使用可能な IOA サービスエンジンに自動的にリダイレクトされ、アクセラレーションを再開します。

# IOA トポロジの例

図 1-1 は、ファイバ チャネルまたは FCIP リンクを使用して、MAN または WAN 全体で相互接続 されている異なる場所の 2 つのサイトで構成される物理ファブリックを示しています。リモー トレプリケーション サービスおよびリモート テープ バックアップ サービスはこれら 2 つの データセンターを行き来します。

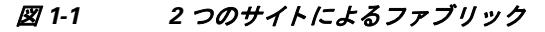

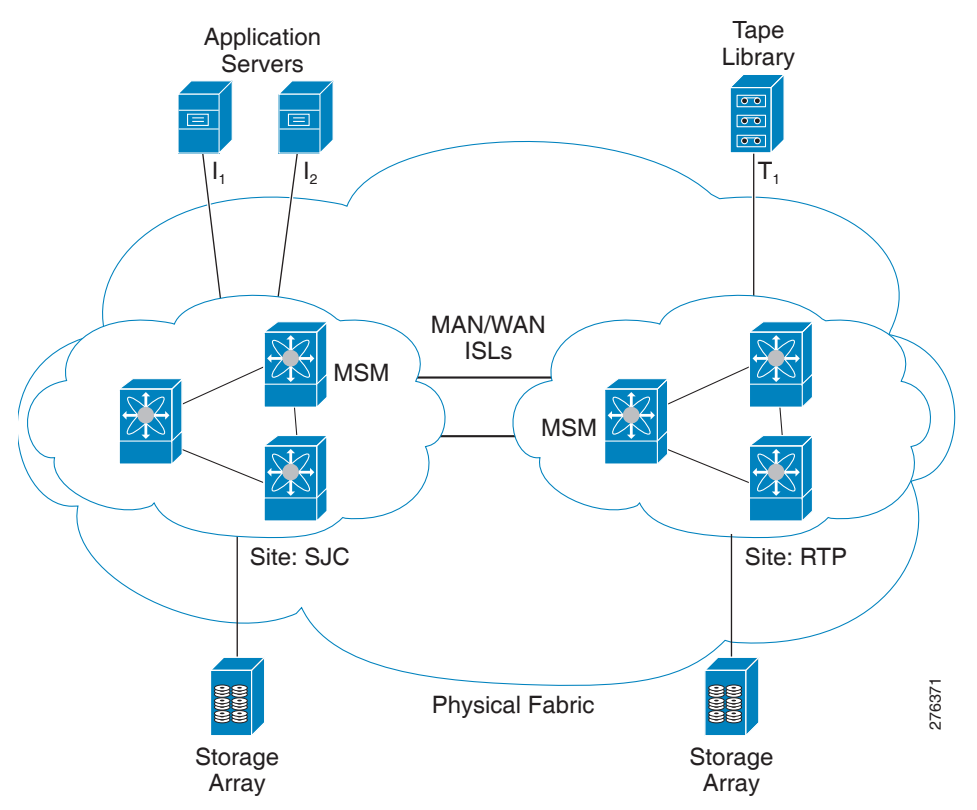

(注)

このトポロジは、1 つのファブリックのみを示しています。デュアル ファブリックでは、2 番目の ファブリックはこのトポロジをまったく複製したものであり、この文書に記載の概念は 2 番目 のファブリックにも適用できます。

# 用語

ſ

本書では次の Cisco IOA 関連用語を使用します。

- ファブリック:ファイバ チャネルまたは FCIP ISL によって相互接続されたスイッチの物理的なトポロジ。
- IOA サイト:特定の物理位置にある物理ファブリック内のスイッチのセットを表します。物理ファブリック内の複数 IOA サイトは一般的に、ファイバチャネルまたは FCIP リンクを使用して、MAN または WAN で相互接続されています。IOA は、サイト間を通過するフローに

対してアクセラレーション サービスを提供します。IOA 設定の一部として、スイッチは適切 な IOA サイトに分類する必要があります。サイト間の MAN または WAN を通過するフロー に対してアクセラレーションが提供されます。サイトを分類する主な理由は、アクセラレー ションに向けてサイト間のフローを選択することです。サイト内のフローはアクセラレー ションに参加できません。

## 

- (注) CLIを使用するときは、IOAが展開されているスイッチのみサイトに分類する必要があります。Cisco DCNM-SANを使用している場合、物理位置にあるすべてのスイッチをサイトに分類する必要があります。サイト分類は Cisco DCNM-SAN により内部で使用され、サイト間を通過するフローを自動で分類します。
- IOA インターフェイス: MSM-18/4 モジュールまたは SSN-16 モジュールの1 つのサービス エンジンを表します。IOA インターフェイスはサービス エンジンで IOA サービスを有効に するようプロビジョニングする必要があります。MSM-18/4 モジュールは1 つのサービス エ ンジン、SSN-16 モジュールは4 つのサービス エンジンを搭載しています。これらは、これら のモジュールで作成できる IOA インターフェイスの数をそのまま表します。CLI では、IOA インターフェイスは interface ioa x/y として表されます。x はスロットを表し、y はサービス エンジン ID を表します。SSN-16 により、サービス エンジン ID は1~4 のいずれかです。各 IOA インターフェイスでは、IOA ライセンスをチェックアウトする必要があります。

IOA インターフェイスは、サービス エンジンで IOA サービスを有効にするため、管理上起動 する必要があります。

- IOA スイッチ: IOA サービスに設定された1つ以上の IOA インターフェイスを備えたス イッチを表します。用語 IOA スイッチおよび IOA ノードは、この設定ガイドで交互に使用さ れます。
- IOA クラスタ: IOA サービスを提供するために協力して動作できる一連の IOA スイッチ。 IOA クラスタは、2 つの IOA サイトのみにわたります。その他のさまざまなサイトに接続で きる統合サイトがあれば、各サイトペアは固有の IOA クラスタによって表す必要がありま す。このためスイッチは複数の IOA クラスタに参加できますが、各 IOA インターフェイス は、1 つの IOA クラスタのみにバインドされます。このアーキテクチャでは、必要に応じてク ラスタ拡張性と設定配信の範囲を制限できます。
- IOANポート: port world-wide 名で表されるファイバチャネルNポートを表します。IOAでは、Nポートが属するサイトおよび VSAN IDを設定する必要があります。アクセラレーションのトラフィックフローをリダイレクトする方法を特定するには、サイト分類が必要です。
- FC Redirect:ファイバチャネルリダイレクト(FC-Redirect)インフラストラクチャは、ファ ブリック上の特定のサービスエンジンにフローをリダイレクトし、ストレージメディア暗 号化や Data Mobility Manager など特定のインテリジェントなサービスを提供する機能を提 供します。このインフラストラクチャは、IOA がフローをファブリックの2つのサービスエ ンジンヘリダイレクトできるように拡張され、アクセラレーションインテリジェンスを提 供するよう連携できるようになりました。

ホストとターゲットの両方またはテープを FC-Redirect 対応スイッチに直接接続する必要があります。

• IOA フロー: IOA クラスタによって MAN または WAN 間で高速化するフロー。各 IOA フ ローは、イニシエータ PWWN およびターゲット PWWN により特定されます。

IOA は、設定されたフローごとに双方向のアクセラレーションを実現します。個別のリバースフロー設定は必要ではありません。

 IOA フローグループ:特定の用途のために分類される IOA フローのセット。たとえば、同じ IOA クラスタがリモート レプリケーションおよびバックアップに使用されている場合、す べてのレプリケーション フローをレプリケーション フロー グループに分類し、すべての バックアップ フローをバックアップ フロー グループに分類できます。

(注)

IOA クラスタの同一サイトに複数の IOA サービス エンジンを設定できます。これは IOA サービ スエンジンに障害が発生した場合に推奨する設定で、それにバインドされたすべてのフローは、 同一サイトの別の使用可能な IOA サービス エンジンに自動で移動できます。この機能は、IOA クラスタ対応ロード バランサによって処理されます。

# クラスタ

IOA は、互いに協力して動作する一連のスイッチで構成されるクラスタ化されたサービスとして提供されます。クラスタリングには、次の利点があります。

- シングルポイント管理: IOA は、1 つのスイッチからファブリック サービスとして管理できます。IOA をファブリック サービスとして提供するのに、複数のスイッチを個別に設定する必要はありません。
- 自動ロードバランシング: IOA により高速化する必要があるすべてのフローをプロビジョ ニングできます。クラスタリングにより、これらのフローはクラスタ内で利用可能なすべてのIOA サービスエンジン間で自動的にロードバランシングできるようになります。IOA 内でより多くのスループットを追加する必要があるときに、IOA サービスエンジンを追加だけでよいため、容量を計画することも容易になります。
- 復元力: IOA サービス エンジンがいずれかのスイッチで障害が発生するたびに、IOA フローを自動的にフェールオーバーできます。スイッチに障害が発生すると、クラスタの代替スイッチは IOA サービスの継続性を維持するために失敗したフローを引き継ぎます。

IOA クラスタリングは標準アルゴリズムを使用して、サービスを運用可能な状態にするのに必要な設定メタデータの一貫性と信頼性を提供します。ロード バランシングとフェールオーバー などの特定のタスクを実行するために、マスター スイッチはクラスタリング インフラストラク チャによって内部で選定されます。プロセスを単純にするために、マスター スイッチから IOA をプロビジョニングすることをお勧めします。ネットワークに障害が発生し、クラスタのスイッ チをパーティションで区切る場合、標準の大多数ノード対応クォーラム アルゴリズムを使用し て、一貫性を確保するためにどのパーティションを運用すべきか判断します。

スイッチをクラスタへ追加することの一部として割り当てられている内部ノード ID は、マス ター選定アルゴリズムで使用されています。特定のスイッチまたはサイトから IOA を管理する 場合、IOA クラスタを設定するときにこのスイッチをシード スイッチとして使用し、リモート サイトから IOA クラスタへノードを追加する前に、このサイトにすべてのノードを追加するこ とをお勧めします。

# ハードウェア要件

ſ

IOA は、Cisco MDS 9000 ファミリ 18/4 ポート マルチサービス モジュール MSM-18/4、Cisco MDS 9222i スイッチ、Cisco MDS 9250i スイッチ、および 16 ポート ポート ストレージ サービス ノード (SSN-16) モジュールでサポートされています。各 MSM-18/4 モジュール、9222i スイッチ、および 9250i スイッチは、Cisco IOA サービスに設定できる 1 つのサービス エンジンを搭載しています。 SSN-16 モジュールは IOA サービスに使用できる 4 つのサービス エンジンを搭載しています。

NX-OS リリース 6.2(3) での IOA の拡張は、Supervisor 2a モジュールのみでサポートされ、 Supervisor 2 モジュールではサポートされていません。

## ソフトウェア要件

MSM-18/4 モジュールまたは SSN-16 モジュールで IOA 機能を有効にするには、MDS 9000 ファ ミリ スイッチを Cisco NX-OS リリース 4.2(1) 以降で実行する必要があります。MDS 9250i ス イッチで IOA を有効にするには、Cisco NX-OS リリース 6.2(5) を実行する必要があります。ま た、Cisco DCNM-SAN 5.2(1) を使用してスイッチを管理する必要があります。ホストは、Cisco SAN-OS 3.3(1c) 以降を実行するスイッチに接続する必要があります。ターゲットは Cisco NX-OS リリース 4.2(1) 以降を実行しているスイッチに接続する必要があります。

ホストが IOA に参加している Cisco MDS 9710 スイッチに直接接続されている場合、Cisco MDS 9710 スイッチは、Cisco NX-OS リリース 6.2(1) または 6.2(3) を搭載できます。しかし、IOA に参加 しているターゲットが (Cisco MDS 9710 スイッチ)に直接接続されている場合、その Cisco MDS 9710 スイッチで Cisco NX-OS リリース 6.2(3) 以降を実行している必要があります。

ターゲットが Cisco NX-OS リリース 6.2(3) 以降を搭載した Cisco MDS 9710 スイッチに接続され ると、IOA(マスター/スレーブ)スイッチは、1 つ以上のパスを持つ Cisco MDS 9710 スイッチ (ターゲット接続済み)と通信できるはずです。この場合、すべての FCR 対応スイッチは IOA(マ スター/スレーブ)および Cisco MDS 9710 スイッチ間で接続されています。

## ライセンス要件

Cisco MDS 9000 ファミリ IOA パッケージはサービス エンジン単位でライセンスされ、シャーシ に関連付けられています。必要なライセンスの数は、インテリジェント ファブリック アプリ ケーションを使用するサービス エンジンの数と同じです。

IOA は Cisco MDS 9222i スイッチ(ネイティブ)、MDS 9250i スイッチ(ネイティブ)、および MSM-18/4 モジュールおよび SSN-16 モジュールで動作します。モジュールは MDS 9500 ディレ クタおよび MDS 9222i スイッチでサポートされています。

SSN-16 モジュールでは、ライセンスは IOA を実行するエンジンごとに必要です。IOA が設定さ れている各 SSN-16 エンジンは、シャーシレベルで管理されるプールからライセンスをチェック アウトします。便宜上、SSN-16 モジュール ライセンスは単独(通常モデル)で、または4 パッケー ジ単位で購入できます。ライセンスが MDS 9000 シャーシにインストールされたら、4 つのライ センスの IOA パッケージと1 つの IOA ライセンス 4 つに違いはありません。

SSN-16 モジュールで、各エンジンは個別にライセンスされているため、異なるライセンス済み 機能は、NX-OS リリース 4.2(1)の次の要件に基づいて 4 つのエンジンで設定できます。

- MDS 9222i スイッチおよび MSM-18/4 モジュールと同様に、1 つのエンジンで一度に実行で きるライセンス済み機能は1つのみです。
- SSN-16 モジュールでは、任意の組み合わせ(4+0、1+3、2+2、3+1、または 0+4)で IOA および SAN Extension over IP の組み合わせがサポートされています。
- ストレージメディア暗号化(SME)の組み合わせは、NX-OS リリース 4.2(1) ではサポートされていません。

IOA 機能を使用するには、Cisco MDS NX-OS リリース 4.2(1) 以降が Cisco MDS 9000 ファミリス イッチにインストールされている必要があり、Cisco MDS9250i スイッチが Cisco NX-OS リリー ス 6.2(5) で実行している必要があります。

表 1-1 に使用可能な Cisco IOA ライセンスを示します。

| 部品番号                                                                     | 説明                                                          | 適用可能な製品             |
|--------------------------------------------------------------------------|-------------------------------------------------------------|---------------------|
| M9250IIOA                                                                | MDS 9250i 用 Cisco I/O アクセ<br>ラレーション ライセンス。                  | MDS 9250i           |
| M92IOA184<br>MDS 9200 での MSM-18/4 用<br>Cisco I/O アクセラレーション<br>ライセンス、スペア。 |                                                             | MDS 9200 の MSM-18/4 |
| M95IOA184                                                                | MDS 9500 での MSM-18/4 用<br>Cisco I/O アクセラレーション<br>ライセンス、スペア。 | MDS 9500 Ø MSM-18/4 |
| M95IOASSN                                                                | MDS 9500 での SSN-16 用<br>Cisco IOA ライセンス(1 つの<br>エンジン)、スペア。  | MDS 9500 の SSN-16   |
| M92IOASSN                                                                | MDS 9200 での SSN-16 用<br>Cisco IOA ライセンス(1 つの<br>エンジン)、スペア。  | MDS 9200 の SSN-16   |
| M95IOASSN4X                                                              | MDS 9500 での SSN-16 用<br>Cisco IOA ライセンス(4 つの<br>エンジン)、スペア。  | MDS 9500 の SSN-16   |
| M92IOASSN4X                                                              | MDS 9200 での SSN-16 用<br>Cisco IOA ライセンス(4 つの<br>エンジン)、スペア。  | MDS 9200 Ø SSN-16   |
| M9222IIOA                                                                | MDS 9222i 用 Cisco I/O アクセ<br>ラレータ ライセンス、スペア。                | MDS 9222i スイッチ      |

| 表 1-1 Cisco I/O アクセラレータ ラ・ | イセンス |
|----------------------------|------|
|----------------------------|------|

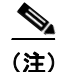

Γ

デバイスは、スイッチまたはモジュールのいずれかです。デバイスのシリアル番号を入力すると きは、ライセンスを取得する対象となる正しいデバイス(スイッチまたはモジュール)のシリア ル番号を入力していることを確認してください。show license *host-id* コマンドを使用すれば、ラ イセンスをロックする対象のシリアル番号を確認できます。

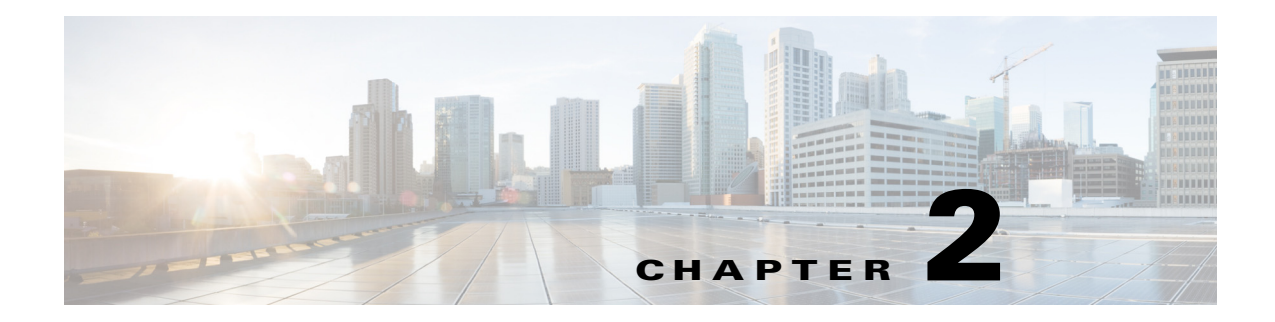

# はじめに

この章では、IOA 固有の設定を開始する前に完了する必要がある基本設定の概要を示しています。

- SSH の有効化(2-1 ページ)
- CFS の有効化(2-2 ページ)
- IP アクセス リスト (2-2 ページ)
- ゾーン デフォルト ポリシー(2-2 ページ)
- FC-Redirect  $(2-2 \sim \checkmark)$
- FC-Redirect v2 モードの設定(2-4 ページ)
- CFS 地域による FC-Redirect の使用(2-5 ページ)
- IPFC インターフェイスを使用した IOA クラスタの使用(2-6 ページ)

# SSH の有効化

Γ

IOA をプロビジョニングするために、SSH は Cisco DCNM-SAN のすべての IOA スイッチで有効 にする必要があります。デフォルトでは、SSH サービスは、RSA キーによってイネーブルになっ ています。

SSH サービスを有効にする手順は、次のとおりです。

|        | コマンド                                           | 目的                    |
|--------|------------------------------------------------|-----------------------|
| ステップ 1 | switch# config t                               | コンフィギュレーション モードに入ります。 |
| ステップ 2 | <pre>switch(config)# feature ssh updated</pre> | SSH サービスの使用を有効にします。   |

SSH サービスの詳細については、『Cisco MDS 9000 Family NX-OS Security Configuration Guide』を 参照してください。

## **CFS**の有効化

CFS は IOA スイッチのみでなく、ホストとターゲットが直接接続されているスイッチで有効に する必要があります。FC-Redirect は内部的 CFS を使用して、ファブリックのある指定のフロー のルールを設定します。

スイッチ上で CFS 配信をグローバルに有効にする手順は、次のとおりです。

|        | コマンド                                       | 目的                                 |
|--------|--------------------------------------------|------------------------------------|
| ステップ 1 | switch# <b>config t</b><br>switch(config)# | コンフィギュレーション モードに入ります。              |
| ステップ 2 | <pre>switch(config)# cfs distribute</pre>  | スイッチの CFS 配信をイネーブルにします(デ<br>フォルト)。 |

CFS の詳細については、『Cisco MDS 9000 Family NX-OS System Management Configuration Guide』 を参照してください。

# IP アクセス リスト

クラスタ通信では、管理インターフェイスを使用する必要があります。IP ACL 設定では、ポート 9333、9334、9335、および 9336 で UDP および TCP トラフィックを許可する必要があります。

# ゾーン デフォルト ポリシー

FC-Redirect が正常に動作するは、IOA 環境内のすべてのスイッチでデフォルト ゾーン ポリシー を拒否するよう設定し、initiator-target ペアはユーザ定義のゾーンで設定する必要があります。

## **FC-Redirect**

この項では、次のトピックについて取り上げます。

- FC-Redirect サポート対象スイッチ(2-2 ページ)
- FC-Redirect サポート対象外スイッチ(2-3 ページ)
- FC-Redirect の要件(2-3 ページ)

### FC-Redirect サポート対象スイッチ

FC-Redirect(FCR)は次のスイッチでサポートされており、デフォルトで有効です。

- Cisco MDS 9222i スイッチ
- Cisco MDS 9250i スイッチ
- Cisco MDS 9506 スイッチ
- Cisco MDS 9509 スイッチ
- Cisco MDS 9513 スイッチ

- Cisco MDS 9706 スイッチ
- Cisco MDS 9710 スイッチ
- Cisco MDS 9718 スイッチ

## FC-Redirect サポート対象外スイッチ

IOA は、MDS FCoE ラインカード (DX-X9708-K9)経由で接続されたデバイスなどの FCoE 接続デバイスはサポートしていません。

Cisco MDS NX-OS Release 5.2(x) では、DMM、SME、または IOA を実行しているスイッチに FCoE モジュールをインストールできません。

FC-Redirect は次のスイッチではサポートされていません。つまり、IOA はサポートされていません。

- Cisco MDS 9148 スイッチ
- Cisco MDS 9148S スイッチ
- Cisco MDS 9140 スイッチ
- Cisco MDS 9134 スイッチ
- Cisco MDS 9124 スイッチ
- Cisco MDS 9120 スイッチ
- Cisco MDS 9020 スイッチ
- Cisco MDS 9396S スイッチ

### FC-Redirect の要件

IOA に対する FC-Redirect の要件は、次のとおりです。

- MSM-18/4 モジュールがインストールされた MDS スイッチまたは 9222i スイッチは Cisco MDS NX-OS リリース 4.2(1) 以降、9250i スイッチは Cisco MDS NX-OS リリース 6.2(5) を実 行している必要があります。
- ターゲットは Cisco MDS NX-OS リリース 4.2(1) 以降を稼働している FC リダイレクト対応 スイッチに接続している必要があります。
- MSM-18/4 モジュール当たり 32 のターゲットを FC リダイレクトできます。
- FC-Redirect v2 モードで、ターゲット当たり最大 128 台のホストがサポートされています。
   FC-Redirect v2 を有効にしない場合、ターゲット当たり最大 16 台のホストに制限されます。
- CFS はデフォルトでイネーブルです。CFS は、ホストとターゲットを接続しているスイッチ で有効になっていることを確認します。CFS が IOA クラスタの一部であるスイッチで無効 になっていないことを確認します。
- Quality of Service (QoS)、論理ユニット番号(LUN)ゾーニング、および読み取り専用 LUN などの高度なゾーン分割機能は、FC-Redirectのホストおよびターゲットには使用できません。

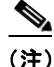

ſ

IVR の FCR サポートはデフォルトで無効になっています。IVR の FCR サポートがファブリック の1つのスイッチで有効な場合、ファブリック全体を通じて伝播され、すべてのスイッチで有効 になっています。グローバルコンフィギュレーション モードで no fc-redirect ivr-support enable コマンドを使用して IVR の FCR サポートを無効にすることをお勧めします。

## FC-Redirect v2 モードの設定

FC-Redirect で v2 モードを有効にするには、コンフィギュレーション モードで fc-redirect version2 enable コマンドを使用します。FC-Redirect で v2 モードを無効にするには、このコマンドの no 形式を使用します。

このコマンドは、FC-Redirectの拡張性を向上させるために使用します。ファブリックで有効に なった v2 モードを無効にすることは推奨されません。もし v2 モードを無効にする場合は、すべ ての FC-Redirect 設定が削除されるまで v2 モードを無効にすることはできません。FC-Redirect 設定の削除は、対応するすべてのアプリケーション設定を削除することによってのみ可能です。

Cisco NX-OS 3.3(1c) 以降を実行していない MDS スイッチは、v2 モードを有効にした後はファブ リックに追加できません。スイッチが追加されると、ファブリック上の以降の FC-Redirect 設定 変更はすべて失敗します。これにより、IOA、SME、および DMM などのアプリケーションのトラ フィックが中断される可能性があります。

**show fc-redirect configs** コマンドを使用して、FC-Redirect 設定を作成するアプリケーションのリ ストを確認します。

v2 モードがファブリックで有効になっており、スイッチを異なるファブリックに移動する場合、 スイッチを異なるファブリックに移動する前に clear fc-redirect decommission-switch コマンド を使用します。モードが有効でない場合、新しいファブリック内のすべてのスイッチが自動的に v2 モードに変換されます。

(注)

ファブリックの変更またはアップグレードが進行中でないことを確認します。詳細については、 「ソフトウェア要件」セクション(1-6ページ)を参照してください。show fc-redirect peer-switches コマンド(アップ状態)を使用して、ファブリックのすべてのスイッチを確認します。

FC-Redirect で v2 モードを有効にする手順は、次のとおりです。

ステップ1 次のコマンドを入力します。

switch# config t
switch(config)# fc-redirect version2 enable

#### ステップ2 yes と入力します。

Please make sure to read and understand the following implications before proceeding further: 1) This is a Fabric wide configuration.All the switches in the fabric will be configured in Version2 mode.Any new switches added to the fabric will automatically be configured in version2

mode. 2) SanOS 3.2.x switches CANNOT be added to the Fabric after Version2 mode is enabled.If any 3.2.x switch is added when Version2 mode is enabled, all further FC-Redirect Configuration changes will Fail across the fabric.This could lead to traffic disruption for applications like SME.

3) If enabled, Version2 mode CANNOT be disabled till all FC-Redirect configurations are deleted.FC-Redirect configurations can be deleted ONLY after all the relevant application configurations are deleted.Please use the command 'show fc-redirect configs' to see the list of applications that created FC-Redirect configurations.

4) 'write erase' will NOT disable this command.After 'write erase' on ANY switch in the fabric, the user needs to do: 'clear fc-redirect decommission-switch' on that that switch.Without that, if the user moves the switch to a different fabric it will try to convert all the switches in the fabric to Version2 mode automatically.This might lead to Error conditions and hence Traffic disruption. Do you want to continue? (Yes/No) [No]**Yes** 

#### ステップ3 yes と入力します。

Before proceeding further, please check the following:
1) All the switches in the fabric are seen in the output of 'show fc-redirect peer-switches' command and are in 'UP' state.
2) All switches in the fabric are running SanOS version 3.3.x or higher.
3) Please make sure the Fabric is stable ie., No fabric changes/upgrades in progress Do you want to continue? (Yes/No) [No] Yes

## CFS 地域による FC-Redirect の使用

FC-Redirect 機能は、Cisco Fabric Services (CFS) 地域を使用して FC-Redirect 設定を配布します。デフォルトでは、設定はファブリック内のすべての FC-Redirect 対応スイッチに伝播されます。CFS 地域を使用して FC-Redirect 設定の配布を制限します。

(注)

CFS 地域による FC Redirect の使用は、SAN のスイッチの数が IOA でサポートされる拡張性の制限を超えた場合のみオプション設定です。MDS NX-OS リリース 4.2(1)時点では、ファブリックでサポートされているスイッチの数は 34 です。

CFS 地域の詳細については、『Cisco MDS 9000 Family NX-OS System Management Configuration Guide』を参照してください。

### FC-RedirectのCFS地域設計のための注意事項

FC-RedirectのCFS地域を設計するには、次の注意事項に従ってください。

- FC-Redirect の CFS 地域設定がすべての FC-Redirect 対応アプリケーションに適用できるようにします。アプリケーションには、Cisco SME、Cisco DMM、Cisco IOA および今後のアプリケーションが含まれます。
- ホスト、ターゲット、およびアプリケーションスイッチ(クラスタの MSM-18/4 モジュール を備えたスイッチ)に接続されているすべての FC-Redirect 対応スイッチが同じ地域に設定 されるようにします。
- 地域内のすべてのスイッチは共通 VSAN が必要です。
- 既存の IOA のインストールでは、CFS 地域への移行手順については、「FC-Redirect の CFS 地域の設定」セクション(2-6 ページ)を参照してください。
- スイッチが地域に移動する、または地域から出るときに前の設定のすべてのインスタンスを 削除します。

### FC-Redirectの CFS 地域の設定

FC-RedirectのCFS地域を設定するには、次のタスクを実行します。

```
ステップ1 次の例に示すように CFS 地域のスイッチを設定します。
```

```
switch# config t
switch(config)# cfs region 2
switch(config-cfs-region)# fc-redirect
switch(config)# end
```

指定した地域に含まれるすべてのスイッチに対して、この手順を繰り返します。

- **ステップ2** show fc-redirect peer-switches コマンドを入力して、CFS 地域で必要なすべてのスイッチを使用 できることを確認します。
- **ステップ3** 既存の Cisco IOA インストールを FC-Redirect の CFS 地域に移行するには、各スイッチのその他の地域のスイッチで作成されたすべての既存の FC-Redirect 設定を削除します。設定を削除するには、次の手順に従います。
  - a. show fc-redirect configs コマンドを入力して、すべての FC-Redirect 設定のリストを入手します。
  - b. clear fc-redirect configs コマンドを使用して、他の地域のスイッチで作成されたすべての設定を削除します。設定はスイッチから削除されますが、スイッチは作成された地域でアクティブのままになります。

# IPFC インターフェイスを使用した IOA クラスタの使用

Internet protocol over Fibre Channel (IPFC)は、(ギガビット イーサネット mgmt 0 インターフェイ スを使用した管理でなく)ファイバ チャネル インターフェイス経由の IP 転送または帯域内ス イッチ管理を実現します。IPFC を使用すると、カプセル化を使用してファイバ チャネル経由で IP フレームを伝送するように指定できます。オーバーレイ イーサネット ネットワークを使用し なくても、ファイバ チャネル ネットワーク上でクラスタ管理情報を伝達できるよう、IP フレー ムはファイバ チャネル フレームにカプセル化されています。

IOA クラスタが IPFC インターフェイス経由で通信する場合、管理インターフェイスを使用する 代わりに、ファイバ チャネル フレームにクラスタ管理メッセージをカプセル化することで、ク ラスタ管理メッセージをファイバ チャネル ISL で送受信できます。

(注)

IPFC インターフェイスを使用した IOA クラスタの設定はオプションであり、Cisco MDS NX-OS リリース 5.0(4c) 以降でサポートされています。IPFC インターフェイスを使用して IOA クラス タを設定する GUI のサポートは、今後のリリースで追加される可能性があります。

<sup>&</sup>lt;u>へ</u> (注)

IOA クラスタ内のノードを設定して、IPFC インターフェイスまたは管理インターフェイスのいずれかを使用する必要があります。2 つのインターフェイス設定を組み合わせての使用は推奨されません。

ſ

### IPFC インターフェイスを使用するよう IOA クラスタを設定するタスク フロー

IPFC インターフェイスを使用して IOA クラスタを設定する手順は、次のとおりです。

- **ステップ1** IPFC インターフェイスを作成します。
  - a. 帯域内管理に使用する VSAN を作成します。
  - b. VSAN インターフェイスの IPv4 アドレスとサブネット マスクを設定します。
  - c. IPv4 ルーティングをイネーブルにします。
  - **d.** 接続を確認します。
- **ステップ2** IOA クラスタを作成します。
- **ステップ3** IPFC インターフェイスの IPv4 アドレスを使用するようローカル ノードを変更します。
- **ステップ4** IOA インターフェイスをクラスタに追加します。
- **ステップ5** IPFC インターフェイスの IPv4 アドレスを備えたリモート ノードを追加します。
- **ステップ6** リモート クラスタの IOA インターフェイスを追加します。

### IPFC インターフェイスを使用した IOA クラスタの設定

IPFC インターフェイスを使用して IOA クラスタを設定するプロセスでは、次の順番に実行すべき多数の設定タスクが必要です。

- VSAN インターフェイスの作成および IPv4 アドレスの設定(2-7 ページ)
- IPv4 ルーティングの有効化(2-8 ページ)
- 接続の確認(2-8ページ)
- ローカル ノードでの IOA クラスタおよび IOA インターフェイスの作成(2-9ページ)
- クラスタ設定の確認(2-9ページ)
- リモート ノードへのリモート ノードおよび IOA インターフェイスの追加(2-9 ページ)
- クラスタ設定の確認(2-10ページ)

#### VSAN インターフェイスの作成および IPv4 アドレスの設定

IPFC インターフェイスを使用して IOA クラスタを設定するプロセスの最初の手順は、VSAN インターフェイスを作成し、IPv4 アドレスを設定することです。

インターフェイス VLAN を作成する手順は、次のとおりです。

|        | コマンド                             | 目的                            |
|--------|----------------------------------|-------------------------------|
| ステップ 1 | Switch# config t                 | コンフィギュレーション モードを開始します。        |
| ステップ 2 | Switch(config)# interface vsan 1 | 指定された VSAN(1)のインターフェイスを設定します。 |

|        | コマンド                                                            | 目的                                          |
|--------|-----------------------------------------------------------------|---------------------------------------------|
| ステップ 3 | Switch (config-if)# <b>ip address</b><br>10.1.1.1 255.255.255.0 | 選択したインターフェイスの IPv4 アドレスおよびネッ<br>トマスクを設定します。 |
| ステップ 4 | Switch (config-if)# no shutdown                                 | インターフェイスをイネーブルにします。                         |

VSAN を作成し、IPv4 アドレスを設定したら、show interface vsan コマンドを使用して設定を確認します。

```
sw-231-14# show interface vsan 1
vsan1 is up, line protocol is up
    WWPN is 10:00:00:0d:ec:18:a1:05, FCID is 0xec03c0
    Internet address is 10.1.1.1/24
    MTU 1500 bytes, BW 1000000 Kbit
    0 packets input, 0 bytes, 0 errors, 0 multicast
    6 packets output, 384 bytes, 0 errors, 0 dropped
```

sw-231-14#

#### IPv4 ルーティングの有効化

IPv4 ルーティングを有効にする手順は、次のとおりです。

|        | コマンド                              | 目的                    |
|--------|-----------------------------------|-----------------------|
| ステップ 1 | Switch# config t                  | コンフィギュレーション モードに入ります。 |
| ステップ 2 | Switch(config)# <b>ip routing</b> | IPv4 ルーティングを有効にします。   |
| ステップ 3 | Switch(config)# no ip routing     | IPv4 ルーティングを無効にします。   |

IPv4 ルーティングを有効にしたら、show ip routing を使用して設定を確認します。

sw-231-14(config)# show ip routing
ip routing is enabled

#### 接続の確認

接続を確認するには、show ip route および ping コマンドを使用します。

sw-231-14# show ip route
Codes: C - connected, S - static
C 10.1.1.0/24 is directly connected, vsan1

#### sw-231-14# ping 10.1.1.2

PING 10.1.1.2 (10.1.1.2) 56(84) bytes of data. 64 bytes from 10.1.1.2: icmp\_seq=1 ttl=64 time=0.875 ms 64 bytes from 10.1.1.2: icmp\_seq=2 ttl=64 time=0.866 ms 64 bytes from 10.1.1.2: icmp\_seq=3 ttl=64 time=0.884 ms 64 bytes from 10.1.1.2: icmp\_seq=4 ttl=64 time=0.875 ms

```
--- 10.1.1.2 ping statistics ---
4 packets transmitted, 4 received, 0% packet loss, time 3023ms
rtt min/avg/max/mdev = 0.866/0.875/0.884/0.006 ms
```

#### ローカル ノードでの IOA クラスタおよび IOA インターフェイスの作成

ローカル ノードで IOA クラスタおよび IOA インターフェイスを作成する手順は、次のとおりです。

|        | コマンド                                                                             | 目的                                                       |
|--------|----------------------------------------------------------------------------------|----------------------------------------------------------|
| ステップ 1 | Switch# config t                                                                 | コンフィギュレーション モードを開始します。                                   |
| ステップ 2 | Switch(config)# ioa cluster cluster name                                         | IOA クラスタを一意の名前で作成します。                                    |
| ステップ 3 | <pre>Switch(config-ioa-cl)# node switchname/ip address ip-address 10.1.1.1</pre> | mgmt0 アドレスから IPFC インターフェイス アドレス<br>にノード アドレスを追加または変更します。 |
| ステップ 4 | Switch(config-ioa-cl-node)# int ioa 1/1                                          | IOA インターフェイスをクラスタに追加します。                                 |

IOA クラスタを設定するには、ネットワークが DNS サービスをサポートしている場合、スイッ チの名前を使用できます。IOA クラスタでは、IP アドレスの解決にスイッチ名が必要です。

#### クラスタ設定の確認

Γ

クラスタ設定を確認するには、show ioa cluster name node summary コマンドを使用します。

sw-231-14# sh ioa cluster cltr1 node sum

| Switch       | Site  | Status | Master | Node ID |
|--------------|-------|--------|--------|---------|
|              |       |        |        |         |
| sw-231-14(L) | site2 | online | yes    | 1       |

ノードの IP アドレスを確認するには、show ioa cluster name node コマンドを使用します。

```
sw-231-14# show ioa cluster cltr1 node
Node sw-231-14 is local switch
Node ID is 1
IP address is 10.1.1.1
Status is online
Belongs to Site site2
Node is the master switch
```

### リモート ノードへのリモート ノードおよび IOA インターフェイスの追加

|        | コマンド                                                                                                  | 目的                                              |  |  |
|--------|----------------------------------------------------------------------------------------------------|-------------------------------------------------|--|--|
| ステップ 1 | Switch# config t                                                                                      | コンフィギュレーション モードに入ります。                           |  |  |
| ステップ 2 | Switch(config)# <b>ioa cluster</b> cluster<br>name                                                    | IOA クラスタを入力します。                                 |  |  |
| ステップ 3 | <pre>Switch(config-ioa-cl)# node <switchname address="" ip=""> ip-address 10.1.1.2</switchname></pre> | リモート ノードを IPFC インターフェイス アドレスを<br>備えたクラスタに追加します。 |  |  |
| ステップ 4 | Switch(config-ioa-cl-node)# int ioa 4/1                                                               | IOA インターフェイスをクラスタに追加します。                        |  |  |

リモートノードを追加する手順は、次のとおりです。

#### クラスタ設定の確認

ノードの設定を確認するには、show ioa cluster name node summary コマンドを使用します。

sw-231-14# show ioa cluster cltr1 node summary

| Switch       | Site  | Status | Master | Node ID |
|--------------|-------|--------|--------|---------|
| sw-231-14(L) | site2 | online | yes    | 1       |
| sw-231-19    | sitel | online | no     | 2       |

ノードの IP アドレスを確認するには、show ioa cluster name node コマンドを使用します。

Node sw-231-14 is local switch Node ID is 1 IP address is 10.1.1.1 Status is online Belongs to Site site2 Node is the master switch Node sw-231-19 is remote switch Node ID is 2 IP address is 10.1.1.2 Status is online Belongs to Site site1 Node is not master switch sw-231-14#

IOA クラスタのすべての設定済みインターフェイスを表示するには、**show ioa cluster** *name* **interface summary** コマンドを使用します。

sw-231-14# show ioa cluster cltr1 interface summary

| Switch       | Interface | Status | Flows |  |
|--------------|-----------|--------|-------|--|
| sw-231-14(L) | ioa1/1    | up     | 0     |  |
| sw-231-14(L) | ioa1/2    | up     | 0     |  |
| sw-231-19    | ioa4/1    | up     | 0     |  |
| sw-231-19    | ioa4/2    | up     | 0     |  |
| sw-231-14#   |           |        |       |  |

### 設定例

この項では、IPFC インターフェイスを使用して IOA クラスタを作成する例を示します。図 2-1 は、この例で使用されている IOA クラスタ設定を示します。サンプルのトポロジは sw-231-14 ス イッチと sw-231-19 スイッチ間の FC ISL を示します。

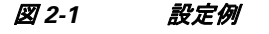

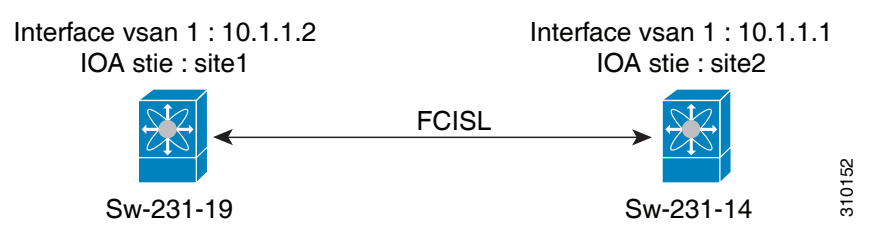

- インターフェイス VSAN の作成(2-11ページ)
- 設定の確認(2-11ページ)
- 接続の確認(2-12 ページ)
- スイッチ sw-231-14 の IOA サイトの設定(2-12 ページ)
- スイッチ sw-231-19の IOA サイトの設定(2-12 ページ)
- IPFC インターフェイス アドレスを使用したノードの変更(2-12ページ)
- IOA クラスタへのリモート ノードの追加(2-13 ページ)
- スイッチ sw-231-14 への IOA インターフェイスの追加(2-13 ページ)
- スイッチ sw-231-19 への IOA インターフェイスの追加(2-13 ページ)
- クラスタ設定の確認(2-13ページ)
- IP アドレスの確認(2-13 ページ)
- IOA インターフェイスの確認(2-14 ページ)

#### インターフェイス VSAN の作成

次の例では、インターフェイス VSAN を作成して、sw-231-14 で IP アドレスを設定し、IP ルー ティングを有効にしています。

```
sw-231-14(config)# int vsan 1
sw-231-14(config-if)# ip address 10.1.1.1 255.255.255.0
sw-231-14(config-if)# no shut
sw-231-14(config-if)# exit
sw-231-14(config)# ip routing
sw-231-14(config)#
```

次の例では、インターフェイス VSAN を作成して、sw-231-19 で IP アドレスを設定し、IP ルー ティングを有効にしています。

```
sw-231-19(config)# int vsan 1
sw-231-19(config-if)# ip address 10.1.1.12 255.255.255.0
sw-231-19(config-if)# no shut
sw-231-19(config-if)# exit
sw-231-19(config)# ip routing
```

#### 設定の確認

ſ

次の例では、show interface コマンドを使用して、sw-231-14の設定を確認しています。

```
sw-231-14# show interface vsan 1
vsan1 is up, line protocol is up
WWPN is 10:00:00:0d:ec:18:a1:05, FCID is 0xec03c0
Internet address is 10.1.1.1/24
MTU 1500 bytes, BW 1000000 Kbit
758 packets input, 110841 bytes, 0 errors, 42 multicast
651 packets output, 122577 bytes, 0 errors, 0 dropped
sw-231-14#
```

次の例では、show interface コマンドを使用して、sw-231-19の設定を確認しています。

sw-231-19# show interface vsan 1
vsan1 is up, line protocol is up
WWPN is 10:00:00:05:30:01:9f:09, FCID is 0xc60000

Internet address is 10.1.1.2/24
MTU 1500 bytes, BW 1000000 Kbit
675 packets input, 124613 bytes, 0 errors, 36 multicast
755 packets output, 111785 bytes, 0 errors, 0 dropped
sw-231-19#

#### 接続の確認

次の例では、ping コマンドを使用して、接続を確認しています。

sw-231-14# ping 10.1.1.2
PING 10.1.1.2 (10.1.1.2) 56(84) bytes of data.
64 bytes from 10.1.1.2: icmp\_seq=1 ttl=64 time=0.868 ms
64 bytes from 10.1.1.2: icmp\_seq=2 ttl=64 time=0.898 ms
64 bytes from 10.1.1.2: icmp\_seq=3 ttl=64 time=0.906 ms

```
--- 10.1.1.2 ping statistics ---
3 packets transmitted, 3 received, 0% packet loss, time 2017ms
rtt min/avg/max/mdev = 0.868/0.890/0.906/0.038 ms
sw-231-14#
```

#### スイッチ sw-231-14の IOA サイトの設定

次の例では、スイッチ sw-231-14 で IOA サイトを設定しています。

```
sw-231-14(config)# ioa site-local site2
sw-231-14(config)#
```

#### スイッチ sw-231-19 の IOA サイトの設定

次の例では、スイッチ sw-231-19 で IOA サイトを設定しています。

sw-231-19(config)# ioa site-local site1
sw-231-19(config)#

#### スイッチ sw-231-14 の IOA クラスタ cltr1 の設定

次の例では、スイッチ sw-231-14 で IOA クラスタ cltr1 を設定しています。

```
sw-231-14(config)# ioa cluster cltr1
2011 Apr 8 05:00:46 sw-231-14 %CLUSTER-2-CLUSTER_LEADER_ANNOUNCE: Node 0x1 is the new
Master of cluster 0x2e05000dec18a133 of 1 nodes
2011 Apr 8 05:00:46 sw-231-14 %CLUSTER-2-CLUSTER_QUORUM_GAIN: Cluster 0x2e05000dec18a133
now has quorum with 1 nodes
```

### IPFC インターフェイス アドレスを使用したノードの変更

次の例では、ノードに IPFC インターフェイス アドレスを強制的に使用させています。

sw-231-14(config-ioa-cl)# node sw-231-14 ip-address 10.1.1.1
sw-231-14(config-ioa-cl-node)# ex
### IOA クラスタへのリモート ノードの追加

次の例では、IOA クラスタにリモート ノードを追加しています。

sw-231-14(config-ioa-cl)# node sw-231-19 ip-address 10.1.1.2
2011 Apr 8 5:02:47 sw-231-14 %CLUSTER-2-CLUSTER\_QUORUM\_GAIN: Cluster 0x2e05000dec18a133
now has quorum with 1 nodes
2011 Apr 8 5:02:52 sw-231-14 %CLUSTER-2-CLUSTER\_QUORUM\_GAIN: Cluster 0x2e05000dec18a133
now has quorum with 2 nodes
sw-231-14(config-ioa-cl-node)# ex

### スイッチ sw-231-14 への IOA インターフェイスの追加

次の例では、スイッチ sw-231-14 に IOA サイトを追加しています。

```
sw-231-14(config-ioa-cl)# node sw-231-14
sw-231-14(config-ioa-cl-node)# int ioa 1/1
sw-231-14(config-ioa-cl-node)# ex
```

### スイッチ sw-231-19 への IOA インターフェイスの追加

次の例では、スイッチ sw-231-19 に IOA インターフェイスを追加しています。

```
sw-231-14(config-ioa-cl)# node sw-231-19
sw-231-14(config-ioa-cl-node)# int ioa 4/1
sw-231-14(config-ioa-cl-node)# exit
```

### クラスタ設定の確認

次の例では、**show** *cluster name* **node summary** コマンドを使用してクラスタ設定を確認しています。

sw-231-14# show ioa cluster cltr1 node summary

| Switch                    | Site           | Status           | Master    | Node ID |
|---------------------------|----------------|------------------|-----------|---------|
| sw-231-14(L)<br>sw-231-19 | site2<br>site1 | online<br>online | yes<br>no | 1<br>2  |
|                           |                |                  |           |         |

#### IP アドレスの確認

ſ

次の例では、**show ioa cluster** *cluster name* **node** コマンドを使用してスイッチに設定された IP ア ドレスを確認しています。

```
sw-231-14# show ioa cluster cltr1 node
Node sw-231-14 is local switch
Node ID is 1
IP address is 10.1.1.1
Status is online
Belongs to Site site2
Node is the master switch
Node sw-231-19 is remote switch
Node ID is 2
IP address is 10.1.1.2
Status is online
Belongs to Site site1
Node is not master switch
```

### IOA インターフェイスの確認

次の例では、show ioa cluster cluster name interface summary コマンドを使用してスイッチに設定 された IOA インターフェイスを確認しています。

| sw-231-14# <b>show ioa cluster cltr1 int summar</b> | Y |  |
|-----------------------------------------------------|---|--|
|-----------------------------------------------------|---|--|

| Switch                               | Interface        | Status   | Flows  |
|--------------------------------------|------------------|----------|--------|
| sw-231-14(L)<br>sw-231-14(L)         | ioa1/1<br>ioa1/2 | up<br>up | 0 0    |
| sw-231-19<br>sw-231-19<br>sw-231-14# | ioa4/1<br>ioa4/2 | up<br>up | 0<br>0 |

## 既存の IOA クラスタを IPFC インターフェイスを使用するよう変換する タスク フロー

IPFC インターフェイスを使用するよう既存の IOA クラスタを変換する手順は、次のとおりです。

- 両方のノードの IOA クラスタをシャットダウンします。
- リモートノードに設定されている IOA クラスタを削除します。
- ローカルスイッチでクラスタからリモートノードを削除し、単一つのノードクラスタとして変換します。
- コマンド node id id nodename および ip-address IPFC address を入力して、IPFC を使用する ようにローカル ノードを変更します。
- ローカル スイッチの no-shut で単一のノード クラスタを起動します。
- リモート ノードおよびそのインターフェイスをローカル スイッチに追加します。
- show コマンドを使用して確認します。

## IOA クラスタを設定して IPFC インターフェイスを使用するための設 定例

IPFC インターフェイスを使用するように IOA クラスタを変換するこの例の手順は、次のとおりです。

- IOA クラスタ設定の確認(2-15 ページ)
- IP アドレスの確認(2-15 ページ)
- フローステータスの確認(2-15ページ)
- ローカル ノードの IOA クラスタのシャットダウン(2-16 ページ)
- リモート ノードの IOA クラスタのシャットダウン(2-16 ページ)
- リモート ノードからの IOA クラスタの削除(2-16 ページ)
- リモートノードの IOA クラスタの確認(2-16 ページ)
- ローカル スイッチのクラスタからのリモート ノードの削除(2-16 ページ)
- IPFC アドレスを使用したローカル ノード設定の変更(2-17 ページ)

- 単一ノード クラスタの有効化(2-17 ページ)
- IPFC アドレスを備えたリモート ノードの追加(2-17 ページ)
- リモートノードへの IOA インターフェイスの追加(2-17 ページ)
- クラスタノードの確認(2-17ページ)
- フローステータスの確認(2-18ページ)

### IOA クラスタ設定の確認

次の例では、show ioa cluster cluster name node summary コマンドを使用してスイッチに設定さ れた IOA クラスタ設定を確認しています。

```
sw-231-14(config)# show ioa cluster cltnew node summary
```

| Switch       | Site  | Status | Master | Node ID |
|--------------|-------|--------|--------|---------|
| sw-231-14(L) | site2 | online | yes    | 1 2     |
| sw-231-19    | site1 | online | no     |         |

#### IP アドレスの確認

次の例では、show ioa cluster cluster name node コマンドを使用してスイッチに設定された IP アドレスを確認しています。

```
sw-231-14(config)# show ioa cluster cltnew node
Node sw-231-14 is local switch
Node ID is 1
IP address is 172.25.231.14
Status is online
Belongs to Site site2
Node is the master switch
Node sw-231-19 is remote switch
Node ID is 2
IP address is 172.25.231.19
Status is online
Belongs to Site site1
Node is not master switch
```

### フロー ステータスの確認

ſ

次の例では、**show ioa cluster** *cluster name* **flows** コマンドを使用してフロー ステータスを確認しています。この例のノードは、mgmt0 インターフェイス アドレスを使用しています。

sw-231-14(config) # show ioa cluster cltnew flows

| Host WWN,                | VSAN | WA | ΤA | Comp | Status | Switch,Interface  |  |
|--------------------------|------|----|----|------|--------|-------------------|--|
| Target WWN               |      |    |    |      |        | Pair              |  |
|                          |      |    |    |      |        |                   |  |
|                          |      |    |    |      |        |                   |  |
| 21:01:00:1b:32:22:55:df, | 1    | Y  | Y  | N    | online | sw-231-14, ioa1/1 |  |
| 21:01:00:0d:77:dd:f8:9d, | 1    |    |    |      |        | sw-231-19, ioa4/1 |  |

### ローカル ノードの IOA クラスタのシャットダウン

次の例では、shut down コマンドを使用して、ローカル ノードの IOA クラスタをシャットダウン しています。

sw-231-14(config)# ioa cluster cltnew
sw-231-14(config-ioa-cl)# shut down

This change can be disruptive.Please ensure you have read the "IOA Cluster Recovery Procedure" in the configuration guide.-- Are you sure you want to continue? (y/n) [n] y 2011 Apr 8 05:36:41 sw-231-14 %CLUSTER-2-CLUSTER\_LOCAL\_NODE\_EXIT: Local Node 0x1 has left the Cluster 0x2e06000dec18a133

### リモート ノードの IOA クラスタのシャットダウン

次の例では、shut down コマンドを使用して、リモート ノードの IOA クラスタをシャットダウン しています。

```
sw-231-19(config)# ioa cluster cltnew
sw-231-19(config-ioa-cl)# shut
This change can be disruptive.Please ensure you have read the "IOA Cluster Recovery
Procedure" in the configuration guide.-- Are you sure you want to continue? (y/n) [n] y
2011 Apr 8 05:37:03 sw-231-19 %CLUSTER-2-CLUSTER_LOCAL_NODE_EXIT: Local Node 0x2 has left
the Cluster 0x2e06000dec18a133
sw-231-19(config-ioa-cl)# exit
```

### リモート ノードからの IOA クラスタの削除

次の例では、no ioa cluster cluster name コマンドを使用してリモート ノードから IOA クラスタを 削除しています。

sw-231-19(config)# no ioa cluster cltnew

```
<u>》</u>
(注)
```

マスター ノードから IOA クラスタを削除する場合、ファブリックからすべての FC-redirect 設定 をクリアし、「FC-Redirect の CFS 地域の設定(2-6 ページ)」を参照してください。

### リモート ノードの IOA クラスタの確認

次の例では、**show ioa cluster** *cluster name* コマンドを使用してリモート ノードでの IOA クラス タの有無を確認しています。

sw-231-19(config)# show ioa cluster
sw-231-19(config)#

### ローカル スイッチのクラスタからのリモート ノードの削除

次の例では、ローカル スイッチのクラスタからリモート ノードを削除しています。

| sw-231-14(config-io<br>sw-231-14(config-io | oa-cl)# <b>no node</b><br>oa-cl)# <b>show io</b> a | sw-231-19<br>a cluster | cltnew   | node | summary | 7    |    |   |
|--------------------------------------------|----------------------------------------------------|------------------------|----------|------|---------|------|----|---|
| Switch                                     | Site                                               | Status                 |          | Mast | er      | Node | ID |   |
| sw-231-14(L)                               |                                                    | unknown                | (cluster | is o | ffline) | )    |    | 1 |

### IPFC アドレスを使用したローカル ノード設定の変更

次の例では、IPFC アドレスを使用するようローカル ノードを変更しています。

sw-231-14(config-ioa-cl)# node id 1 sw-231-14 ip-address 10.1.1.1
sw-231-14(config-ioa-cl-node)# exit

## 単一ノード クラスタの有効化

次の例では、単一ノード クラスタを有効化しています。

sw-231-14(config-ioa-cl)# no shut
This change can be disruptive.Please ensure you have read the "IOA Cluster Recovery
Procedure" in the configuration guide.-- Are you sure you want to continue? (y/n) [n] y
sw-231-14(config-ioa-cl)# 2011 Apr 8 05:39:17 sw-231-14
%CLUSTER\_2-CLUSTER\_LEADER\_ANNOUNCE: Node 0x1 is the new Master of cluster
0x2e06000dec18a133 of 1 nodes
2011 Apr 8 05:39:17 sw-231-14 %CLUSTER-2-CLUSTER\_QUORUM\_GAIN: Cluster 0x2e06000dec18a133
now has quorum with 1 nodes

### IPFC アドレスを備えたリモート ノードの追加

次の例では、IPFC アドレスを備えたリモート ノードを追加しています。

sw-231-14(config-ioa-cl)# node sw-231-19 ip-address 10.1.1.2
2011 Apr 8 5:39:36 sw-231-14 %CLUSTER-2-CLUSTER\_QUORUM\_GAIN: Cluster 0x2e06000dec18a133
now has quorum with 1 nodes
2011 Apr 8 5:39:41 sw-231-14 %CLUSTER-2-CLUSTER\_QUORUM\_GAIN: Cluster 0x2e06000dec18a133
now has quorum with 2 nodes

### リモート ノードへの IOA インターフェイスの追加

次の例では、リモート ノードに IOA インターフェイスを追加しています。

```
sw-231-14(config-ioa-cl-node)# int ioa 4/1
sw-231-14(config-ioa-cl-node)# end
sw-231-14#
```

### クラスタノードの確認

ſ

次の例では、show ioa cluster cluster name node summary コマンドを使用して IOA クラスタのス テータスを確認しています。

sw-231-14# show ioa cluster cltnew node summary

| Switch       | Site  | Status | Master | Node ID |
|--------------|-------|--------|--------|---------|
| sw-231-14(L) | site2 | online | yes    | 1       |
| sw-231-19    | site1 | online | no     | 2       |

### フロー ステータスの確認

次の例では、show ioa cluster cluster name flows コマンドを使用して IOA クラスタのステータス を確認しています。

| sw-231-14# show ioa clus                                           | ter cltne | ew fl | Lows |      |        |                                        |
|--------------------------------------------------------------------|-----------|-------|------|------|--------|----------------------------------------|
| Host WWN,<br>Target WWN                                            | VSAN      | WA    | TA   | Comp | Status | Switch,Interface<br>Pair               |
| 21:01:00:1b:32:22:55:df,<br>21:01:00:0d:77:dd:f8:9d,<br>sw-231-14# | 1<br>1    | Y     | Y    | Ν    | online | sw-231-14, ioal/1<br>sw-231-19, ioa4/1 |

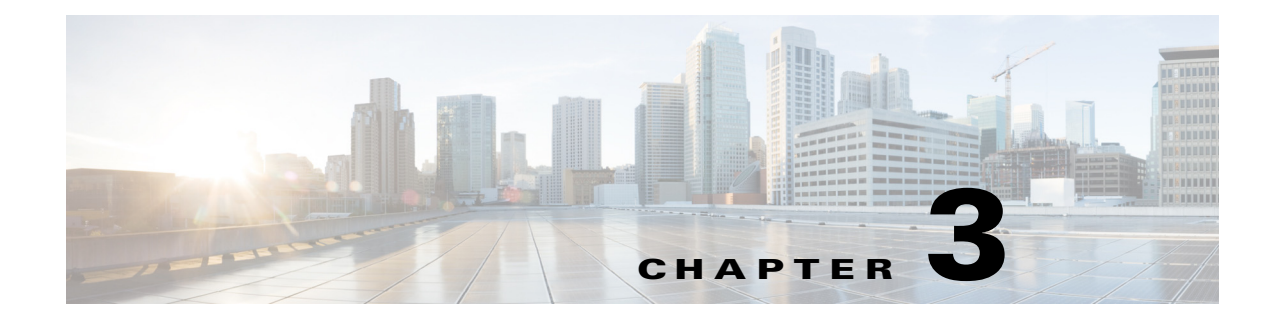

# 導入に関する考慮事項

この章の目的は、Cisco I/O アクセラレータ SAN を導入するのに必要な要件とガイドラインについて説明します。Cisco I/O アクセラレータ (IOA) をインストールまたは設定する前に、この章を読んでください。

この章は、次の項で構成されています。

- サポートされるトポロジ(3-1ページ)
- 展開ガイドライン(3-6ページ)
- 注意事項および制約事項(3-8ページ)
- 設定の制限値(3-10ページ)

# サポートされるトポロジ

この項では、次のトピックについて取り上げます。

- コアエッジ間トポロジ(3-1ページ)
- エッジコアエッジ間トポロジ(3-2ページ)
- コラプストコアトポロジ(3-3ページ)
- 拡張コアエッジ間トポロジ(3-4ページ)
- 複数サイト間の拡張(3-4ページ)
- IVR トポロジ(3-5 ページ)
- その他のトポロジ(3-6ページ)

## コアエッジ間トポロジ

Γ

図 3-1 は、2 つのサイトを相互接続するコア スイッチに IOA インターフェイス(または MSM-18/4 または SSN-16)を配置するよう推奨しているコアエッジ間トポロジを示しています。 2 つのサイトを MAN または WAN で相互接続する ISL は、通常コア スイッチにもあるため、IOA サービスを導入するのに自然な場所になります。この導入には次の利点があります。

- コアで IOA サービスを統合します。
- 必要なスループットによって IOA サービス エンジンを容易に拡張します。

- FC または FCIP アクセラレーション ソリューションから IOA への移行を計画し、実施できます。これは、これらのアクセラレーション ソリューションがコア スイッチに導入される可能性が高く、IOA ヘスムーズに移行できるようになるためです。
- コアスイッチ自体のWAN ISL スループットに基づいて容量を計画することが容易になります。
- リモートサイトに到達するためフローがこれらのコアスイッチを通過しなければならないときに、最適なルーティングを実現します。

図 3-1 コアエッジ間トポロジ

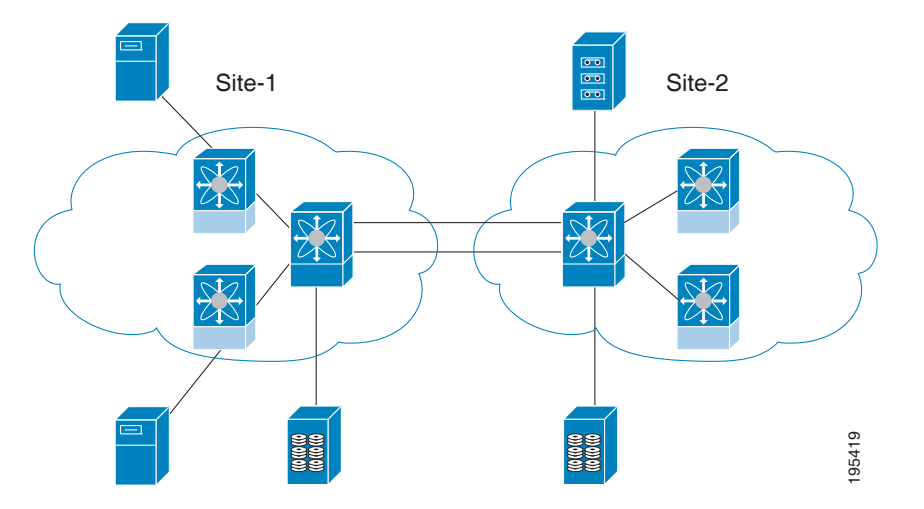

## エッジコアエッジ間トポロジ

図 3-2 は、2 つのサイトを相互接続するコア スイッチに MSM-18/4 モジュールまたは SSN-16 モ ジュールを配置するよう推奨しているエッジコアエッジ間トポロジを示しています。

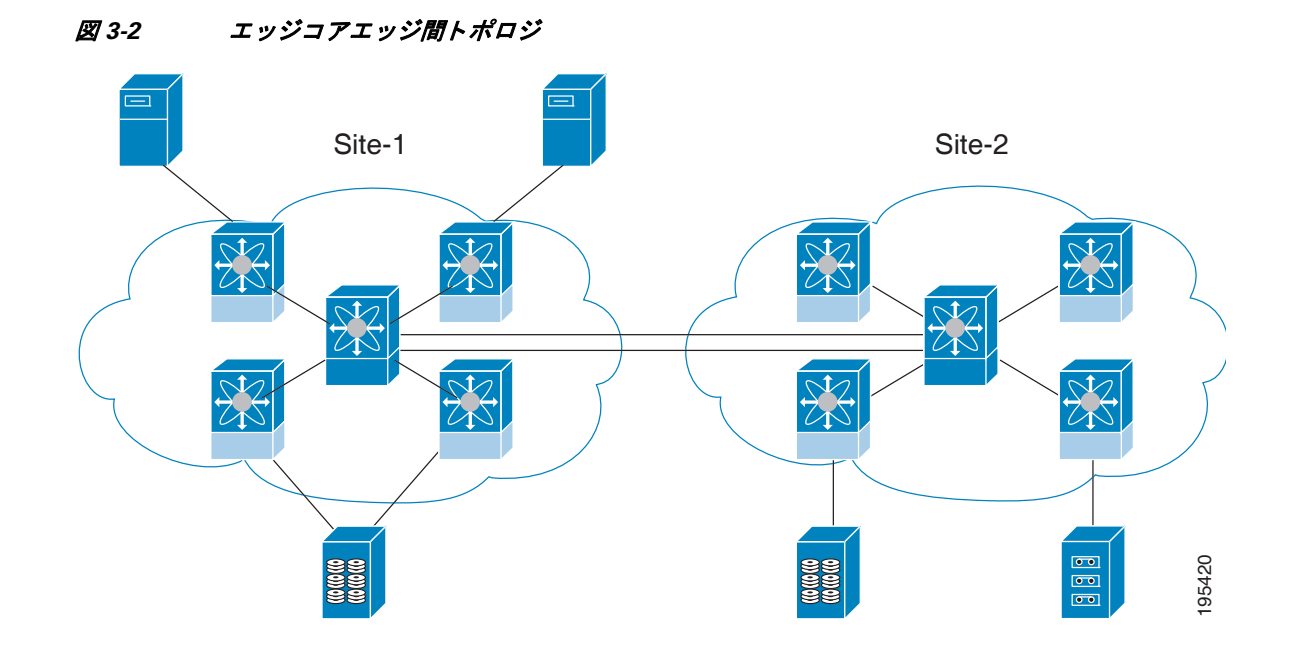

## コラプスト コア トポロジ

ſ

図 3-3 は、2 つのサイトを相互接続するコア スイッチに MSM-18/4 モジュールまたは SSN-16 モ ジュール(IOA インターフェイス)を配置するよう推奨しているコラプスト コア トポロジを示 しています。

#### 図 3-3 コラプスト コア トポロジ

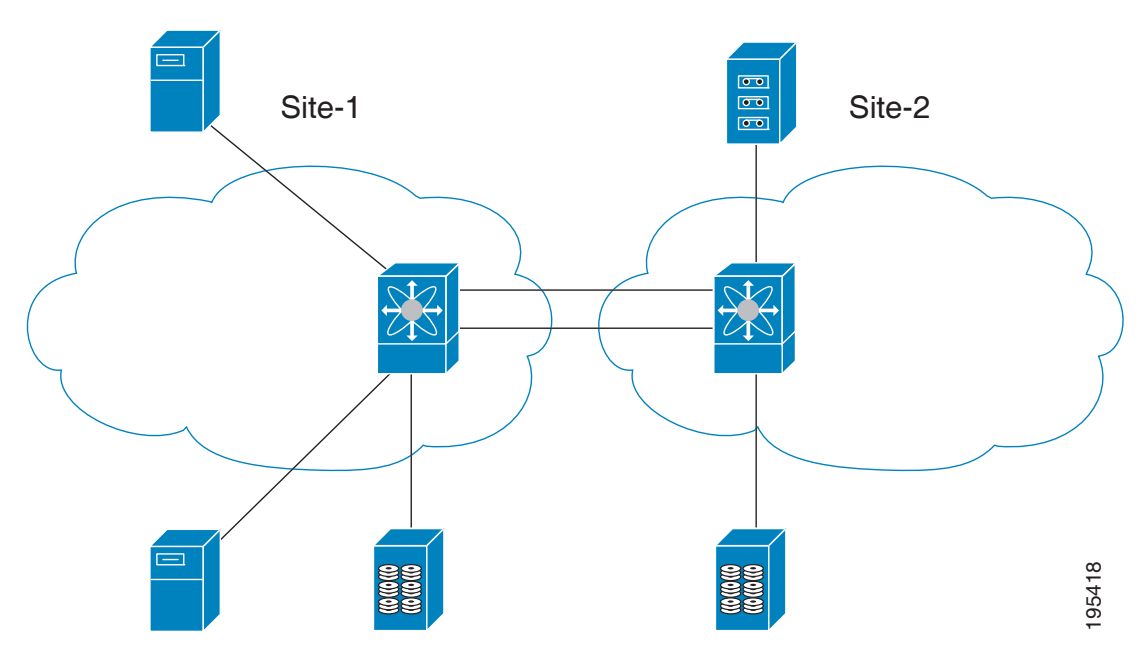

## 拡張コアエッジ間トポロジ

図 3-4 は、すべてのコア スイッチに IOA インターフェイス(MSM-18/4 モジュールまたは SSN-16 モジュール)を配置するよう推奨している拡張コアエッジ間トポロジを示しています。 IOA サービスは IOA インターフェイスを各サイトから選択してロード バランシングを行い、指 定のフローに対して IOA インターフェイスのペアを形成するため、特定の障害が発生すると次 善のルーティングが発生する可能性があります。IOA サービスの可用性を最大限に高めるため に、各サイト内のコア スイッチを相互接続することをお勧めします。特定のサイトのコア ス イッチ間の ISL に、サイト間の WAN ISL と同程度のスループットが発生します。

図 3-4 拡張コアエッジ間トポロジ

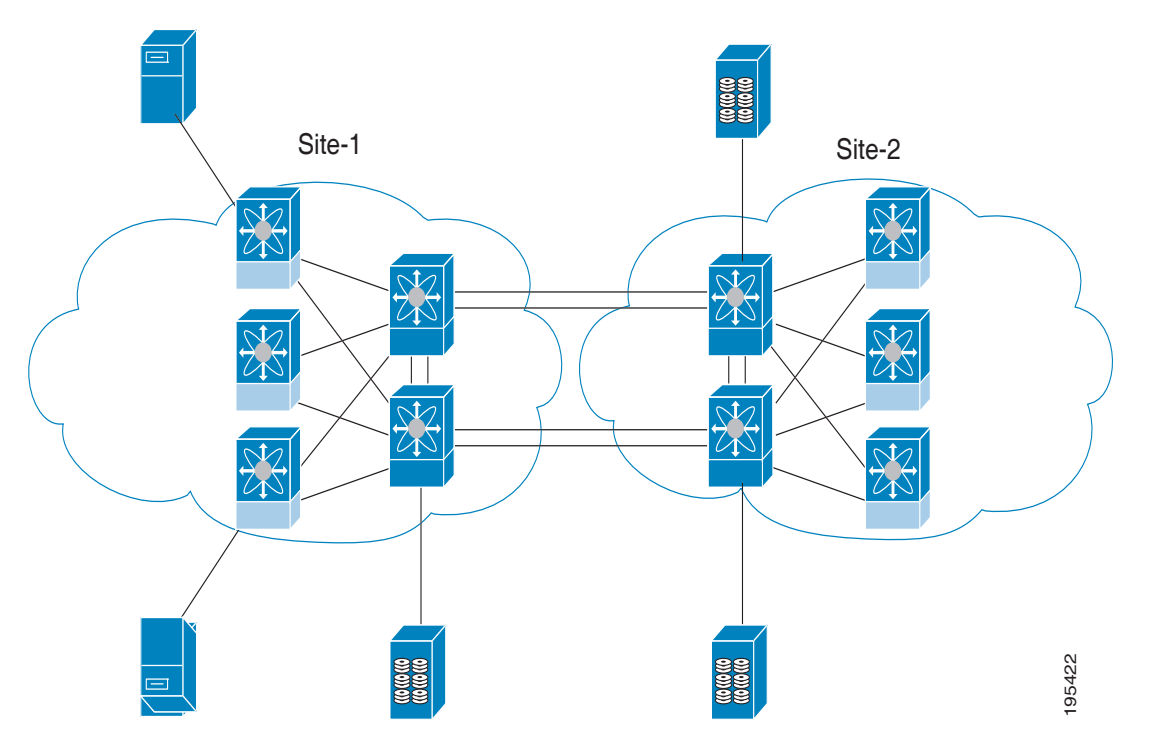

## 複数サイト間の拡張

図 3-5 は、IOA サービスが複数サイト間で拡張されている IOA の実装を示しています。この例で は、サイト4は、サイト1、サイト2、サイト3のテープバックアップを統合しています。各 IOA ク ラスタはサイトペアを表し、3つの一意のクラスタがあることを意味します。このトポロジは、 複数サイト間でIOA サービスを分離し、拡張します。サイト4では、1つのスイッチは複数の IOA クラスタに参加します。

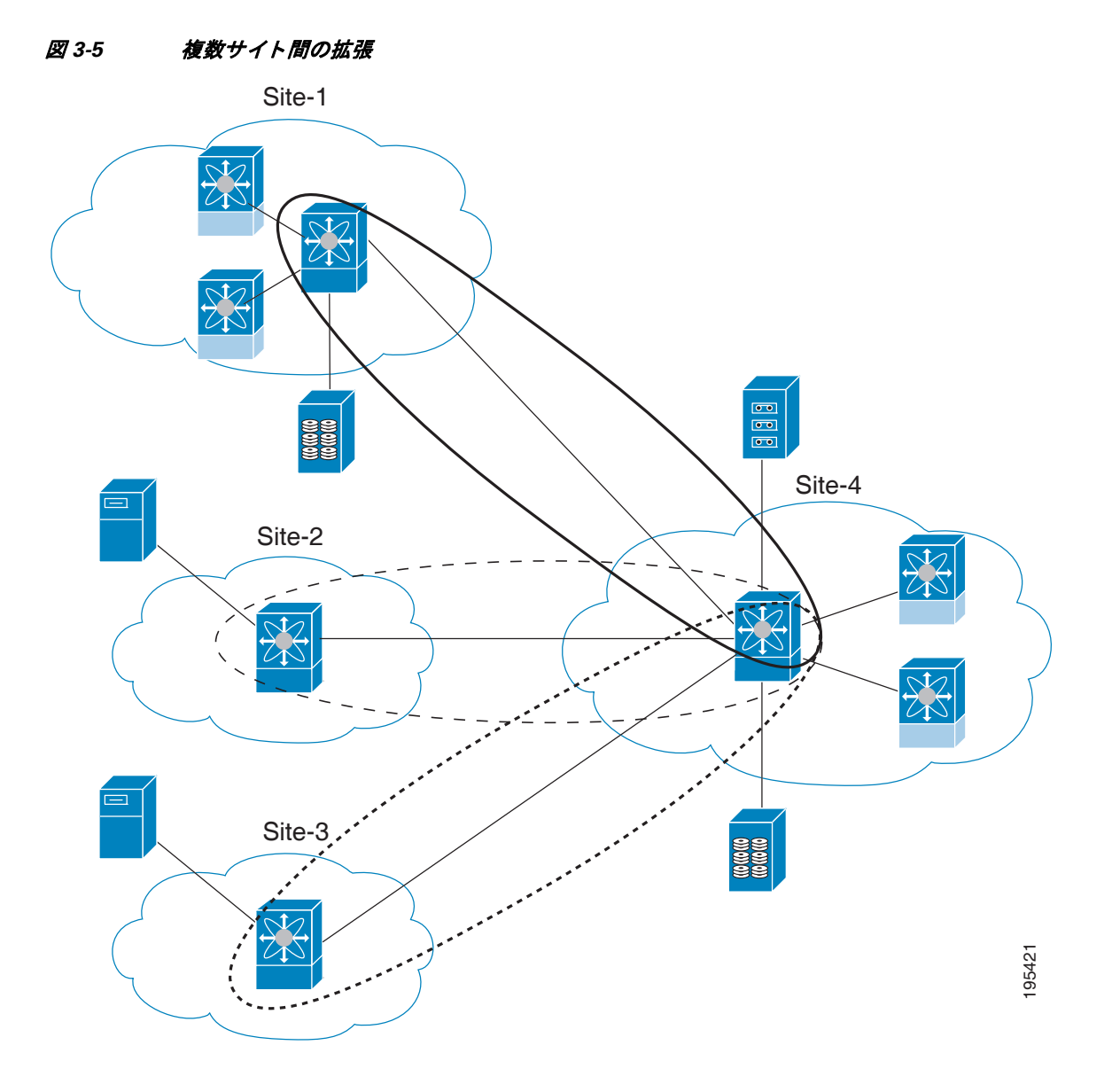

## IVR トポロジ

Γ

(注)

Cisco MDS NX-OS リリース 6.2(1) 以降、IVR による IOA はサポートされていません。

IOA が IVR のフローをサポートするには、最適なルーティングを実現するため、IVR 境界スイッ チの MSM-18/4 または SSN-16 モジュールに IOA インターフェイスを配置することをお勧めし ます。IOA は常にホストとターゲット VSAN 上に展開する必要があります。ホストからのパケッ トはホスト VSAN の IOA インターフェイスにリダイレクトされ、ルーティングのため IVR トラ ンジット VSAN を通過し、ターゲットに到達する前にターゲット VSAN の IOA インターフェイ スに再びリダイレクトされます。またその逆もあります。IVR トランジット VSAN はファイバ チャネル ルーティングにのみ使用されます。IOA は、トランジット VSAN ではサポートされてお らず、展開もされていません。 詳細については、『Cisco MDS 9000 Family NX-OS Inter-VSAN Routing Configuration Guide』を参照 してください。

## その他のトポロジ

その他のトポロジでは、エッジ スイッチが WAN で接続されています。これらのトポロジでは、 次を行うことをお勧めします。

- WAN リンクをエッジ スイッチからコア スイッチへ移行し、統合サービスと最適なルーティング サービスを提供します。
- コア スイッチの IOA サービスを導入します。

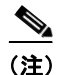

IOA は Cisco MDS NX-OS リリース 5.0(1a) 以降では IVR フローに対してサポートされています。

## 展開ガイドライン

この項では、次のトピックについて取り上げます。

- 全般的な注意事項(3-6ページ)
- 拡張性と最適なパフォーマンスに関する考慮事項(3-6ページ)
- 復元力に関する考慮事項(3-7 ページ)

## 全般的な注意事項

IOA を展開する場合、次の一般的な設定の注意事項を確認してください。

- アップグレードを実行中のモジュールの IOA インターフェイスにバインドされた IOA フ ローが影響を受けます。
- クラスタリング インフラストラクチャは管理 IP ネットワーク接続を使用して、他のスイッ チと通信します。切り替え時には、管理 IP ネットワーク接続を迅速に復旧し、クラスタ通信 を維持する必要があります。管理ポートがレイヤ2スイッチに接続されると、スパニング ツ リーをこれらのポートで無効にする必要があります。Cisco Catalyst 6500 シリーズ スイッチ では、アクセス ポートまたはホスト ポートとして見なされるこれらのポートで spanning-tree portfast コマンドを設定して、このように無効にできます。

### 拡張性と最適なパフォーマンスに関する考慮事項

最大限の拡張性と最適なパフォーマンスを実現するには、次の IOA 設定ガイドラインに従い ます。

IOA を設定する場合、次のゾーニング要件を考慮してください。

特定のテープバックアップ環境では、通常はあらゆるバックアップサーバを使用可能なあらゆるテープドライブでゾーニングし、テープドライブをすべてのバックアップサーバ間で共有できます。小規模および中規模のテープバックアップ環境の場合、IOAを展開するときにこれを保持できます。大規模バックアップ環境では、IOAのフロー数という拡張性の制限を考慮して、ゾーニング設定が維持できるかどうか確認する必要があります。このような

環境では、それぞれテープドライブ セットを備えた複数のテープドライブ プールを作成 し、バックアップ サーバ セットのみ特定のテープドライブ ツールにゾーニングすることが 最良事例です。これによりテープドライブが共有され、IOA のスケーラビリティ要件が大幅 に軽減されます。

- コアエッジ間トポロジとエッジコアエッジ間トポロジ両方で、コアスイッチの IOA イン ターフェイス(MSM-18/4 または SSN-16)を展開します。
- 複数のコアスイッチが、MAN または WAN 経由で相互接続されている場合、次の手順を実行 します。
  - 高可用性を確保するためにコア スイッチ間で IOA インターフェイスを均等に展開します。
  - 最適なルーティングを行うには、各サイトのコアスイッチを相互接続します。
- FC リダイレクト制限を回避するために、第2世代以降のラインカードを計画します。
- 第1世代のモジュールを使用して IOA スイッチとターゲット スイッチに接続している ISL をリンクしているか、またはホストが第1世代のモジュールに直接接続されている場合、ス イッチ当たり 32 のターゲットのみという制限があります。
- 使用されている WAN トランスポートによっては、サイト間の往復遅延のために B2B クレジット ファイバ チャネルを調整する必要があります。

## 復元カに関する考慮事項

IOA を設定する場合、次の復元力の注意事項を考慮してください。

- IOA サービス エンジンの障害を処理するには、各サイトには1個以上 IOA サービス エンジ ンを追加するよう計画します。
- E\_D\_TOV の計画:Fibre Channel Error Detect Timeout Value (E\_D\_TOV) はファイバ チャネル ドライブで使用され、シーケンスのデータパケットが指定されたタイムアウト値より時間 がかかる場合にエラーを検出します。E\_D\_TOV のデフォルト値は2秒です。IOA は必要な再 送信を実行して、ISL 障害を検出し、回復するために信頼性プロトコル(LRTP)を内蔵してい ます。ただし、E\_D\_TOV の有効期限が切れる前に回復するようにする必要があります。LRTP は、FCP-2 シーケンス レベルの障害リカバリ手順が(主にテープドライバで)エンドツーエ ンドで有効になっている場合は必要ありません。これにより、タイムアウトの問題から回復 できるためです。
- FCP-2 シーケンス レベルの障害リカバリ手順が無効の場合、ISL 障害からサイトを保護する 目的で、特定のタイマーを調整する必要があります。
  - LRTP 再送信値をデフォルト値の 2.5 秒から 1.5 秒に減らします。詳細については、「調整 可能なパラメータの設定」セクション(5-43 ページ)を参照してください。
  - ISL が FCIP リンクの場合、リンク フラップを迅速に検出する目的で FCIP リンクを調整 する必要があります。デフォルトでは、FCIP リンクは TCP 最大再送信に基づいて 6 秒間 でリンク障害を検出します。障害を検出する所要時間を短縮するために、FCIP プロファ イルの最大再送信の試行をデフォルト値の4から1に設定する必要があります。

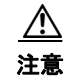

ſ

デフォルト設定をより低い値に変更すると、リンク障害の検出が迅速になります。これ がご使用の展開に適していることを確認する必要があります。E\_D\_TOV 値の影響を受 けやすいアプリケーションのみにデフォルト設定を変更することをお勧めします。他の アプリケーションでは、デフォルト設定で十分です。

## 注意事項および制約事項

IOA を設定する場合、次の注意事項および制約事項を考慮してください。

- Cisco MDS NX-OS リリース 6.2(1) 以降、IVR による IOA はサポートされていません。IOA を 設定する前に、no fc-redirect ivr-support enable コマンドをグローバル コンフィギュレー ション モードで使用して、FCR の IVR サポートを無効にします。
- IOA および IVR が共存している場合、512 のフローのみサポートされます。
- 単一のサービス エンジンで1つのインテリジェント アプリケーションのみプロビジョニン グできます。SSN-16では4つのサービス エンジンがあり、各サービス エンジンは単一のイ ンテリジェント アプリケーションをホストできます。
- Cisco NX-OS リリース 4.2(1) では、次の例のように IOA および FCIP のみ同じ SSN-16 で実行できます。
  - サービスエンジンの1つがSSN-16でSMEを実行している場合、このSSN-16で残りの サービスエンジンを稼働させるために別のアプリケーションを設定することはできま せん。
  - サービス エンジンの1つが IOA または FCIP を実行している場合、FCIP または IOA いずれかを実行するために他のサービス エンジンを設定することはできません。
- IOA は、Cisco MDS NX-OS リリースの一部として同梱されているイメージを使用します。 Cisco MDS NX-OS リリース 4.2(1) で、SSI イメージは IOA ではサポートされていません。
- IOA は、マスター選定アルゴリズムに基づいてマスターを決定します。複数のスイッチが IOA クラスタにある場合、リモート サイトからスイッチを追加する前に、管理元となるサイ トのすべてのスイッチをクラスタに追加する必要があります。
- IOA クラスタリング フレームワークは、その内部操作に IP 接続を使用します。Cisco NX-OS リリース 4.2(1) 以降のリリースでは、IOA クラスタが IP 接続のために動作不能になると、 IOA フローがオフライ様態になります。この状態では、ホストはターゲットを確認できない 可能性があります。IOA の流れを加速するため、IOA クラスタが動作している必要があり、 この IOA クラスタ内でオンラインである IOA スイッチがサイトごとに少なくとも 1 つ必 要です。
- ターゲットは Cisco MDS NX-OS リリース 4.2(1) 以降を稼働している FC リダイレクト対応 スイッチに接続している必要があります。ホストは、Cisco MDS SAN-OS リリース 3.3(1c) 以 降を稼働している FC リダイレクト対応スイッチに接続している必要があります。
- Cisco MDS NX-OS リリース 4.2(1) では、次の機能は、特定のフローに対して IOA と共存できません:SME、DMM、IVR、NPV と NPIV、F PortChannel または Trunk。Cisco NX-OS リリース 5.0(1) では、IVR は IOA でサポートされます。
- IVR フローに IOA を実装するには、ホスト スイッチ、ターゲット スイッチ、境界スイッチ、 IOA スイッチはすべて AAM 対応 Cisco MDS NX-OS リリース 5.0(1) 以降を稼働している必 要があります。詳細については、『Cisco MDS 9000 Family NX-OS Inter-VSAN Routing Configuration Guide』を参照してください。
- ある地域に複数の Cisco IOA クラスタがある場合、ターゲットは、1つのクラスタのみで IOA 設定の一部になることができます。ターゲットを別のクラスタに変更するには、最初のクラ スタの設定を削除してから、2番目のクラスタで設定を作成する必要があります。
- IOA ライセンスは特定の IOA サービス エンジンには関連付けられていません。IOA ライセンスは、次のいずれかのイベントが発生したときにチェックアウトされます。
  - IOA インターフェイスが設定されている。

ſ

- IOA インターフェイスを含むラインカードがオンライン状態になる。IOA ライセンスと IOA サービス エンジンの間にはリンクがありません。ラインカードがオフラインにな ると、同じ IOA ライセンスを使用して別の IOA インターフェイスを起動できます。この ような場合、ラインカードがオンラインに戻ると、IOA インターフェイスは「ライセンス なし」というステータスを表示して、自動的に停止します。ラインカードのステータスに かかわらず、設定されている IOA インターフェイスの数に対応するライセンスをインス トールする必要があります。
- IOA フローが設定され、コピーを実行してスタートアップが実行されていないと、VSAN 1 を除くすべての VSAN でこれらのフローについて、FCR ルールは自動的に削除されます。 VSAN 1は、コピーを実行してスタートアップがなくても常に永続的なデフォルト VSAN で あるため、FCR ルールはこの VSAN に対して維持されます。
- この問題を解決するには、スイッチをリブートして VSAN 1 で FCR 設定をパージする前に、 clear fc-redirect decommision-switch を入力する必要があります。または、スイッチをリブー トする前に IOA フロー設定全体をクリーンアップできます。
- MDS スイッチが twinpeak ライン カードを使用して ISL から接続され、ターゲットが MDS スイッチに接続されている場合、この MDS スイッチは最大 160 のターゲットに接続できます。これは、twinpeak ライン カードの ELS エントリの最大数が 320 エントリであるためです。たとえば、5 つのフローがある IOA 設定(1 つのホスト:1 つのターゲット)では、ISL のあるモジュールの ELS エントリは 10 個であり、10 個のフローがある IOA 設定(2 つのホスト:1 つのターゲット)では、ELS エントリは 10 個だけです。これは ELS エントリがターゲットの数に依存しているためです。

この状況を回避するには、ISL で許可される VSAN を実装します。たとえば ISL-1 がモ ジュール 9 に接続され、VSAN 2000 に限定されている場合、VSAN 2000 に固有のすべての ELS エントリはモジュール 9 にあります。ISL-2 がモジュール 2 に接続され、VSAN-3000 に 限定されている場合、VSAN-3000 のターゲットに固有のすべての ELS エントリはモジュー ル 2 にあります。

- IOA を使用して EMC SRDF 製品ファミリを加速させる場合、SRDF 適応型コピーと SRDF/A の切り替えにより RDF ペアは TransIdle 状態になる可能性があります。SRDF の導入にこれ ら2つのモードの切り替えが必要な場合、IOA の代わりに FCIP 書き込みアクセラレーショ ンを使用することをお勧めします。
- IOA フローは、ホストまたはターゲットのポート フラップなど特定のトリガー時にアク ティブになるには数秒かかります。ホストからの PLOGI は、IOA フローがアクティブになる までバッファに格納されます。IOA フローがアクティブになると、RSCN が送信され、PLOGI にホストを再度要求します。特定のターゲット アレイは、フローがアクティブになる前、ま た障害を手動で修正する必要があると判断した場合にバックツーバック PLOGI をいくつか 実行します。これを防ぐため、書き込みアクセラレーションに設定済みの IOA フローには、 10 秒のデフォルト タイムアウトが設定されます。その後、フローは加速できなくなります。 これは、タイムアウト前に IOA がフローの役割を引き継ぐことができない場合に特に便利 です。たとえば、他の IOA インターフェイスがフローを処理できない場合に、ライン カード がリロードします。特定のターゲット アレイでは、10 秒のタイムアウトでは不十分で、これ らのアレイは、ストレージ管理インターフェイスを使用して手動で回復しなければならない 可能性があります。このターゲット アレイの例として HDS AMS があります。

この状況を回避するには、IOA クラスタ設定サブモードで CLI コマンド tune wa-fcr-rule-timeout 5 を使用してタイムアウトを 5 秒に設定します。この設定は、リブートに わたりクラスタ全体で永続的になります。

• NX-OS リリース 6.2(3) での IOA の拡張は、Supervisor 2a モジュールのみでサポートされ、 Supervisor 2 モジュールではサポートされていません。

(注) IOA を使用する場合、次のようになります。

- SSI イメージは、Cisco MDS 9250i スイッチおよび 18+4 または SSN-16 カードにロードし、インストールしないでください。ブート変数も、これらのイメージをロードするように設定しないでください。
- Cisco MDS 9250i スイッチの IPS ポートを 1 Gbps 速度に設定しないでください。

IOA を設定する際は、Cisco MDS 9250i スイッチの次の制限事項を考慮してください。

- MDS 9250i スイッチが IOA ノードとしてクラスタの一部である場合、サポート対象フローの最大数は VSAN 1 つで 203 です。複数の VSAN を使用すると、フローの最大数は 256 になります。
- MDS9250i スイッチが ISL 経由で接続され、ターゲットがその ISL に接続されている場合、 MDS スイッチは最大 203 のターゲットに接続できます。これは MDS9250i スイッチの ELS の最大数が 406 エントリであるためです。IOA で必要な 203 のターゲットには、すべての VSAN が含まれています。203 というターゲットの制限は、IVR エントリがプログラムされ ていない場合に存在します。IVR の場合、対応するターゲットの数は ELS リージョンの可用 性に応じて減少します。
- IOA ディスク フローが 180 フローを超える Cisco MDS9250iの ISSU はサポートされていません。
- Cisco MDS 9250i スイッチの4ノード IOA クラスタで、Cisco MDS 9513 または Cisco MDS 9509 または Cisco MDS 9222i スイッチに 3:1 の比率でフローが 1020 あり、ホストまたはター ゲットが均等に分散されている場合、次のメッセージが表示され場合があります。

%ACLTCAM-2-ACL\_TCAM\_NO\_TCAM\_LEFT: ACLTCAM resource exhausted for interface on fcx/y.

上記のメッセージは、Cisco MDS 9250i スイッチの Region2 セキュリティの ACLTCAM 使用 量がフルであることを示します。このため、いくつかの IOA フローがオフラインの可能性が あります。これは予期されている動作です。このような場合、Cisco MDS 9250i スイッチの IOA ノードにバインドされているフロー数が 203 を超えないようにします。

(注)

Cisco MDS 9250i スイッチの ACLTCAM 使用状況を表示するには、show system internal acltcam-soc tcam-usage コマンドを使用します。

## 設定の制限値

表 3-1 は IOA 設定と対応する制限値を示します。

表 3-1 Cisco I/O アクセラレータ設定制限値

| パラメータ                             | MDS 9222i および MDS 9500 のモジュラ型<br>シャーシと MDS 9250i ファブリック スイッ<br>チでの MSM-18/4 または SSN-16 モジュール |
|-----------------------------------|----------------------------------------------------------------------------------------------|
| クラスタ内のスイッチ数                       | 4                                                                                            |
| スイッチあたりのクラスタ数                     | 16                                                                                           |
| FC リダイレクト用の SAN ファ<br>ブリックでのスイッチ数 | 34                                                                                           |

| パラメータ                       | MDS 9222i および MDS 9500 のモジュラ型<br>シャーシと MDS 9250i ファブリック スイッ<br>チでの MSM-18/4 または SSN-16 モジュール |
|-----------------------------|----------------------------------------------------------------------------------------------|
| ターゲットあたりのホスト数               | 128                                                                                          |
| IOA サービス エンジンあたりの<br>同時フロー数 | 128                                                                                          |
| IOA サービス エンジンあたりの           | 128 - リリース 4.2(1) (MDS 9222i/MDS 9500)                                                       |
| フロー数(ハード制限)                 | 512 - リリース 4.2(7) 以降(MDS 9222i/MDS<br>9500)                                                  |
|                             | 512 - リリース 6.2(5) 以降(MDS 9250i)                                                              |
| IOA サービス エンジンあたりの           | 64 - リリース 4.2(1)(MDS 9222i/MDS 9500)                                                         |
| フロー数(ソフト制限)                 | 256 <sup>1</sup> - リリース 4.2(7) 以降 (MDS 9222i/MDS<br>9500)                                    |
|                             | 256 <sup>1</sup> - リリース 6.2(5) 以降(MDS 9250i)                                                 |
| クラスタでのフロー数                  | 1024 - リリース 4.2(7d)                                                                          |
|                             | 1248 - リリース 5.2(6b)                                                                          |

表 3-1 Cisco I/O アクセラレータ設定制限値(続き)

1. IOA に参加しているイニシエータまたはターゲットが MDS 9250i スイッチに存在する場合、制限値はテープに対しては 203、ディスクに対しては 160 です。

(注)

Γ

新しいフローが機能 IOA インターフェイスへ再度ロードバランシングされると、IOA インター フェイス障害に対処するためにソフト リミットが実施されます。SAN のスイッチの数が拡張性 の制限を超過する場合、「CFS 地域による FC-Redirect の使用」セクション(2-5 ページ)に記載の ように CFS リージョンの使用を検討してください。

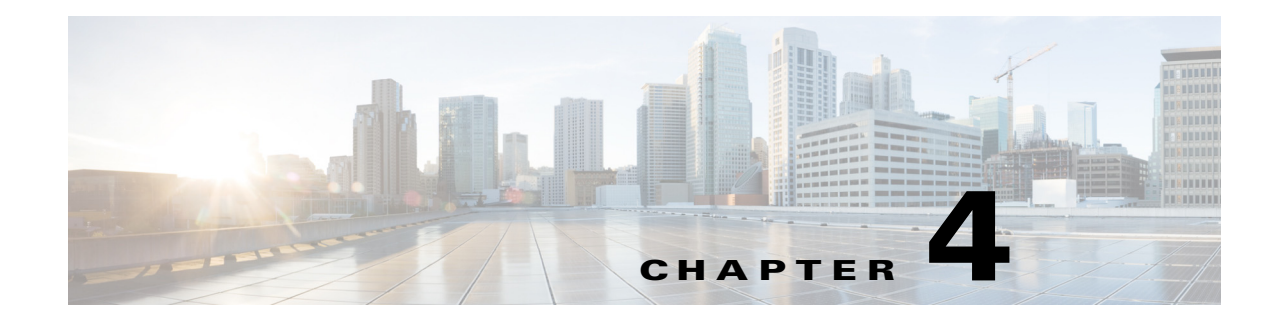

# Cisco DCNM-SAN を使用した IOA 設定

この章では、Cisco DCNM-SAN を使用して I/O アクセラレータ(IOA)を設定する方法について説明します。

この章の内容は、次のとおりです。

- IOA Manager  $(4-1 \sim \checkmark)$
- IOA Manager の起動(4-3 ページ)
- IOA Manager の起動(4-3 ページ)
- クラスタの設定(4-8ページ)
- インターフェイスの設定(4-12ページ)
- フローの設定(4-14 ページ)

## **IOA Manager**

IOA Manager は、IOA を設定および管理するためのグラフィカル ユーザ インターフェイス (GUI)です。IOA Manager のユーザ インターフェイスは、階層を表示する左側のナビゲーション ペインおよびナビゲーション ウィンドウでクリックする項目の内容を表示する右側の情報ペイ ンで構成されます。階層は、IOA Manager を設定できる要素を含むツリー構造です。最もよく使用 されるオプションとファブリック ドロップダウン リスト ボックスへ迅速にアクセスできる ツールバーで構成されます。ファブリック ドロップダウン リスト ボックスにより、Cisco DCNM-SAN で管理されるファブリックに直接アクセスできます。ファブリック ドロップダウン リスト ボックスは、複数のファブリックが開いている場合にのみ使用できます。

(注)

Cisco DCNM-SAN クライアントはスタンドアロンで、リリース 5.0(1a) から IOA Manager をサポートします。

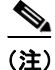

ſ

IOA Manager を使用して時間のかかる設定作業の実行する場合、経過表示バーは設定作業が進行 中であることを示します。操作が完了するまで待機する必要があります。操作を取り消すには、[ 停止(Stop)]をクリックします。ただし、操作を停止すると、実行されたトランザクションがロー ルバックされない可能性があります。

図 4-1 は IOA Manager インターフェイスを示します。

| IOA Manager |       |                          | E E   |
|-------------|-------|--------------------------|-------|
| I 🕜 🕂 🖬 🖬   |       | Fabric: Fabric_sw-sme-n2 | Site  |
| Sites       | Sites |                          |       |
| - Clusters  | Name  |                          |       |
|             | rtp   |                          |       |
|             | sjc   |                          |       |
|             |       |                          |       |
|             |       |                          |       |
|             |       |                          |       |
|             |       |                          |       |
|             |       |                          |       |
|             |       |                          |       |
|             |       |                          |       |
|             |       |                          |       |
|             |       |                          |       |
|             |       |                          |       |
|             |       |                          |       |
|             |       |                          |       |
|             |       |                          |       |
|             |       |                          |       |
|             |       |                          |       |
|             |       |                          |       |
|             |       |                          |       |
|             |       |                          | Apply |

#### 図 4-1 IOA Manager のメイン ウィンドウ

## ツールバー

IOA Manager のメイン ツールバーには、最も一般的に使用される操作にアクセスするためのア イコンが配置されています(表 4-1 を参照)。

#### 表 4-1 I/O アクセラレータ ツールバー

| アイコン     | 説明                          |
|----------|-----------------------------|
| <b>4</b> | 変更を適用します。                   |
| 0        | ウィンドウを更新します。                |
| Æ        | クラスタまたはインターフェイスを追加します。      |
|          | 既存のエントリを削除します。              |
|          | 選択したスイッチのリアルタイム チャートを表示します。 |

ます。アクティブファ で開始します。

## IOA Manager の起動

IOA Manager を起動する手順は、次のとおりです。

**ステップ1** [ツール(Tools)] > [I/O アクセラレーション(I/O Acceleration)] を選択します。 Cisco DCNM-SAN メイン ウィンドウが表示されます(図 4-2 を参照)。

| IOA Manager  |              |                          |                                       |
|--------------|--------------|--------------------------|---------------------------------------|
| 0 🖶 🖿 🖬      |              | Fabric: Fabric_sw-sme-n2 | Sites                                 |
| 🛃 Sites      | Sites        |                          |                                       |
| sjc          | Name         |                          |                                       |
| - 😌 Clusters | sic          |                          |                                       |
|              |              |                          |                                       |
|              |              |                          |                                       |
|              |              |                          |                                       |
|              |              |                          |                                       |
|              |              |                          |                                       |
|              |              |                          |                                       |
|              |              |                          |                                       |
|              |              |                          |                                       |
|              |              |                          |                                       |
|              |              |                          |                                       |
|              |              |                          |                                       |
|              |              |                          |                                       |
|              |              |                          |                                       |
|              |              |                          |                                       |
|              |              |                          | Apply 09                              |
|              |              |                          | · · · · · · · · · · · · · · · · · · · |
|              |              |                          |                                       |
| <u> </u>     |              |                          |                                       |
|              | Managan to 课 | 旧オスレ 選択したファブル            | 、 ケ の ツ II _ ボ                        |

# サイトの設定

Γ

サイトは、スイッチの名前付きセットとして記述されます。定義済みサイトのリストを表示する には、サイトノードをクリックします。情報ペインには、上部に割り当てられたスイッチ用、また 割り当てられたスイッチテーブルの下にある未割り当てスイッチ用の2つのテーブルがありま す。サイトの名前をクリックして、情報ペインの詳細を表示できます。アクティブサイトのみク ラスタの作成に使用できます。

## 新しいサイトの追加

IOA Manager を使用して新しいサイトを作成するには、次の手順を実行します。

**ステップ1** ナビゲーションペインで[サイト(Sites)]を選択します。 IOA Manager ウィンドウが表示されます(図 4-3 を参照)。

🕅 4-3 IOA Manager

| 🤍 IOA Manager |                          |       |
|---------------|--------------------------|-------|
| 🖷 👁 🛅 🖿 📓     | Fabric: Fabric_sw-sme-n2 | Sites |
| e de clusters | Sites                    |       |
|               |                          | Apply |

**ステップ2** ツールバーの [追加(Add)] アイコンをクリックします。 サイト名ダイアログボックスが表示されます(図 4-4 を参照)。

#### 図 4-4 サイト名ダイアログボックス

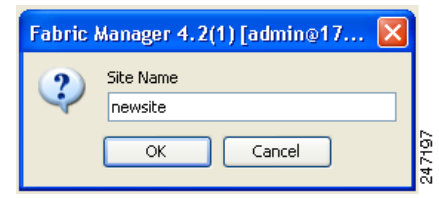

- **ステップ3** サイト名を入力して [OK] をクリックします。 スイッチの選択ダイアログボックスが表示されます(図 4-5 を参照)。
  - 図 4-5 スイッチの選択ダイアログボックス

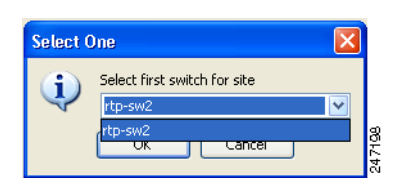

**ステップ4** スイッチをドロップダウン リスト ボックスから選択し、[OK] をクリックします。

**ステップ5** ダイアログボックスで [OK] をクリックし、正常にサイトが作成されたことを確認します。

## サイトの削除

Γ

IOA Manager を使用してサイトを作成するには、次の手順を実行します。

**ステップ1** ナビゲーション ペインで、削除するサイトの名前をクリックします。 IOA Manager ウィンドウが表示されます(図 4-6 を参照)。

| @ 📲 📑 📰      |                         | Fabric                     | :: Fabric_sw-sme-n2 |                            | Sites/sj                       |
|--------------|-------------------------|----------------------------|---------------------|----------------------------|--------------------------------|
| Sites Remove | Assigned S<br>Name IP A | witches www                | Sw Version          | IOA License                |                                |
| Clusters     | sw-sme-n1 172.2         | 23.144.95 20:00:00:0d:ec:3 | f:52 5.0(1)         | Eval License Grace Period: | 27 days 14 hours 41 mins 2 sec |
|              |                         |                            |                     |                            |                                |
|              |                         |                            |                     |                            |                                |
|              |                         |                            |                     |                            |                                |
|              |                         |                            |                     |                            |                                |
|              |                         |                            |                     |                            |                                |
|              |                         |                            | \$ Add/Re           | emove                      |                                |
|              | ▲▼<br>Unassigne         | d Switches                 | Add/Re              | emove                      |                                |
|              | Unassigne<br>Name       | d Switches                 | Add/Re     WWN      | smove<br>Sw Version        | IOA License                    |
|              | Unassigne<br>Name       | d Switches<br>IP Address   | Add/Re     WWN      | Sw Version                 | IOA License                    |
|              | Unassigne<br>Name       | d Switches                 | Add/Re     WWN      | Sw Version                 | 10A License                    |
|              | Unassigne<br>Name       | d Switches<br>IP Address   | AddjRe<br>WWN       | Sw Version                 | 10A License                    |
|              | Unassigne<br>Name       | d Switches<br>IP Address   | & AddjRe            | smove Sw Version           | 10A License                    |

図 4-6 IOA Manager ウィンドウ

**ステップ2** ツールバーの [削除(Remove)] アイコンをクリックします。 確認ダイアログボックスが表示されます(図 4-7 を参照)。

|        | 図 4-7  | 削除確認ダイアログボックス                                                  |                  |
|--------|--------|----------------------------------------------------------------|------------------|
|        |        |                                                                |                  |
|        | 🕐 Are  | you sure you want to remove site label newsite from all switch | nes?             |
|        |        | Yes No                                                         | 24 7200          |
| ステップ 3 | [はい(Ye | s)]をクリックして、サイトを削                                               | <br>除することを確定します。 |

## サイトの表示

IOA Manager を使用してサイトを表示するには、次の手順を実行します。

| ステップ 1 | ナビゲーション ペインで、[サイト(Sites)] をクリックします。  |
|--------|--------------------------------------|
|        | IOA Manager ウィンドウが表示されます(図 4-8 を参照)。 |

図 4-8 IOA Manager を使用したサイトの表示

| 🤝 IOA Manager                                     |                          |       |
|---------------------------------------------------|--------------------------|-------|
| 4 @ -8 ₽ 2                                        | Fabric: Fabric_sw-sme-n2 | Sites |
| B Sites<br>Custers<br>Sites<br>Name<br>rtp<br>sic |                          |       |
|                                                   |                          | Apply |

- ステップ2 階層のサイトを展開します。
- **ステップ3** 情報ペインの詳細を表示するには、サイトの名前をクリックします。 サイトの詳細が表示されます(図 4-9 を参照)。

図 4-9 IOA Manager を使用したサイトの詳細の表示

| IOA Manager |              |                    |                |            |                            | Σ                              |
|-------------|--------------|--------------------|----------------|------------|----------------------------|--------------------------------|
| @ 📲 🖶 📓     |              |                    | Fabric: Fabric | _sw-sme-n2 |                            | Sites/rtp                      |
| 💑 Sites     | Assigner     | Switches           |                |            |                            |                                |
| - i tp      | Name IF      | Address WWN        | 1              | Sw Version | IOA License                |                                |
| Clusters    | sw-sme-n2 17 | 2.23.144.96 20:00: | 00:0d:ec:3f:05 | 5.0(1)     | Eval License Grace Period: | 27 days 22 hours 38 mins 23 se |
|             |              |                    |                | & Add/R    | temove                     |                                |
|             | Unassig      | ned Switches       |                |            |                            |                                |
|             | Name         | IP Address         | s \            | WWN        | Sw Version                 | IOA License                    |
|             |              |                    |                |            |                            |                                |
|             |              |                    |                |            |                            | Apply                          |

### サイトへのスイッチの追加

スイッチをサイトに追加するには、次の手順を実行します。

- **ステップ1** ナビゲーション ペインで、[サイト(Sites)] をクリックします。
- **ステップ2** [未割り当てのスイッチ(Unassigned Switches)] テーブルから、追加するスイッチを選択します。
- **ステップ3** [追加(Add)] をクリックし、[適用(Apply)] をクリックします。

## サイトからのスイッチの削除

Γ

サイトからスイッチを削除するには、次の手順を実行します。

**ステップ1** ナビゲーション ペインで、[サイト(Sites)] をクリックします。 IOA Manager ウィンドウが表示されます(図 4-10 を参照)。

| @ -== 🖶 🔤   |                             | Fabric: Fabric       | _sw-sme-n2 |                               | Sites                     |
|-------------|-----------------------------|----------------------|------------|-------------------------------|---------------------------|
| 🖞 Sites     | Assigned Switches           |                      |            |                               |                           |
| ntp         | Name IP Address             | WWN                  | Sw Version | IOA License                   |                           |
| Clusters SW | +sme-n1 172.23.144.95       | 20:00:00:0d:ec:3f:52 | 5.0(1)     | Eval License Grace Period: 27 | days 14 hours 41 mins 2 s |
|             |                             |                      |            |                               |                           |
|             |                             |                      | 🕞 Rem      | ove                           |                           |
|             | ▼<br>Unassigned Switch      | es                   | - Rem      | iove                          |                           |
| A.          | Unassigned Switch Name IP # | es<br>Address V      | F Rem      | ove<br>Sw Version             | IOA License               |

図 4-10 IOA Manager を使用したサイトからのスイッチの削除

- **ステップ2** クリックして [割り当て済みのスイッチ(Assigned Switches)] テーブルから、削除するスイッチを 選択します。
- ステップ3 [削除(Remove)] をクリックし、[適用(Apply)] をクリックします。

## クラスタの設定

情報ペインの詳細を表示するには、クラスタを選択できます。情報ペインの右上のテーブルに は、指定のクラスタのメンバーが表示され、下のテーブルにはクラスタのアクティブ IOA イン ターフェイスに関する統計情報が表示されます。

## 新しいクラスタの追加

IOA Manager を使用して新しいクラスタを作成するには、次の手順を実行します。

ナビゲーションペインで [クラスタ(Cluster)] を選択し、ツールバーで [追加(Add)] アイコンを ステップ 1 クリックします。

IOA Manager ウィンドウが表示されます(図 4-11 を参照)。

#### IOA Manager - クラスタの追加 🤍 IOA Manager 🗐 🕐 🔠 🖿 📓 Fabric: Fabric\_sw-sme-n2 Clusters 🛃 Sites Add Clusters 1 intp sic Name Status Master IP Sites ioa-1 online 172.23.144.95 sjc, rtp

🗷 4-11

ステップ2 クラスタ名を入力して [OK] をクリックします。

クラスタ名の追加ダイアログボックスが表示されます(図 4-12 を参照)。

| 🗷 4-12 | クラスタ名の追加ダイアログボックス |
|--------|-------------------|
| 凶 4-12 | クラスダ名の追加ダイアロクホック  |

| Cluster | Name 🔀                            |        |
|---------|-----------------------------------|--------|
| ?       | Cluster Name<br>ioa2<br>OK Cancel | 247180 |

**ステップ3** クラスタ名を入力して [OK] をクリックします。 スイッチの選択ダイアログボックスが表示されます(図 4-13 を参照)。

図 4-13 スイッチの選択ダイアログボックス

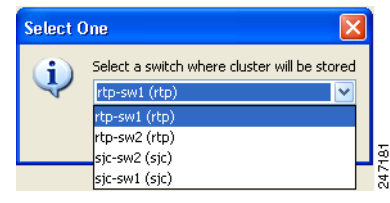

- ステップ4 スイッチをドロップダウン リストから選択し、[OK] をクリックします。
  - (注) IOA クラスタの作成時にシード スイッチとして、マスター スイッチになるようにしたい スイッチを選択する必要があります。サイトに複数のスイッチがある場合、リモート サ イトからスイッチを追加する前に、クラスタ間で管理したいサイトのすべてのスイッチ を追加できます。

正常にクラスタを作成したときにメッセージボックスが表示されます(図 4-14 を参照)。

| 1 | 🗷 4-14  | 4 メッセージオ                          | マク | 77     |
|---|---------|-----------------------------------|----|--------|
|   | Message | B                                 | X  |        |
|   | (į)     | Successfully created cluster ioa2 |    |        |
|   |         | ОК                                |    | 247182 |

**ステップ5** [OK] をクリックします。

(注)

選択したマスター スイッチがサイトのメンバーでない場合、スイッチを既存のサイトに追加す るか、新しいサイトを作成しなければならない場合があります。

## クラスタの削除

ſ

IOA Manager を使用してサイトを作成するには、次の手順を実行します。

**ステップ1** ナビゲーション ペインで、削除するクラスタの名前をクリックします。 IOA Manager ウィンドウが表示されます(図 4-15 を参照)。

| Che     Switch     Switch     Switch                                                                                                    | Cluster Members the IP Address me-n1 172.23.144.3 me-n2 172.23.144.5 Interface Statistics | Site<br>15 sjc<br>76 rtp | Master<br>yes<br>no | IOA License<br>Eval License Grac<br>Eval License Grac | e Period: 27 day<br>e Period: 27 day | s 14 hours 41 mins 2 se<br>s 22 hours 38 mins 23 s | econds<br>seconds |
|----------------------------------------------------------------------------------------------------|-------------------------------------------------------------------------------------------|--------------------------|---------------------|-------------------------------------------------------|--------------------------------------|----------------------------------------------------|-------------------|
| Soft<br>Soft<br>Soft<br>Soft<br>Flows     Soft<br>Soft<br>Soft | Interface Statistics                                                                      | Site<br>Sic<br>rtp       | Master<br>yes<br>no | IOA License<br>Eval License Grac<br>Eval License Grac | e Period: 27 day<br>e Period: 27 day | s 14 hours 41 mins 2 se<br>s 22 hours 38 mins 23 f | econds<br>seconds |
| Clusters<br>Switch<br>Flows<br>Construction<br>Switch                                                                                                    | ne-n1 172.23.144.5<br>ne-n2 172.23.144.5<br>Interface Statistics                          | 15 sjc<br>76 rtp         | yes<br>no           | Eval License Grac                                     | e Period: 27 day                     | s 14 hours 41 mins 2 se<br>s 22 hours 38 mins 23 s | econds<br>seconds |
|                                                                                                    | ne-n2 172.23.144.9                                                                        | 76 rtp                   | no                  | Eval License Grac                                     | e Period: 27 day                     | s 22 hours 38 mins 23 :                            | seconds           |
| Flows                                                                                                    | Interface Statistics                                                                      |                          |                     |                                                       |                                      |                                                    |                   |
| Switch                                                                                                    |                                                                                           |                          |                     |                                                       |                                      |                                                    |                   |
|                                                                                                    | tch IP Address                                                                            | Interface                | Device Packet       | ts In/Out Device                                      | Bytes In/Out                         | Compression Ratio                                  | Errors            |
|                                                                                                    |                                                                                           |                          |                     |                                                       |                                      |                                                    |                   |

図 4-15 IOA Manager を使用したクラスタの削除

**ステップ2** ツールバーの [削除(Remove)] アイコンをクリックします。 削除確認ダイアログボックスが表示されます(図 4-16 を参照)。

| Are yo | ou sure you want to remove cluster i | ioa2?  |
|--------|--------------------------------------|--------|
|        | Yes No                               | 247184 |

## クラスタの表示

IOA Manager を使用してクラスタを表示するには、次の手順を実行します。

**ステップ1** ナビゲーション ペインの [クラスタ(Clusters)] をクリックします。 クラスタが選択された IOA Manager ウィンドウが表示されます(図 4-17 を参照)。

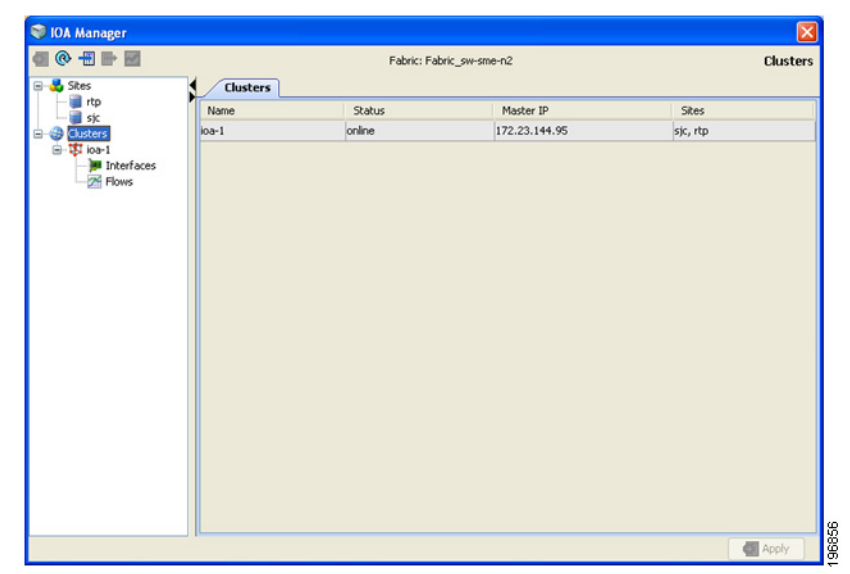

図 4-17 IOA Manager を使用したクラスタの表示

- ステップ2 階層のクラスタを展開します。
- **ステップ3** 情報ペインの詳細を表示するには、クラスタの名前をクリックします。 クラスタの詳細を表示した IOA Manager ウィンドウが表示されます(図 4-18 を参照)。

図 4-18 クラスタ詳細の表示

|        |                   |                | Fabric:   | Fabric_sw-sn | ne-n2      |                              | Clust                   | ers/io |
|--------|-------------------|----------------|-----------|--------------|------------|------------------------------|-------------------------|--------|
| rtp    | Cluster           | Members        | <b>Ch</b> |              | 104.11-    |                              |                         |        |
| sic    | Switch            | 172 22 144 05  | ske       | mascer       | Evaluation | onse<br>Grace Beriod: 27 dau | r 14 hours 41 mins 2 ce | ronde  |
| I pa-1 | sw-sme-n2         | 172.23.144.96  | sy.       | 705          | Evalue     | nse Grace Period: 27 day     | s 22 hours 38 mins 23 e | econd  |
|        |                   |                |           |              |            |                              |                         |        |
|        | Interfa<br>Switch | ace Statistics | aface     | Device Packe | ts In/Out  | Device Bytes In/Out          | Compression Ratio       | Erro   |

ſ

(注) DCNM はファブリックで同じ名前の複数のクラスタの設定をサポートしていません。この操作 は、CLI でのみサポートされます。

## インターフェイスの設定

情報ペインの詳細を表示するには、指定のクラスタのインターフェイスを選択できます。情報ペインの上テーブルには、クラスタに関連付けられたアクティブな設定された IOA インターフェ イスペアに関する情報が表示されます。情報ペインの下テーブルには、クラスタで使用できる IOA インターフェイス候補に関する情報が表示されます。

## クラスタへのインターフェイスの割り当て

IOA Manager を使用して新しいインターフェイスをクラスタに追加するには、次の手順を実行します。

**ステップ1** ナビゲーション ペインのクラスタ ノードを展開し、[インターフェイス(Interfaces)] をクリック します。

IOA Manager ウィンドウが表示されます(図 4-19 を参照)。

#### 図 4-19 IOA Manager を使用したインターフェイスの追加

| sf:<br>Site Switch IP Address Interface Status Oper Status Reas<br>Sice sw-sme-n1 172.23.144.95 loa 1 / 1 up Administrative<br>proterfaces<br>Flows                                                                                                    | son Status Adr<br>ely up up<br>ely up up | Status Reason<br>Administratively up<br>Administratively up | Status Oper<br>up | Interface | IP Address    |                  |      |
|----------------------------------------------------------------------------------------------------|------------------------------------------|-------------------------------------------------------------|-------------------|-----------|---------------|------------------|------|
| skters<br>I oa-1<br>I oa-1<br>I foa-1<br>I foa | elyup up<br>elyup up                     | Administratively up<br>Administratively up                  | up                | ioa 1 / 1 |               | Switch           | Site |
| ica-1 rtp sw-sme-n2 172.23.144.96 ica 1 / 1 up Administrative                                                                                                    | ely up up                                | Administratively up                                         | 100               | 1001/1    | 172.23.144.95 | sw-sme-n1        | sjc  |
| P Exterfoces<br>☆ Flows                                                                                                    |                                          |                                                             | op                | ioa 1 / 1 | 72.23.144.96  | sw-sme-n2        | rtp  |
| Acaptemore     Acaptemore                                                                                                    |                                          |                                                             | odykemove         |           | res           | assigned Interfa |      |
| Site Switch ID öddrarr Interface Status Oper                                                                                                    | Satur Bearon                             | Statur Oner S                                               | harfaca           |           | ID Addre      | Suidch           | Sta  |
| and among and an and an and a status oper                                                                                                    | Julius Reason                            | status oper 5                                               | cerrace           | 79 I      | IF HOURS      | SHIVET           | JACO |

情報ペインには、[割り当て済みインターフェイス(Assigned Interfaces)] タブおよび [未割り当て インターフェイス(Unassigned Interfaces)] タブが表示されます。

- ステップ2 1 つ以上のインターフェイスを情報ペインの [未割り当てインターフェイス(Unassigned Interfaces)] テーブルから選択し、[追加(Add)] をクリックします。
- **ステップ3** [適用(Apply)] をクリックして、変更を適用します。

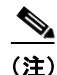

) 管理ステータス ドロップダウン リスト ボックスから上下に選択して、割り当て済みインター フェイスの管理状態を変更して、[適用(Apply)]をクリックします。

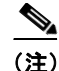

Cisco DCNM-SAN は、[未割り当てインターフェイス(Unassigned Interfaces)] テーブルで未割り 当てとしてどのサービスにも現在プロビジョニングされていないすべての候補サービス エンジ ンを示します。これらのインターフェイスを選択すると、IOA に対してこれらのサービス エンジ ンを自動的にプロビジョニングし、この IOA クラスタの一部として設定します。

## クラスタからのインターフェイスの削除

クラスタからインターフェイスを削除するには、次の手順を実行します。

**ステップ1** ナビゲーション ペインのクラスタ ノードを展開し、[インターフェイス(Interfaces)] をクリックします。

IOA Manager ウィンドウが表示されます(図 4-20 を参照)。

|              |             |                           | Fabric: Fabric_sv  | w-sme-n2  |                  | Cluster             | rs/ioa-1/Interface |
|--------------|-------------|---------------------------|--------------------|-----------|------------------|---------------------|--------------------|
| 🗧 💑 Sites    | Ass         | signed Interfac           | es                 |           |                  |                     |                    |
| Clusters     | Site        | Switch                    | IP Address         | Interface | Status Oper      | Status Reason       | Status Admin       |
| - Interfaces | sjc         | sw-sme-n1                 | 172.23.144.95      | ioa 1 / 1 | up               | Administratively up | up                 |
| Flows        | rtp         | sw-sme-n2                 | 172.23.144.96      | ioa 1 / 1 | up               | Administratively up | up                 |
|              |             |                           |                    |           |                  |                     |                    |
|              |             | assigned Inter            | faces              | ŀ         | Remove           |                     |                    |
|              | Site        | assigned Interi<br>Switch | faces<br>IP Addres | is Intr   | Remove serface s | Ratus Oper :        | Status Reason      |
|              | Un.<br>Site | assigned Interl           | faces<br>IP Addre: | is Int    | Remove erface 5  | Ratus Oper 1        | Status Reason      |

#### 図 4-20 IOA Manager を使用したインターフェイスの削除

- ステップ2 [割り当て済みインターフェイス(Assigned Interfaces)] テーブルから削除するスイッチを選択します。
- ステップ3 [削除(Remove)]をクリックして、スイッチを[未割り当てインターフェイス(Unassigned Interfaces)]テーブルに移動します。
- **ステップ4** [適用(Apply)] をクリックします。

ſ

## フローの設定

情報ペインの詳細を表示するには、指定のクラスタのフローを選択できます。情報ペインの上 テーブルには、アクティブな IOA フローの情報が表示されます。情報ペインの下テーブルには、 候補 IOA フローの情報が表示されます。

## フローの追加

IOA Manager を使用してクラスタ内のフローを追加するには、次次の手順を実行します。

**ステップ1** ナビゲーション ペインのクラスタ ノードを展開し、[フロー(Flows)] をクリックします。

[割り当て済みフロー(Assigned Flows)] および [未割り当てフロー(Unassigned Flows)] を表示した IOA Manager ウィンドウが表示されます(図 4-21 を参照)。

(注)

IVR ゾーンセットをアクティブにすると、Cisco DCNM-SAN は自動的に IVR ゾーンセットを考慮し、[未割り当てフロー(Unassigned Flows)] セクションの候補 IVR のフローを示します。

#### 図 4-21 IOA Manager を使用したフローの追加

| 💙 IOA Manager  |                     |                        |                       |           |             |        |       |         |
|----------------|---------------------|------------------------|-----------------------|-----------|-------------|--------|-------|---------|
| a 💽 -= = =     |                     | Fabric: Fabric_sw      | -sme-n2               |           | Ch          | isters | /ioa- | 1/Flows |
| 🕀 💑 Sites      | Assigned Flows      | (1)                    |                       |           |             |        |       |         |
| E-G Clusters   | Vsan                | Initiator              | Target                | FlowGroup | Compression | WA     | TA    | Status  |
| - J Interfaces | IVR(VSAN100:VSAN2   | 10:00:00:00:00:00:00.  | . 10:00:00:00:00:00.0 | . flow-1  | no          | yes    | yes   | ONLINE  |
| - 25 Flows     |                     |                        |                       |           |             |        |       |         |
|                |                     |                        |                       |           |             |        |       |         |
|                |                     |                        |                       |           |             |        |       |         |
|                |                     |                        |                       |           |             |        |       |         |
|                |                     |                        |                       |           |             |        |       |         |
|                |                     |                        |                       |           |             |        |       |         |
|                |                     |                        | \$ Add/Remove         |           |             |        |       |         |
|                | Linassigned Flow    | us (0)                 |                       |           |             |        |       |         |
|                | Uras                | to to b                | akas                  | 313       | maak        |        |       |         |
|                | vsan                | M THC                  | acor                  |           | argec       |        |       |         |
|                |                     |                        |                       |           |             |        |       |         |
|                |                     |                        |                       |           |             |        |       |         |
|                |                     |                        |                       |           |             |        |       |         |
|                |                     |                        |                       |           |             |        |       |         |
|                |                     |                        |                       |           |             |        |       |         |
|                |                     |                        |                       |           |             |        |       |         |
|                | Show All Zoned Flow | / Candidates           |                       |           |             |        |       |         |
|                | Show all possible : | zoned end device pairs |                       |           |             |        | 41    | Apply   |

- **ステップ2** すべてのゾーン メンバーを表示するには、[すべてのゾーン フロー候補を表示をクリック(Click Show All Zoned Flow Candidates)] チェックボックスをオンにします。
- ステップ3 1 つ以上のスイッチを情報ペインの [未割り当てフロー(Unassigned Flows)] から選択し、[追加 (Add)] をクリックします。

[フローの追加(Add Flows)]ダイアログボックスが表示されます(図 4-22 を参照)。

図 4-22 [フロー設定(Flow Configuration)] ダイアログボックス

| 🗬 Add Flow         |                 |         |
|--------------------|-----------------|---------|
| Flow Configuration |                 |         |
| Enable Compression |                 |         |
|                    | Add Flow Cancel | 0002.00 |

- **ステップ4** フローグループ名を入力します。
- **ステップ5** 圧縮を有効化するには、[圧縮をイネーブルにする(Enable Compression)] チェックボックスをオンにします。
- **ステップ6** テープ アクセラレーションを有効にするには [テープ アクセラレーションをイネーブルにする (Enable Tape Acceleration)] チェックボックスをオンにします。

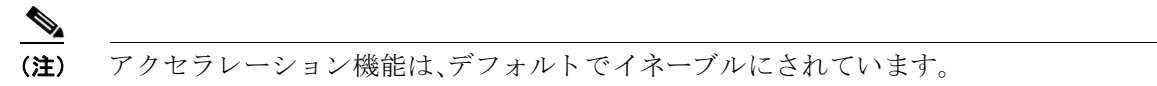

#### 図 4-23 [フローの設定(Configure Flow)] ダイアログボックス

| 🗬 Configure Flow                                                                                                    | ×           |        |
|----------------------------------------------------------------------------------------------------|-------------|--------|
| Both devices in this flow can act as an Initiator or Target.<br>Please select which direction traffic should flow by clicking on | the arrow.  |        |
| Site: secondarystg<br>EMC 50:06:04:8a:cc:d1:f9:61 Site: primarystg<br>EMC 50:06:04:8a:cc                                         | cc:d1:f9:51 |        |
| $\overline{ullet}$ Use this direction for the rest of the Flow Group                                                             |             |        |
|                                                                                                    | Ok          | 195050 |

- **ステップ1** この方向にフローを設定するには、矢印アイコンをクリックします。
- ステップ8 (オプション)残りのフロー グループに同じ方向を適用するには、[残りのフロー グループにこの方向を使用する (Use this direction for the rest of the Flow group)] チェックボックスをオンにします。

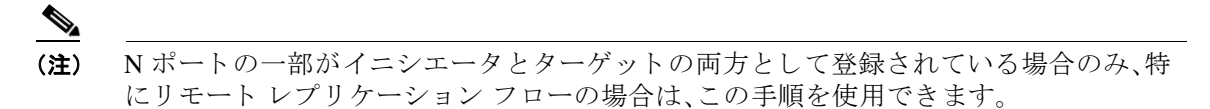

ステップ9 [追加(Add)]をクリックし、[適用(Apply)]をクリックします。

## フローの削除

ſ

IOA Manager を使用してクラスタ内のフローを追加するには、次次の手順を実行します。

ステップ1 ナビゲーションペインのクラスタノードを展開し、[フロー(Flows)]をクリックします。
 [割り当て済みフロー(Assigned Flows)] および [未割り当てフロー(Unassigned Flows)] を表示した IOA Manager ウィンドウが表示されます(図 4-24 を参照)。

| @ = = =          | Fabri                | ric: Fabric_sw-sme-n2              |             | Clu         | sters/ | ioa-1 | /Flows |
|------------------|----------------------|------------------------------------|-------------|-------------|--------|-------|--------|
| 💑 Sites 🖌 🖌 Assi | gned Flows (1)       |                                    |             |             |        |       |        |
| Clusters Vsan    | Initiator            | Target                             | FlowGroup   | Compression | WA     | TA    | Status |
| Flows            | 100:V5AN2 10:00:00:0 | 0:00:00:00:.0<br>10:00:00:00:00:00 | 1:00 flow-1 | no          | yes    | yes   | ONLINE |
|                  |                      |                                    |             |             |        |       |        |
|                  |                      | F Remov                            | e           |             |        |       |        |
|                  | ssigned Flows (0)    | Remove                             | •           |             |        |       |        |
|                  | ssigned Flows (0)    | Thilator                           | е<br>Т      | arget       |        |       |        |
| Vsan             | ssigned Flows (0)    | Initiator                          | •           | arget       |        |       |        |

図 4-24 IOA Manager を使用したフローの削除

- ステップ2 1 つ以上のスイッチを情報ペインの [割り当て済みフロー(Assigned Flows)] から選択し、 [Remove(削除)] をクリックします。
- **ステップ3** [適用(Apply)] をクリックします。

## インターフェイス統計情報の表示

IOA Manager を使用してリアルタイム チャートを表示するには、次の手順を実行します。

- **ステップ1** ナビゲーション ペインの [クラスタ(Cluster)] ノードを展開し、クラスタの名前をクリックします。
- ステップ2 情報ペインの [インターフェイス統計情報(Interfaces Statistics)] テーブルからスイッチを選択します。

IOA Manager ウィンドウが表示されます(図 4-25 を参照)。

ſ

図 4-25 IOA Manager のリアルタイム チャートの選択

| Image: State State       Fabric: Fabric: Fabric: Sewsme-n2       Cluster         Cluster Members       Swetch       IP Address       Site       Master       IOA License         Cluster Members       Swetch       IP Address       Site       Master       IOA License       Grace Period: 27 days 14 hours 41 mins 2 secons         Swetch       IP Address       Site       Master       IOA License       Grace Period: 27 days 22 hours 38 mins 23 secons         W-sme-n2       172:23.144.96       ttp       no       Eval License Grace Period: 27 days 22 hours 38 mins 23 secons         Master       Interface Statistics       Switch       IP Address       Interface         Switch       IP Address       Interface       Device Padets In/Out       Compression Ratio         Switch       IP Address       Interface       Device Padets In/Out       Compression Ratio         Switch       IP Address       Interface       Device Padets In/Out       Compression Ratio         Switch       IP Address       Interface       Device Padets In/Out       Compression Ratio         Switch       IP Address       Interface       Device Padets In/Out       Compression Ratio         Switch       IP Address       Interface       Interface       Interface       Interface </th <th>anager</th> <th></th> <th></th> <th></th> <th></th> <th></th> <th></th> <th></th> <th>E</th>                                                                                                    | anager         |                                           |                                                                |                                 |                             |              |                                             |                                 | E               |
|----------------------------------------------------------------------------------------------------|----------------|-------------------------------------------|----------------------------------------------------------------|---------------------------------|-----------------------------|--------------|---------------------------------------------|---------------------------------|-----------------|
| Custers<br>Guates<br>Switch IP Address Site Master IOA License<br>Switch IP Address Site Master IOA License<br>Switch IP Address Site Master IOA License Grace Period: 27 days 14 hours 41 mins 2 second<br>Switch IP Address Interface Device Packets In/Out Compression Ratio<br>Switch IP Address Interface Device Packets In/Out Device Bytes In/Out Compression Ratio<br>Switch IP Address Interface Device Packets In/Out Device Bytes In/Out Compression Ratio<br>Sw | l 🖶 🛃          |                                           |                                                                | Fabric                          | Fabric_sw-sme-              | n2           |                                             | Clust                           | ers/ioa-        |
| Switch       IP Address       Site       Master       LOA License         Switch       IP Address       Site       Master       Loanse Grace Period: 27 days 14 hours 41 mins 2 second second secon                                                                                                    | ters           | Cluste                                    | r Members                                                      |                                 |                             |              |                                             |                                 |                 |
| Interfaces       systemen1       172.23.144.95       sp:       yes       Eval License Grace Period: 27 days 14 hours 41 mins 2 second second se                                                                                                    | ioa-1          | Switch                                    | IP Address                                                     | Site                            | Master                      | IOA License  | e                                           |                                 |                 |
| Interface Statistics         Interface Statistics           Switch         IP Address         Interface Device Packets In/Out         Device Bytes In/Out         Compression Ratio           switch         IP Address         Interface         Device Packets In/Out         Device Bytes In/Out         Compression Ratio           switch         IP Address         Interface         Device Packets In/Out         Device Bytes In/Out         Compression Ratio           switch         IP Address         Interface         Device Packets In/Out         Device Bytes In/Out         Compression Ratio           switch         IP Address         Interface         Device Packets In/Out         Device Bytes In/Out         Compression Ratio           switch         IP Address         Interface         Device Packets In/Out         Device Bytes In/Out         Compression Ratio           switch         IP Address         Interface         Device Packets In/Out         MA         4                                                                                                    | JINTERFACES SI | w-sme-n1                                  | 172.23.144.9                                                   | 95 sjc                          | yes                         | Eval License | Grace Period: 27 days                       | s 14 hours 41 mins 2 se         | conds           |
| Interface Statistics           Switch         IP Address         Interface         Device Packets In/Out         Device Bytes In/Out         Compression Ratio           Switch         IP Address         Interface         Device Packets In/Out         Device Bytes In/Out         Compression Ratio           Switch         IP Address         Interface         Device Packets In/Out         Device Bytes In/Out         Compression Ratio           Switch         IP Address         Interface         Device Packets In/Out         Device Bytes In/Out         Compression Ratio           Switch         IP Address         Interface         Device Packets In/Out         Compression Ratio           Switch         IP Address         Interface         Device Packets In/Out         M/A         4           Switch         IP Address         Interface         Device Packets In/Out         M/A         4                                                                                                    | 🚰 Flows 🛛 🔊    | w-sme-n2                                  | 172.23.144.9                                                   | 96 rtp                          | no                          | Eval License | Grace Period: 27 days                       | s 22 hours 38 mins 23 s         | econds          |
| Switch         IP Address         Interface         Device Packets In/Out         Device Bytes In/Out         Compression Rabio           sw-sme-n1         172:23.144.95         loa 1/1         5/4         546 / 520         N/A         4           sw-sme-n2         172:23.144.96         loa 1/1         4/3         444 / 498         N/A         4                                                                                                    |                |                                           |                                                                |                                 |                             |              |                                             |                                 |                 |
| sw-sme-n1 172:23.144.95 joa 1/1  5/4  546 / 520  N/A  4<br>sw-sme-n2 172:23.144.96 joa 1/1  4/3  444 / 498  N/A  4                                                                                                    |                |                                           | ace Statistics                                                 | 1                               |                             |              |                                             |                                 |                 |
| sw-sme-n2 172.23.144.96 joa 1/1  4/3  444/498  N/A  4                                                                                                    | -              | Tinterf.<br>Switch                        | ace Statistics                                                 | Interface                       | Device Packel               | ts In/Out    | Device Bytes In/Out                         | Compression Ratio               | Errors          |
|                                                                                                    |                | Switch<br>w-sme-n1                        | ace Statistics<br>IP Address<br>172.23.144.95                  | Interface                       | Device Packet               | ts In/Out    | Device Bytes In/Out<br>46 / 520             | Compression Ratio               | Errors<br>4     |
|                                                                                                    | 5              | Interfa<br>Switch<br>w-sme-n1<br>w-sme-n2 | ace Statistics<br>IP Address<br>172.23.144.95<br>172.23.144.96 | Interface<br>loa 1/1<br>loa 1/1 | Device Packet<br>5/4<br>4/3 | ts In/Out 5  | Device Bytes In/Out<br>46 / 520<br>44 / 498 | Compression Ratio<br>N/A<br>N/A | Error<br>4<br>4 |

**ステップ3** ツールバーの[チャート(chart)]アイコンをクリックし、リアルタイムチャートをモニタします。 チャートが表示されます(図 4-26 を参照)。

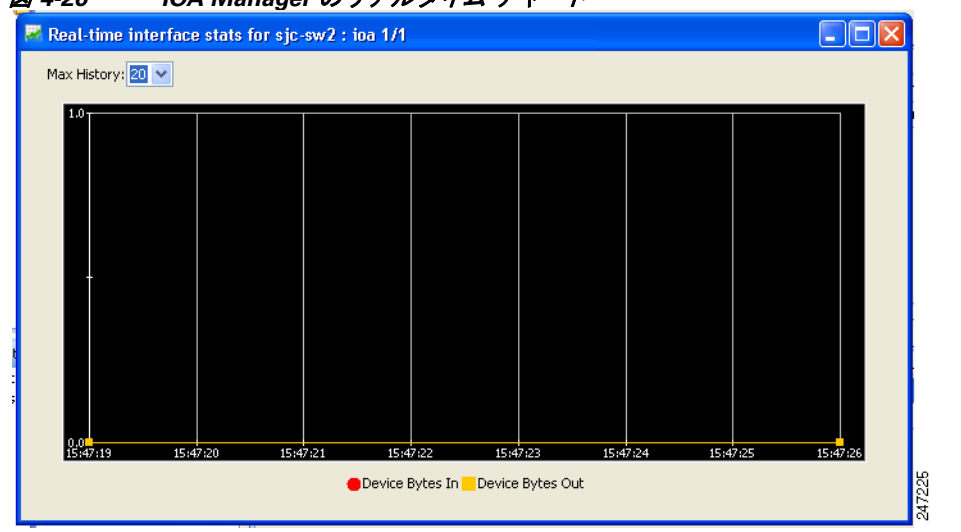

#### 図 4-26 IOA Manager のリアルタイム チャート
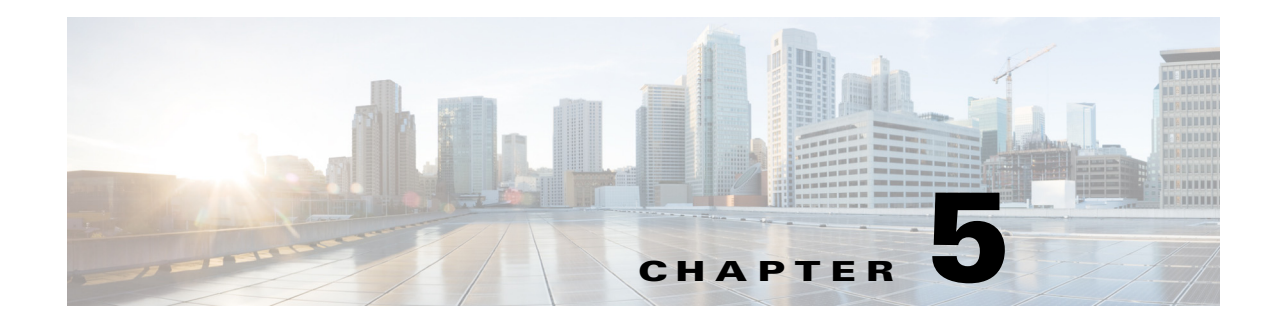

# CLI を使用した IOA の設定

この章では、コマンド ライン インターフェイス(CLI)を使用して IOA を設定する方法について 説明します。

- IOA の設定(5-1 ページ)
- IOA クラスタの設定(5-4 ページ)
- IOA フロー セットアップ ウィザード (5-11 ページ)
- 単一のスイッチでの複数の IOA クラスタの作成(5-15 ページ)
- NPV と IOA の設定(5-16 ページ)
- その他の設定(5-42ページ)

# IOA の設定

ſ

この章では、すべての設定手順は、図 5-1 に示す参照トポロジに関連しています。ここで、SJC と RTP は WAN または MAN ISL を介して接続されている 2 つのサイトを表しています。この例で は、sjc-sw2 と rtp-sw2 は IOA が導入されているコア スイッチを表します。sjc-sw1 と rtp-sw1 はホ ストまたはターゲットがそれらに接続されているエッジ スイッチです。

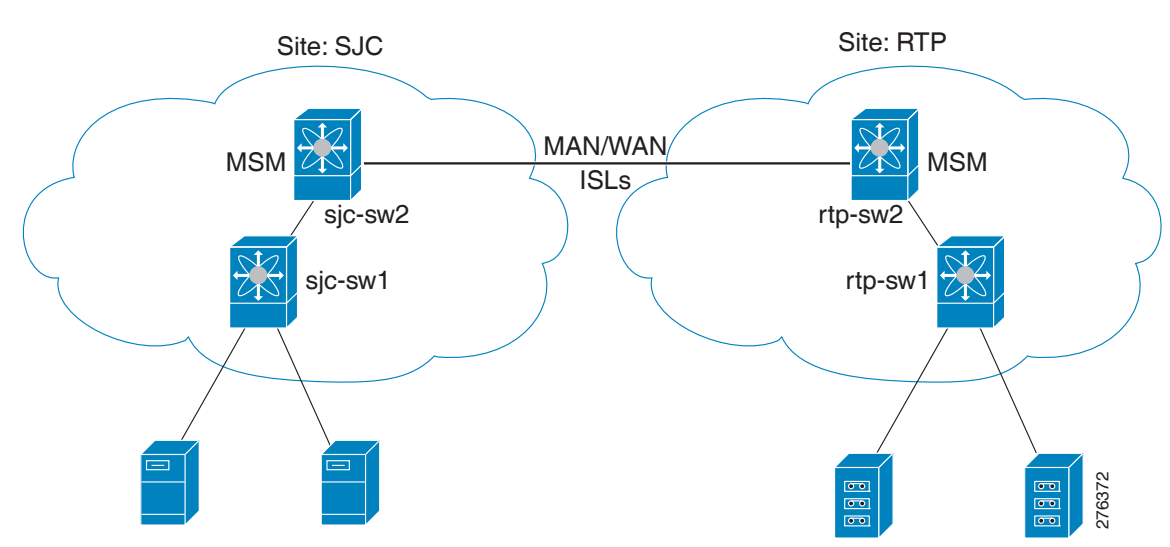

図 5-1 IOA CLI の参照トポロジ

IOA の設定プロセスでは順番に実行すべき多数の設定タスクが必要です。 また、各 IOA スイッチで、次の設定を実行します。

- クラスタの有効化(5-2ページ)
- IOA サービスの有効化(5-2ページ)
- IOA サイトへのスイッチの分類(5-3ページ)
- IOA インターフェイスの設定(5-3 ページ)

マスター IOA スイッチで、次の設定を実行します。

- IOA クラスタの設定(5-4 ページ)
- IOA クラスタへのノードの追加(5-6 ページ)
- IOA クラスタへのインターフェイスの追加(5-7 ページ)
- IOA クラスタへの N ポートの追加(5-9 ページ)
- IOA フローの設定(5-9ページ)

#### クラスタの有効化

IOA 設定プロセスの最初の手順は、IOA スイッチすべてのクラスタリングを有効にすることです。 sjc-sw2 で IOA クラスタを有効または無効にする手順は、次のとおりです。

|        | コマンド                                           | 目的                    |
|--------|------------------------------------------------|-----------------------|
| ステップ 1 | sjc-sw2# <b>conf t</b><br>sjc-sw2(config)#     | コンフィギュレーション モードに入ります。 |
| ステップ 2 | <pre>sjc-sw2(config)# feature cluster</pre>    | クラスタリングを有効にします。       |
|        | <pre>sjc-sw2(config)# no feature cluster</pre> | クラスタリングを無効にします。       |

参照トポロジの設定を完了するには、rtp-sw2 でクラスタリングを有効にします。

## IOA サービスの有効化

IOA クラスタを有効にした後、IOA 設定プロセスの2番目の手順は、各 IOA スイッチで IOA サービスを有効にすることです。

sjc-sw2 で IOA サービスを有効にする手順は、次のとおりです。

|        | コマンド                                       | 目的                    |  |
|--------|--------------------------------------------|-----------------------|--|
| ステップ 1 | sjc-sw2# <b>config t</b>                   | コンフィギュレーション モードに入ります。 |  |
| ステップ 2 | <pre>sjc-sw2(config)# feature ioa</pre>    | IOA 機能を有効にします。        |  |
|        | <pre>sjc-sw2(config)# no feature ioa</pre> | IOA 機能を無効にします。        |  |

参照トポロジの設定を完了するには、rtp-sw2 で IOA サービスを有効にします。

## IOA サイトへのスイッチの分類

各 IOA スイッチは、サイトに分類する必要があります。物理サイト内の IOA スイッチのみ IOA サイトに分類します。

IOA スイッチを SJC サイトに分類する手順は、次のとおりです。

|        | コマンド                                         | 目的                                                               |
|--------|----------------------------------------------|------------------------------------------------------------------|
| ステップ 1 | sjc-sw2# <b>config t</b><br>sjc-sw2(config)# | コンフィギュレーション モードに入ります。                                            |
| ステップ 2 | sjc-sw2(config)# <b>ioa site-local SJC</b>   | スイッチが属しているサイトを設定します。名前の最<br>大長は 31 文字の英字に制限されています。               |
|        |                                              | (注) このコマンドは、スイッチが、スイッチが参加<br>しているすべての IOA クラスタに属するサイ<br>トを設定します。 |

参照トポロジの設定を完了するには、rtp-sw2を RTP サイトに分類します。

## IOA インターフェイスの設定

Γ

クラスタを有効にし、IOA を有効にした後、スイッチの IOA インターフェイスを設定します。 IOA インターフェイスをプロビジョニングする手順は、次のとおりです。

|        | コマンド                                          | 目的                                                                                                    |
|--------|-----------------------------------------------|----------------------------------------------------------------------------------------------------|
| ステップ 1 | sjc-sw2# <b>config t</b><br>sjc-sw2(config)#  | コンフィギュレーション モードに入ります。                                                                                                    |
| ステップ 2 | <pre>sjc-sw2(config)# interface ioa 2/1</pre> | スロット2のサービス エンジン1で IOA を設定します。                                                                                                    |
| ステップ 3 | <pre>sjc-sw2(config)# interface ioa 2/1</pre> | スロット 2 のサービス エンジン 2 で IOA を設定します。                                                                                                    |
|        |                                               | <ul> <li>(注) サービス エンジン 2、3、4 は SSN-16 モジュールでのみ使用できます。適切な IOA ライセンスは、インターフェイス作成作業の一環としてチェックアウトされます。</li> </ul>                                                                                                    |
|        |                                               | 標準の MDS 表記法を使用して IOA インターフェイ<br>スを示します: ioa slot/service engine。たとえば、ioa2/1<br>はスロット 2 のサービス エンジン 1 を指します。<br>MSM-18/4 モジュールと 9222i スイッチの場合、1 つの<br>サービス エンジンがあり、ioa2/1 のみが有効です。<br>SSN-16 モジュールの場合、4 つのサービス エンジン<br>があるため、ioa2/1、ioa2/2、ioa2/3、および ioa2/4 が有<br>効なインターフェイスです。 |

|        | コマンド                                             | 目的                                                               |
|--------|--------------------------------------------------|------------------------------------------------------------------|
| ステップ 4 | <pre>sjc-sw2(config)# no interface ioa 2/2</pre> | IOA インターフェイスを削除します。                                              |
|        |                                                  | (注) IOA インターフェイスを削除する前に、ク<br>ラスタから IOA インターフェイスを削除<br>する必要があります。 |
| ステップ 5 | <pre>sjc-sw2(config-if)# no shutdown</pre>       | IOA インターフェイスを有効にします。                                             |
| ステップ 6 | <pre>sjc-sw2(config-if)# shutdown</pre>          | IOA インターフェイスを無効にします。                                             |

(注) FCIP および IOA は、同じエンジンではサポートされていません。

参照トポロジの設定を完了するには、rtp-sw2 でインターフェイスを設定します。

#### IOA インターフェイス ステータスの表示

IOA インターフェイスを設定したら、show int コマンドを使用して IOA インターフェイスがダ ウンしているかどうかを示します。インターフェイスは、クラスタに追加されるまでダウンして います。

```
sjc-sw2# show interface ioa 2/1
ioa2/1 is down (Not in any Cluster)
0 device packets in, 0 device packets out
0 device bytes in, 0 device bytes out
0 peer packets in, 0 peer packets out
0 peer bytes in, 0 peer bytes out
0 i-t create request, 0 i-t create destroy
0 i-t activate request, 0 i-t deactivate request
インターフェイスがダウンする理由として考えられるのは、次のとおりです。
```

- 管理上のダウン状態:インターフェイスがシャットダウンしています。
- どのクラスタにもない:インターフェイスは IOA クラスタの一部ではありません。
- ポートのソフトウェア障害:ソフトウェア障害が発生し、IOA サービスエンジンがリセット されます。
- ライセンスなし:インターフェイスに有効な IOA ライセンスがありません。ライセンスがインストールされていない、または使用可能なすべてのライセンスが使用中です。

# IOA クラスタの設定

クラスタを設定するには、スイッチから開始し、クラスタを作成して、残りの IOA スイッチをク ラスタに追加します。ここからは、すべてのクラスタ パラメータはこのスイッチから設定でき ます。 IOA クラスタを作成する手順は、次のとおりです。

|        | コマンド                                                  | 目的                                                                         |  |
|--------|-------------------------------------------------------|----------------------------------------------------------------------------|--|
| ステップ 1 | sjc-sw2# <b>config t</b><br>sjc-sw2(config)#          | コンフィギュレーション モードに入ります。                                                      |  |
| ステップ 2 | <pre>sjc-sw2(config)# ioa cluster tape_vault</pre>    | IOA クラスタにユーザが指定した名前(tape_vault)を<br>割り当てます。名前の最大長は31文字の英字です。ク              |  |
|        | sjc-sw2(config-ioa-cl)#                               | ラスタ コンフィギュレーション サブモードを開始し<br>ます。ローカル スイッチはこのコマンドの一部とし<br>てクラスタに暗黙的に追加されます。 |  |
|        | <pre>sjc-sw2(config)# no ioa cluster tape_vault</pre> | 指定された IOA クラスタを削除します。                                                      |  |

(注) IOA クラスタの作成時にシード スイッチとして、マスター スイッチになるようにしたい スイッチを選択する必要があります。サイトに複数のスイッチがある場合、リモート サ イトからスイッチを追加する前に、クラスタを管理したいサイトのすべてのスイッチを 追加できます。

この項では、次のトピックについて取り上げます。

- IOA クラスタ ステータスの表示(5-5 ページ)
- IOA クラスタへのノードの追加(5-6ページ)
- IOA クラスタへのインターフェイスの追加(5-7 ページ)
- IOA クラスタへの N ポートの追加(5-9 ページ)
- IOA フローの設定(5-9ページ)
- IOA フロー接続の確認(5-11ページ)

#### IOA クラスタ ステータスの表示

次の例は、クラスタの情報を表示しています。

(注)

ſ

クラスタがオンラインになるように、各サイトに少なくとも1つの IOA インターフェイスを設 定する必要があります。

#### sjc-sw2# show ioa cluster IOA Cluster is tape\_vault Cluster ID is 0x213a000dec3ee782 Cluster status is online Is between sites SJC and RTP Total Nodes are 2 Cluster Infra Status : Operational Cluster is Administratively Up Cluster Config Version : 26 SSL for ICN : Not Configured sjc-sw2# show ioa cluster tape\_vault

IOA Cluster is tape\_vault Cluster ID is 0x213a000dec3ee782 Cluster status is online Is between sites SJC and RTP

Total Nodes are 2 Cluster Infra Status : Operational Cluster is Administratively Up Cluster Config Version : 26 SSL for ICN : Not Configured

クラスタに次のステータスを指定できます。

- 保留中: IOA インターフェイスをクラスタに追加する必要があります。
- オンライン:クラスタがオンラインです。IOA サービスは、クラスタで実行できます。
- オフライン:クラスタがオフラインです。インフラストラクチャステータスで詳細を確認してください。

インフラストラクチャステータスには次の値があります。

- 動作している:クラスタインフラストラクチャはこのスイッチで稼働します。IOA サービスはこのスイッチでクラスタを使用できるようになります。
- 動作していない:クラスタインフラストラクチャはこのノードで動作していません。IOA サービスは、このスイッチのこのクラスタでは動作しません。

管理ステータスには次の値があります。

- 管理上のアップ状態:クラスタがオンラインでない場合、このステータスを確認して、クラス タが管理上のアップ状態にあることを確認します。
- 管理上のダウン状態:クラスタがシャットダウンしました。

## IOA クラスタへのノードの追加

IOA クラスタにノードを追加する手順は、次のとおりです。

|        | コマンド                                               | 目的                                                                                                    |
|--------|----------------------------------------------------|----------------------------------------------------------------------------------------------------|
| ステップ 1 | sjc-sw2# <b>config t</b><br>sjc-sw2(config)#       | コンフィギュレーション モードに入ります。                                                                                                 |
| ステップ 2 | <pre>sjc-sw2(config)# ioa cluster tape_vault</pre> | クラスタ コンフィギュレーション サブモードを開始<br>して、このコマンドが実行されているローカル ス                                                                  |
|        | sjc-sw2(config-ioa-cl)#                            | イッチを IOA クラスタに追加します。                                                                                                  |
| ステップ 3 | <pre>sjc-sw2(config-ioa-cl)# node local</pre>      | ローカルスイッチのノード コンフィギュレーション<br>サブモードを開始します。local キーワードは、CLI コ<br>マンドを実行するスイッチを示します。                                      |
|        |                                                    | <ul> <li>(注) ローカルスイッチのノード名を指定して、<br/>サブモードを開始することもできます。<br/>ノード名として、ローカルスイッチの IP<br/>アドレスまたは DNS 名を指定できます。</li> </ul> |
|        | <pre>sjc-sw2(config-ioa-cl)# node sjc-sw2</pre>    | クラスタの一部としてスイッチが含まれています。                                                                                               |
|        | <pre>sjc-sw2(config-ioa-cl-node)# end</pre>        | ノード コンフィギュレーション サブモードを開始し<br>ます。                                                                                      |

| <pre>sjc-sw2(config-ioa-cl)# node rtp-sw2</pre>    | クラスタの一部としてリモート スイッチが含まれて                                                  |
|----------------------------------------------------|---------------------------------------------------------------------------|
| sjc-sw2(config-ioa-cl-node)# <b>end</b>            | います。または、IPv4 アドレスまたは IPv6 アドレスを<br>使用します。ノード コンフィギュレーション サブ<br>モードを開始します。 |
| <pre>sjc-sw2(config-ioa-cl)# no node rtp-sw2</pre> | クラスタからローカル ノードまたはリモート ノード<br>を削除します。                                      |

#### 次の例は、ノード情報を示します。

| sjc-sw2# <b>show io</b> | a cluster summary |        |               |
|-------------------------|-------------------|--------|---------------|
| Cluster                 | Sites             | Status | Master Switch |
|                         |                   |        |               |

| tape_vault | SJC, | online | 172.23.144.97 |  |
|------------|------|--------|---------------|--|
|            | RTP  |        |               |  |

#### sjc-sw2# show ioa cluster tape\_vault node summary

| Switch           | Site | Status | Master |
|------------------|------|--------|--------|
| 172.23.144.97(L) | SJC  | online | yes    |
| 172.23.144.98    | RTP  | online | no     |

# sjc-sw2# show ioa cluster tape\_vault node Node 172.23.144.97 is local switch Node ID is 1 Status is online

Belongs to Site SJC Node is the master switch Node 172.23.144.98 is remote switch Node ID is 2 Status is online Belongs to Site RTP Node is not master switch

# IOA クラスタへのインターフェイスの追加

Γ

IOA クラスタに IOA インターフェイスを追加する手順は、次のとおりです。

|        | コマンド                                               | 目的                            |
|--------|----------------------------------------------------|-------------------------------|
| ステップ 1 | sjc-sw2# <b>config t</b><br>switch(config)#        | コンフィギュレーション モードに入ります。         |
| ステップ 2 | <pre>sjc-sw2(config)# ioa cluster tape_vault</pre> | クラスタ コンフィギュレーション サブモードを開始します。 |
|        | sjc-sw2(config-ioa-cl)#                            |                               |

| ステップ 3 |  |
|--------|--|

ステップ 4

| コマンド                                                         | 目的                                                                                                    |
|--------------------------------------------------------------|----------------------------------------------------------------------------------------------------|
| sjc-sw2(config-ioa-cl)# <b>node</b><br>local                 | クラスタの一部としてローカル スイッチが含まれていま<br>す。ローカル スイッチのノード コンフィギュレーション サ<br>ブモードを開始します。local キーワードは、CLI コマンドを<br>実行するスイッチを示します。  |
|                                                              | <ul> <li>▲</li> <li>(注) ローカル スイッチのノード名を指定して、サブモードを開始することもできます。ノード名として、ローカル スイッチの IP アドレスまたは DNS名を指定できます。</li> </ul> |
| <pre>sjc-sw2(config-ioa-cl-node)# interface ioa 2/1</pre>    | IOA クラスタにインターフェイスを追加します。                                                                                            |
| <pre>sjc-sw2(config-ioa-cl-node)# interface ioa 2/2</pre>    |                                                                                                    |
| <pre>sjc-sw2(config-ioa-cl-node)# no interface ioa 2/2</pre> | IOA クラスタからインターフェイスを削除します。                                                                                           |
| sjc-sw2(config-ioa-cl)# <b>node</b><br>rtp-sw2               | クラスタの一部としてリモート スイッチが含まれています。<br>または、IPv4 アドレスまたは IPv6 アドレスを使用します。<br>ノード コンフィギュレーション サブモードを開始します。                   |
| <pre>sjc-sw2(config-ioa-cl-node)# interface ioa 2/1</pre>    | IOA クラスタにインターフェイスを追加します。                                                                                            |
| <pre>sjc-sw2(config-ioa-cl-node)# interface ioa 2/2</pre>    |                                                                                                    |
| <pre>sjc-sw2(config-ioa-cl-node)# no interface ioa 2/2</pre> | IOA クラスタからインターフェイスを削除します。                                                                                           |

次の例は、IOA インターフェイス情報を示します。

# sjc-sw2# show interface ioa2/1 ioa2/1 is up Member of cluster tape\_vault 0 device packets in, 0 device packets out 0 device bytes in, 0 device bytes out 0 peer packets in, 0 peer packets out 0 peer bytes in, 0 peer bytes out 303 i-t create request, 300 i-t create destroy

300 i-t activate request, 0 i-t deactivate request

#### sjc-sw2# show ioa cluster tape\_vault interface summary

| Switch           | Interface | Status | Flows |
|------------------|-----------|--------|-------|
|                  |           |        |       |
| 172.23.144.97(L) | ioa2/1    | up     |       |
| 172.23.144.97(L) | ioa2/2    | up     |       |
| 172.23.144.98    | ioa2/1    | up     |       |
| 172.23.144.98    | ioa2/2    | up     |       |
|                  |           |        |       |

#### sjc-sw2# show ioa cluster tape\_vault interface

Interface ioa2/1 belongs to 172.23.144.97(L)(M)
Status is up
Interface ioa2/2 belongs to 172.23.144.97(L)(M)
Status is up

```
Interface ioa2/1 belongs to 172.23.144.98

Status is up

Interface ioa2/2 belongs to 172.23.144.98

Status is up

(注) (L)はローカル スイッチを示します。
```

```
(L)はロ メル スイッチを示します。
(M)はマスター スイッチを示します。
```

## IOA クラスタへの N ポートの追加

IOA クラスタにNポートを追加する手順は、次のとおりです。

|        | コマンド                                                                             | 目的                                               |
|--------|----------------------------------------------------------------------------------|--------------------------------------------------|
| ステップ 1 | sjc-sw2# <b>config t</b><br>switch(config)#                                      | コンフィギュレーション モードに入ります。                            |
| ステップ 2 | <pre>switch(config)# ioa cluster tape_vault</pre>                                | クラスタ コンフィギュレーション サブモードを開始<br>します。                |
| ステップ 3 | <pre>sjc-sw2(config-ioa-cl)# nport pwwn 10:0:0:0:0:0:0:1 site SJC vsan 100</pre> | 高速化されたフローの一部になる N ポートのサイト<br>および VSAN ID を設定します。 |
|        | <pre>sjc-sw2(config-ioa-cl)# nport pwwn 11:0:0:0:0:0:0:1 site RTP vsan 100</pre> |                                                  |
|        | <pre>sjc-sw2(config-ioa-cl)# nport pwwn 10:0:0:0:0:0:0:0 site SJC vsan 100</pre> |                                                  |
|        | <pre>sjc-sw2(config-ioa-cl)# nport pwwn 11:0:0:0:0:0:0:2 site RTP vsan 100</pre> |                                                  |
|        | <pre>sjc-sw2(config-ioa-cl)# end</pre>                                           |                                                  |
|        | <pre>sjc-sw2(config-ioa-cl)# no nport pwwn 10:0:0:0:0:0:0:1</pre>                | IOA クラスタから N ポートを削除します。                          |

次に、N ポート設定を表示する例を示します。

sjc-sw2# show ioa cluster tape\_vault nports

| P-WWN                   | Site | Vsan |
|-------------------------|------|------|
|                         |      |      |
| 10:00:00:00:00:00:00:01 | SJC  | 100  |
| 11:00:00:00:00:00:00:01 | RTP  | 100  |
| 10:00:00:00:00:00:00:02 | SJC  | 100  |
| 11:00:00:00:00:00:00:02 | RTP  | 100  |
|                         |      |      |

#### IOA フローの設定

Γ

IOA フローを設定する前に、フローグループを作成する必要があります。

IOA フローグループを新規作成してフローを追加する手順は、次のとおりです。

|        | コマンド                                              | 目的                                |  |  |  |  |
|--------|---------------------------------------------------|-----------------------------------|--|--|--|--|
| ステップ 1 | sjc-sw2# <b>config t</b><br>switch(config)#       | コンフィギュレーション モードに入ります。             |  |  |  |  |
| ステップ 2 | <pre>switch(config)# ioa cluster tape_vault</pre> | クラスタ コンフィギュレーション サブモードを開始<br>します。 |  |  |  |  |

| コマンド                                                                                               | 目的                              |
|----------------------------------------------------------------------------------------------------|---------------------------------|
| <pre>switch(config-ioa-cl)# flowgroup tsm</pre>                                                    | IOA フロー グループを作成します。             |
| <pre>switch(config-ioa-cl)# no flowgroup tsm</pre>                                                 | IOA フロー グループを削除します。             |
| <pre>sjc-sw2(config-ioa-cl-flgrp)# host L0:0:0:0:0:0:0:1 target L1:0:0:0:0:0:0:1</pre>             | 書き込みアクセラレーションでフローを作成します。        |
| jc-sw2(config-ioa-cl-flgrp)# host<br>0:0:0:0:0:0:0:2 target<br>1:0:0:0:0:0:0:2 tape                | テープ アクセラレーションでフローを作成します。        |
| <pre>jc-sw2(config-ioa-cl-flgrp)# host 0:0:0:0:0:0:0:3 target 1:0:0:0:0:0:0:3 compression</pre>    | 書き込みアクセラレーションと圧縮でフローを作成<br>します。 |
| sjc-sw2(config-ioa-cl-flgrp)# host<br>10:0:0:0:0:0:0:4 target<br>11:0:0:0:0:0:0:4 tape compression | テープ アクセラレーションと圧縮でフローを作成し<br>ます。 |
| sjc-sw2(config-ioa-cl-flgrp)# no<br>host 10:0:0:0:0:0:0:1 target<br>11:0:0:0:0:0:0:1               | 設定済みフローを削除します。                  |

(注)

トラフィックを中断しながら、指定のフローについて IOA を有効にすることをお勧めします。

次の例では、デバイス エイリアスのない設定されたフロー情報を表示します。

sjc-sw2# show ioa cluster tape\_vault flows

| Host WWN,<br>Target WWN                                    | VSAN       | WA | ТА | Comp | Status | Switch,Interface<br>Pair                       |
|------------------------------------------------------------|------------|----|----|------|--------|------------------------------------------------|
| 10:00:00:00:00:00:00:01,<br>11:00:00:00:00:00:00:00:01,    | 100        | Y  | Y  | N    | online | 172.23.144.97, ioa2/1<br>172.23.144.98, ioa2/1 |
| 10:00:00:00:00:00:00:00:02,<br>11:00:00:00:00:00:00:00:02, | 100<br>100 | Y  | Y  | Y    | online | 172.23.144.97, ioa2/2<br>172.23.144.98, ioa2/2 |

#### 次の例では、デバイス エイリアスのある設定されたフロー情報を表示します。

sjc-sw2# show ioa cluster tape\_vault flows

| Host WWN,<br>Target WWN | 7      | /SAN       | WA | ТА | Comp | Status | Switch,Interface<br>Pair                     | -        |
|-------------------------|--------|------------|----|----|------|--------|----------------------------------------------|----------|
| host-1<br>target-1      | ,<br>, | 100<br>100 | Y  | Y  | N    | online | 172.23.144.97, ioa2/<br>172.23.144.98, ioa2/ | /1<br>/1 |
| host-2<br>target-2      | ,<br>, | 100<br>100 | Y  | Y  | Y    | online | 172.23.144.97, ioa2/<br>172.23.144.98, ioa2/ | ′2<br>′2 |

# sjc-sw2# show ioa cluster tape\_vault flows detail Host 10:00:00:00:00:00:00:01, Target 11:00:00:00:00:00:00:01, VSAN 100

Is online
Belongs to flowgroup tsm
Is enabled for WA, TA
Is assigned to
Switch 172.23.144.97 Interface ioa2/1 (Host Site)
Switch 172.23.144.98 Interface ioa2/1 (Target Site)
Host 10:00:00:00:00:00:02, Target 11:00:00:00:00:00:02, VSAN 100
Is online
Belongs to flowgroup tsm

ſ

Is enabled for WA, TA, Compression Is assigned to Switch 172.23.144.97 Interface ioa2/2 (Host Site) Switch 172.23.144.98 Interface ioa2/2 (Target Site)

# IOA フロー接続の確認

(特定のフローに対して)マスター スイッチと指定されたターゲット デバイス間の接続を検証 する手順は、次のとおりです。

|        | コマンド                                                                                       | 目的                                                                |
|--------|--------------------------------------------------------------------------------------------|-------------------------------------------------------------------|
| ステップ 1 | <pre>switch# ioa-ping host hpwwn target tpwwn vsan vid interface if0</pre>                 | マスター スイッチと指定されたターゲット デバイス間の接続性を検証します。ホストとターゲット                    |
|        | switch# ioa-ping host<br>10:00:00:00:11:a1:01:0a target<br>50:0a:09:80:11:4b:01:0a vsan 11 | pWWN は、同じ IOA フローの一部でなければなりません。                                   |
|        | interface ioa 1/1                                                                          | 注:ioa-ping コマンドは 6.2(5) 以降のリリースから動作し、コマンドは IOA マスター スイッチの exec モー |

# IOA フロー セットアップ ウィザード

特にプロビジョニングするフローが多数存在する場合、またはホスト HBA、テープ ドライブまたはストレージ コントローラを追加、削除、または交換する場合に、IOA フロー セットアップ ウィザードを使用してフローのプロビジョニングを簡素化できます。

この項では、次のトピックについて取り上げます。

- IOA フロー セットアップ ウィザードの前提条件(5-11ページ)
- IOA フロー セットアップ ウィザードの使用方法(5-12ページ)

## IOA フロー セットアップ ウィザードの前提条件

IOA フロー セットアップ ウィザードを呼び出す前に、次の前提条件を満たしている必要があります。

- 加速する必要のあるイニシエータとターゲット両方のすべてのNポートがオンラインでなければなりません。
- 相互通信する必要があるフローを許可するため、ゾーン分割設定がすでに配備されている必要があります。ホスト HBA を交換する場合、IOA フロー セットアップ ウィザードを呼び出す前に、ゾーン分割設定を更新して、故障した HBA を取り除き、新しい HBA を追加する必要があります。

## IOA フロー セットアップ ウィザードの使用方法

フロー セットアップ ウィザードを使用してフローを設定する手順は、次のとおりです。

**ステップ1** 特定の VSAN のフロー セットアップ ウィザードを起動します。

sjc-swl# ioa flow-setup cluster tape\_vault flowgroup repln-fg vsan 100

IVR の導入時には、IOA が展開されている IVR 境界スイッチで次の CLI コマンドを入力できます。

sjc-sw1# ioa ivr flow-setup cluster tape\_vault flowgroup repln-fg

ウィザードは、VSANのアクティブなゾーン セットを処理し、一連の候補フローを作成します。 ivr flow-setup コマンドを使用すると、アクティブ IVR ゾーン セットが考慮されます。ゾーン セットには、ローカル フローだけでなく、サイト全体を通過するフローが存在する可能性があり ます。IOA フロー セットアップ ウィザードはこの手順に記載の一連の手順を実行して、リスト から余分なフローを取り除き、サイト間を通過し、加速する必要があるフローのみをキャプチャ します。

ステップ2 候補スイッチのスイッチを適切なサイトに分類します。

この手順は、いずれのホストまたはターゲットも高速化に向けてまだ設定されていないスイッ チのみ対象としています。アクティブなゾーン セットのフローから、候補スイッチ リストがホ ストとターゲットがログインしている場所に基づいて作成されます。

The following switches need to be classified into appropriate sites

\_\_\_\_\_

Do you want to classify sjc-swl into site sjc or rtp [sjc]

Do you want to classify 172.23.144.96 into site sjc or rtp [sjc] **rtp** 

候補フロー リストは、余分なフローが取り除かれ、加速する必要があるサイト間フローのみ含む ようになりました。

**ステップ3** ウィザードはサイトに分類する必要があるすべてのNポートを表示します。yes と入力して、N ポートをサイトに分類します。

The following nport to site mapping needs to be configured

N-Port PWWN: 10:00:00:00:00:00:00 Site: sjc N-Port PWWN: 10:00:00:00:00:00:00 Site: sjc N-Port PWWN: 10:00:00:00:00:00:00 Site: sjc N-Port PWWN: 10:00:00:00:00:00:00 Site: sjc N-Port PWWN: 10:00:00:00:00:00:00 Site: sjc N-Port PWWN: 11:00:00:00:00:00:00 Site: rtp N-Port PWWN: 11:00:00:00:00:00:00 Site: rtp N-Port PWWN: 11:00:00:00:00:00:00 Site: rtp N-Port PWWN: 11:00:00:00:00:00:00 Site: rtp N-Port PWWN: 11:00:00:00:00:00:00 Site: rtp N-Port PWWN: 11:00:00:00:00:00:00 Site: rtp N-Port PWWN: 11:00:00:00:00:00:00 Site: rtp N-Port PWWN: 11:00:00:00:00:00:00 Site: rtp Do you want to configure the n-port to site mappings? (yes/no) [yes] yes

ステップ4 (オプション)リモートレプリケーションで使用されたような一部のNポートが FCNS データベースの scsi-fcp(both)として表現される場合のみ、この手順に従います。IOA で使用されるトラフィックの主方向を入力し、IOA でホストおよびターゲットとして設定すべき内容を決定します。

レプリケーション トラフィックはいずれの方向にも流れることができます。

Certain N-ports in this VSAN can act as both initiator and targets Is the traffic flow primarily from sjc to rtp? (yes/no) [yes] **yes** 

I

**ステップ5** ウィザードではまだ IOA に設定されていないフローのリストを設定し、ゾーン セットの一部で はない IOA フローを削除しようとします。この操作は、特に HBA またはストレージ コントロー ラを削除します。加速する必要のあるフローを受け入れるには、yes と入力します。加速する必要 のある新しいフローが表示されます。

The following flows will be configured

```
_____
Host: 10:00:00:00:00:00:00 VSAN: 100 Target: 11:00:00:00:00:00:00:00 VSAN:100
Host: 10:00:00:00:00:00:00 VSAN: 100 Target: 11:00:00:00:00:00:01:00 VSAN:100
Host: 10:00:00:00:00:00:00:00 VSAN: 100 Target: 11:00:00:00:00:02:00 VSAN:100
Host: 10:00:00:00:00:00:00 VSAN: 100 Target: 11:00:00:00:00:03:00 VSAN:100
Host: 10:00:00:00:00:00:01:00 VSAN: 100 Target: 11:00:00:00:00:00:00:00 VSAN:100
Host: 10:00:00:00:00:00:01:00 VSAN: 100 Target: 11:00:00:00:00:00:01:00 VSAN:100
Host: 10:00:00:00:00:00:01:00 VSAN: 100 Target: 11:00:00:00:00:00:02:00 VSAN:100
Host: 10:00:00:00:00:01:00 VSAN: 100 Target: 11:00:00:00:00:03:00 VSAN:100
Host: 10:00:00:00:00:00:02:00 VSAN: 100 Target: 11:00:00:00:00:00:00:00 VSAN:100
Host: 10:00:00:00:00:02:00 VSAN: 100 Target: 11:00:00:00:00:01:00 VSAN:100
Host: 10:00:00:00:00:00:02:00 VSAN: 100 Target: 11:00:00:00:00:00:02:00 VSAN:100
Host: 10:00:00:00:00:00:02:00 VSAN: 100 Target: 11:00:00:00:00:00:03:00 VSAN:100
Host: 10:00:00:00:00:00:03:00 VSAN: 100 Target: 11:00:00:00:00:00:00:00 VSAN:100
Host: 10:00:00:00:00:00:03:00 VSAN: 100 Target: 11:00:00:00:00:00:01:00 VSAN:100
Host: 10:00:00:00:00:03:00 VSAN: 100 Target: 11:00:00:00:00:02:00 VSAN:100
Host: 10:00:00:00:00:03:00 VSAN: 100 Target: 11:00:00:00:00:03:00 VSAN:100
Host: 10:00:00:00:00:00:04:00 VSAN: 100 Target: 11:00:00:00:00:00:04:00 VSAN:100
Do you want to configure these flows? (yes/no) [yes] yes
```

次のコマンドを使用して、設定済みのフロー情報を表示できます。

sjc-swl# show ioa cluster tape\_vault nports

| P-WWN                   | Site | Vsan |
|-------------------------|------|------|
| 10:00:00:00:00:00:00    | sjc  | 100  |
| 10:00:00:00:00:00:01:00 | sjc  | 100  |
| 10:00:00:00:00:00:02:00 | sjc  | 100  |
| 10:00:00:00:00:00:03:00 | sjc  | 100  |
| 10:00:00:00:00:00:04:00 | sjc  | 100  |
| 11:00:00:00:00:00:00:00 | rtp  | 100  |
| 11:00:00:00:00:00:01:00 | rtp  | 100  |
| 11:00:00:00:00:00:02:00 | rtp  | 100  |
| 11:00:00:00:00:00:03:00 | rtp  | 100  |
| 11:00:00:00:00:00:04:00 | rtp  | 100  |

sjc-sw1# show ioa cluster tape\_vault flows

| Host WWN,<br>Target WWN  | VSAN | WA | ТА | Comp | Status  | Switch,Interface<br>Pair |
|--------------------------|------|----|----|------|---------|--------------------------|
|                          |      |    |    |      |         |                          |
| 10:00:00:00:00:00:00:00, | 100  | Y  | N  | N    | offline | ,                        |
| 11:00:00:00:00:00:00:00  |      |    |    |      |         | ,                        |
| 10:00:00:00:00:00:01:00, | 100  | Y  | N  | N    | offline | ,                        |
| 11:00:00:00:00:00:00:00  |      |    |    |      |         | ,                        |
| 10:00:00:00:00:00:02:00, | 100  | Y  | N  | N    | offline | ,                        |
| 11:00:00:00:00:00:00:00  |      |    |    |      |         | ,                        |
| 10:00:00:00:00:00:03:00, | 100  | Y  | N  | N    | offline | ,                        |
| 11:00:00:00:00:00:00:00  |      |    |    |      |         | ,                        |
| 10:00:00:00:00:00:00:00, | 100  | Y  | N  | N    | offline | ,                        |
| 11:00:00:00:00:00:01:00  |      |    |    |      |         | ,                        |
| 10:00:00:00:00:00:01:00, | 100  | Y  | N  | N    | offline | ,                        |
| 11:00:00:00:00:00:01:00  |      |    |    |      |         | ,                        |

| 10:00:00:00:00:00:02:00, | 100 | Y | Ν | N | offline | , |
|--------------------------|-----|---|---|---|---------|---|
| 11:00:00:00:00:00:01:00  |     |   |   |   |         | , |
| 10:00:00:00:00:00:03:00, | 100 | Y | Ν | Ν | offline | , |
| 11:00:00:00:00:00:01:00  |     |   |   |   |         | , |
| 10:00:00:00:00:00:00:00, | 100 | Y | Ν | Ν | offline | , |
| 11:00:00:00:00:00:02:00  |     |   |   |   |         | , |
| 10:00:00:00:00:00:01:00, | 100 | Y | Ν | N | offline | , |
| 11:00:00:00:00:00:02:00  |     |   |   |   |         | , |
| 10:00:00:00:00:00:02:00, | 100 | Y | Ν | N | offline | , |
| 11:00:00:00:00:00:02:00  |     |   |   |   |         | , |
| 10:00:00:00:00:00:03:00, | 100 | Y | Ν | Ν | offline | , |
| 11:00:00:00:00:00:02:00  |     |   |   |   |         | , |
| 10:00:00:00:00:00:00:00, | 100 | Y | Ν | N | offline | , |
| 11:00:00:00:00:00:03:00  |     |   |   |   |         | , |
| 10:00:00:00:00:00:01:00, | 100 | Y | Ν | Ν | offline | , |
| 11:00:00:00:00:00:03:00  |     |   |   |   |         | , |
| 10:00:00:00:00:00:02:00, | 100 | Y | Ν | Ν | offline | , |
| 11:00:00:00:00:00:03:00  |     |   |   |   |         | , |
| 10:00:00:00:00:00:03:00, | 100 | Y | N | Ν | offline | , |
| 11:00:00:00:00:00:03:00  |     |   |   |   |         | , |
| 10:00:00:00:00:00:04:00, | 100 | Y | N | N | offline | , |
| 11:00:00:00:00:00:04:00  |     |   |   |   |         | , |

現在フローを介して送信されているデータは、オンラインでアクティブであると見なされます。 毎秒メガバイトのスループット数は、オンラインでアクティブなフローごとに表示されます。1つ のインターフェイスに割り当てられたすべてのフローを表示する、またはすべてのインター フェイスに割り当てられたすべてのフローを表示するには、次のコマンドを使用します。

switch# show ioa online flows interface ioa2/1  $\,$ 

|         |                         |                            |      | ΑO   |      |
|---------|-------------------------|----------------------------|------|------|------|
|         |                         |                            |      | сn   |      |
|         |                         |                            |      | t 1  |      |
|         |                         |                            |      | i i  |      |
|         |                         |                            |      | v n  |      |
| FLOW ID | FLOW HOST               | FLOW TARGET                | VSAN | e e  | MBps |
| <br>0   | 10.00.00.00.00.00.00.10 | 11.00.00.00.00.00.00.00.10 |      | N V  | 0 00 |
| 17      | 12.00.00.00.00.00.00.11 | 11.00.00.00.00.00.00.11    | 1    | IN I | 0.00 |
| 1       | 42:00:00:00:00:00:00:11 | 41:00:00:00:00:00:00:11    | 1    | IN I | 0.00 |
| 18      | 42:00:00:00:00:00:00:12 | 41:00:00:00:00:00:00:12    | 1    | ΝΥ   | 0.00 |
| Maxa    |                         |                            |      |      |      |

#### --More--

#### switch# show ioa online flows interface all

|         |                         |                         |      | ΑO      |      |
|---------|-------------------------|-------------------------|------|---------|------|
|         |                         |                         |      | сn      |      |
|         |                         |                         |      | t 1     |      |
|         |                         |                         |      | i i     |      |
|         |                         |                         |      | v n     |      |
| FLOW ID | FLOW HOST               | FLOW TARGET             | VSAN | e e     | MBps |
| 0       | 10:00:00:00:00:00:00:10 | 11:00:00:00:00:00:00:10 | 1    | <br>N Y | 0.00 |
| 17      | 42:00:00:00:00:00:00:11 | 41:00:00:00:00:00:00:11 | 1    | ΝΥ      | 0.00 |
| 18      | 42:00:00:00:00:00:00:12 | 41:00:00:00:00:00:00:12 | 1    | ΝΥ      | 0.00 |
| 19      | 42:00:00:00:00:00:00:13 | 41:00:00:00:00:00:00:13 | 1    | ΝΥ      | 0.00 |
| 20      | 42:00:00:00:00:00:00:14 | 41:00:00:00:00:00:00:14 | 1    | ΝΥ      | 0.00 |
| 21      | 42:00:00:00:00:00:00:15 | 41:00:00:00:00:00:00:15 | 1    | ΝΥ      | 0.00 |
| 22      | 42:00:00:00:00:00:00:16 | 41:00:00:00:00:00:00:16 | 1    | ΝΥ      | 0.00 |
| 23      | 42:00:00:00:00:00:00:17 | 41:00:00:00:00:00:00:17 | 1    | ΝΥ      | 0.00 |
| 24      | 42:00:00:00:00:00:00:18 | 41:00:00:00:00:00:00:18 | 1    | ΝΥ      | 0.00 |
| 25      | 42:00:00:00:00:00:00:19 | 41:00:00:00:00:00:00:19 | 1    | ΝΥ      | 0.00 |
| 26      | 42:00:00:00:00:00:00:1a | 41:00:00:00:00:00:00:1a | 1    | ΝΥ      | 0.00 |
| 2.7     | 42:00:00:00:00:00:00:1b | 41:00:00:00:00:00:00:1b | 1    | ΝΥ      | 0.00 |

| 28 | 42:00:00:00:00:00:1c    | 41:00:00:00:00:00:00:1c | 1 | ΝY | 0.00 |
|----|-------------------------|-------------------------|---|----|------|
| 29 | 42:00:00:00:00:00:1d    | 41:00:00:00:00:00:00:1d | 1 | ΝY | 0.00 |
| 30 | 42:00:00:00:00:00:00:1e | 41:00:00:00:00:00:00:1e | 1 | ΝY | 0.00 |
| 31 | 42:00:00:00:00:00:1f    | 41:00:00:00:00:00:00:1f | 1 | ΝΥ | 0.00 |
| 32 | 42:00:00:00:00:00:20    | 41:00:00:00:00:00:00:20 | 1 | ΝY | 0.00 |
| 33 | 42:00:00:00:00:00:21    | 41:00:00:00:00:00:00:21 | 1 | ΝY | 0.00 |
| 34 | 42:00:00:00:00:00:22    | 41:00:00:00:00:00:00:22 | 1 | ΝY | 0.00 |
| 35 | 42:00:00:00:00:00:23    | 41:00:00:00:00:00:00:23 | 1 | ΝY | 0.00 |
| 36 | 42:00:00:00:00:00:24    | 41:00:00:00:00:00:00:24 | 1 | ΝΥ | 0.00 |
| 37 | 42:00:00:00:00:00:25    | 41:00:00:00:00:00:00:25 | 1 | ΝY | 0.00 |
| 38 | 42:00:00:00:00:00:26    | 41:00:00:00:00:00:00:26 | 1 | ΝΥ | 0.00 |
| 39 | 42:00:00:00:00:00:27    | 41:00:00:00:00:00:00:27 | 1 | ΝΥ | 0.00 |
| 40 | 42:00:00:00:00:00:28    | 41:00:00:00:00:00:00:28 | 1 | ΝY | 0.00 |
| 41 | 42:00:00:00:00:00:29    | 41:00:00:00:00:00:00:29 | 1 | ΝY | 0.00 |
| 42 | 42:00:00:00:00:00:2a    | 41:00:00:00:00:00:00:2a | 1 | ΝΥ | 0.00 |
| 43 | 42:00:00:00:00:00:2b    | 41:00:00:00:00:00:00:2b | 1 | ΝY | 0.00 |
| 44 | 42:00:00:00:00:00:2c    | 41:00:00:00:00:00:00:2c | 1 | ΝY | 0.00 |
| 45 | 42:00:00:00:00:00:2d    | 41:00:00:00:00:00:00:2d | 1 | ΝΥ | 0.00 |
| 46 | 42:00:00:00:00:00:2e    | 41:00:00:00:00:00:00:2e | 1 | ΝY | 0.00 |
| 47 | 42:00:00:00:00:00:2f    | 41:00:00:00:00:00:00:2f | 1 | ΝΥ | 0.00 |
| 48 | 42:00:00:00:00:00:30    | 41:00:00:00:00:00:00:30 | 1 | ΝΥ | 0.00 |
| 49 | 42:00:00:00:00:00:31    | 41:00:00:00:00:00:00:31 | 1 | ΝY | 0.00 |
|    |                         |                         |   |    |      |

switch#

ſ

# 単一のスイッチでの複数の IOA クラスタの作成

図 5-2 は、IOA サービスが複数サイト間で拡張されている IOA の実装を示しています。図では、 SJC サイトは RTP サイトおよび SAC サイトからのテープ バックアップを統合しています。各 IOA クラスタはサイトのペアを表します。つまり、2 つの一意のクラスタがあることを意味しま す。このトポロジは、複数サイト間で IOA サービスを分離し、拡張します。SJC サイトでは、単一 のスイッチが複数の IOA クラスタに参加できます。

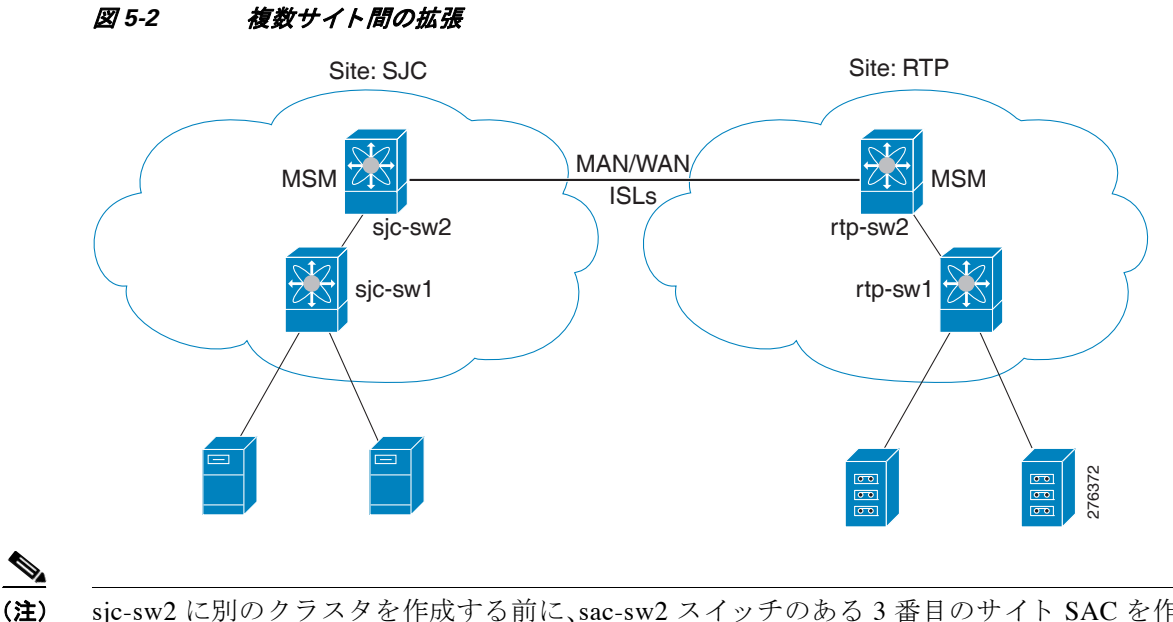

sjc-sw2 に別のクラスタを作成する前に、sac-sw2 スイッチのある 3 番目のサイト SAC を作成し ます。クラスタリングおよび IOA サービスを有効にする必要があります。IOA インターフェイス は sac-sw2 スイッチ上でプロビジョニングされている必要があります。

コマンド 目的 ステップ1 sjc-sw2# config t コンフィギュレーション モードに入ります。 ステップ2 sjc-sw2(config)# ioa cluster クラスタ名を指定し、IOA クラスタ コンフィギュ tape\_vault\_site2 レーション サブモードを開始します。クラスタ名は 最大 31 文字のアルファベットを使用できます。 ステップ3 sjc-sw2(config-ioa-cl)# node local クラスタにローカル スイッチを追加します。ノード コンフィギュレーション モードを開始します。 sic-sw2(config-ioa-cl-node)# IOA インターフェイスをクラスタに追加します。 interface ioa2/3 ステップ4 sjc-sw2(config-ioa-cl)# node sac-sw2 リモート ノードをクラスタに追加し、ノード コン フィギュレーション モードを開始します。 sjc-sw2(config-ioa-cl-node)# IOA インターフェイスをクラスタに追加します。 interface ioa2/3

SAC により sjc-sw2 に別の IOA クラスタを作成するには、次の手順を実行します。

次の例では、SJC サイトを使用して作成された複数のクラスタを表示します。

sjc-sw2# show ioa cluster summary

| Cluster          | Sites       | Status | Master Switch |
|------------------|-------------|--------|---------------|
| tape_vault       | SJC,<br>RTP | online | 172.25.231.19 |
| tape_vault_site2 | SAC,<br>SJC | online | 172.25.231.19 |

(注)

IOA クラスタの作成時にシード スイッチとして、マスター スイッチになるようにしたいスイッ チを選択する必要があります。サイトに複数のスイッチがある場合、リモート サイトからスイッ チを追加する前に、クラスタを管理したいサイトのすべてのスイッチを追加します。

(注)

この例では、SJC サイトは自然な管理統合ポイントであり、優先マスター スイッチとしてこのサイトからスイッチを選択できます。

# NPV と IOA の設定

N ポート バーチャライゼーション (NPV) と Cisco MDS 9000 Family I/O Accelerator (IOA) を使用 すると、SAN におけるファイバ チャネルドメイン ID 数が減少します。NPV モードで動作してい るスイッチはファブリックに参加したり、NPV コア スイッチ リンクとエンド デバイスの間のト ラフィックを交換したりしません。ドメイン ID が不足することなく複数のエッジ スイッチを導 入できます。NPV はスイッチ モードでは使用できません。スイッチで NPV を使用可能にするに は、NPV モードを有効にする必要があります。

N ポート ID バーチャライゼーション(NPIV)を備えた Cisco MDS 9000 Family I/O Accelerator (IOA)を使用できます。NPIV はデータセンターのブレード サーバの HBA ポートを効率よく利用し、HBA ポートに割り当てられた FCID の数を削減します。

スイッチはデフォルトでは、NPV モードではありません。NPV は、次の Cisco MDS 9000 スイッチ でサポートされています。

- Cisco MDS 9124 マルチレイヤ ファブリック スイッチ
- Cisco MDS 9134 ファブリック スイッチ
- HP c-Class BladeSystem 用の Cisco ファブリック スイッチ
- IBM BladeCenter 用のシスコ ファブリック スイッチ

(注)

ſ

NPV と IOA の設定は Cisco NX-OS リリース 5.2(2) 以降でサポートされています。

# NPV と IOA を設定するためのガイドライン

NPV と IOA を設定するには、次のガイドラインに従ってください。

- Cisco MDS 9124 スイッチまたは Cisco MDS 9134 スイッチで NPV を有効にします。
- NPV コア スイッチで NPIV を有効にします。

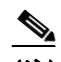

- (注) NPV デバイス スイッチで NPV を有効にするには、『Cisco MDS 9000 Family NX-OS Interfaces Configuration Guide, Release 5.0(1a)』に指定されたガイドラインに従ってく ださい。
- NP リンクがアクティブであることを確認する必要があります。
- NPVトラフィックのマッピング、F-port PortChannel と複数のNPリンクを設定する必要があります。
- IOA を有効にし、NPV コア スイッチと SAN 内の別ノードで IOA クラスタを設定します。
   IOA ノードは NPV コア スイッチ以外の SAN 上の他の Cisco MDS スイッチに常駐できます。
- IOA インターフェイスをクラスタに追加します。
- リモート ノードとリモート ノードのインターフェイスを追加します。
- 要件にしたがって、WA、TA、圧縮で IOA フローをアクティブ化します。
- 複数の IOA フローと複数の IOA クラスタをアクティブ化できます。
- 同じNPリンクで複数のファブリックディスカバリコンフィギュレーション、FDISCに VMwareホストまたはサーバを使用している場合、NPVデバイスでNPIVを有効にする必要 があります。
- 単一の NP リンクで IOA アクティブ フローのある最大 100 台のホストを使用できます。
- FPC (F-port PortChannel) で IOA アクティブ フローのある最大 100 台のホストを使用できます。
- Cisco MDS 9000 NX-OS リリース 5.2(2) 以降では、FPC、TFPC、および FlexAttach virtual pWWN などの機能がサポートされています。
- IOA ノードに NPV コア スイッチと他のスイッチを備えることができます。

# NPIV の NPV コア スイッチ、NPV の NPV デバイスへの設定および NP リンクのアクティブ化

次の手順を使用して NPV および NPIV を有効にします。

- NPV コア スイッチでの NPIV の有効化
- NPV デバイスでの NPV の有効化
- NPV コア スイッチに接続されたインターフェイスの NP ポートとしての設定
- NP ポートのポート VSAN の設定
- NPV コア スイッチでの F ポートとしての NPV リンクの設定
- Fポートのポート VSAN の設定
- NPV デバイス上の他のサーバとターゲット ポートの F ポートとしての設定

#### NPV コア スイッチでの NPIV の設定

NPIV および NPV を有効にする手順は、次のとおりです。

|        | コマンド                                                                                                    | 目的                                                |
|--------|----------------------------------------------------------------------------------------------------|---------------------------------------------------|
| ステップ 1 | switch# config t                                                                                                | コンフィギュレーション モードに入ります。                             |
| ステップ 2 | <pre>switch(config)# feature npiv</pre>                                                                         | NPV コア スイッチで NPIV モードを有効にします。                     |
| ステップ 3 | <pre>switch(config)# interface fc 2/1 switch(config-if)# switchport mode F switch(config-if)# no shutdown</pre> | NPV コア スイッチ ポートを F ポートとして設定し、<br>インターフェイスを有効にします。 |
| ステップ 4 | <pre>switch(config)# vsan database switch(config-vsan-db)# vsan 500 interface fc2/1</pre>                       | NPV コア スイッチで F ポートのポート VSAN を設定<br>します。           |

#### NPV の NPV デバイスでの設定および NP ポートおよび NP アップリンクのアクティブ化

NPV デバイスで NPV を設定する手順は、次のとおりです。

|        | コマンド                                                                                                    | 目的                                                                                  |
|--------|----------------------------------------------------------------------------------------------------|-------------------------------------------------------------------------------------|
| ステップ 1 | switch# config t                                                                                                 | コンフィギュレーション モードに入ります。                                                               |
| ステップ 2 | <pre>switch(config)# feature npv</pre>                                                                           | NPV デバイスで NPV モードを有効にします。                                                           |
|        |                                                                                                    | スイッチがリブートし、アップ状態に戻ると、NPV<br>モードになります。                                               |
|        |                                                                                                    | <b>注:</b> リブート時に write-erase 操作が実行されます。                                             |
| ステップ 3 | <pre>switch(config)# interface fc 2/1 switch(config-if)# switchport mode NP switch(config-if)# no shutdown</pre> | NPV デバイス上で、アグリゲータ スイッチに接続さ<br>れるインターフェイスを選択し、それらを NP ポート<br>として設定し、インターフェイスを有効にします。 |
| ステップ 4 | <pre>switch(config)# exit</pre>                                                                                  | ポートのインターフェイス モードを終了します。                                                             |
| ステップ 5 | <pre>switch(config)# vsan database switch(config-vsan-db)# vsan 500 interface fc 1/1</pre>                       | NPV デバイスの NP ポートのポート VSAN を設定し<br>ます。                                               |

|        | コマンド                                                                                                    | 目的                                                                                                    |
|--------|----------------------------------------------------------------------------------------------------|----------------------------------------------------------------------------------------------------|
| ステップ 6 | <pre>switch(config)# exit</pre>                                                                                     | ポートのインターフェイス モードを終了します。                                                                                         |
| ステップ1  | <pre>switch(config)# interface fc 1/2 - 6 switch(config-if)# switchport mode F switch(config-if)# no shutdown</pre> | NPV 対応デバイスでホストまたはターゲットなどの<br>エンド デバイスに接続されている可能性がある残り<br>のインターフェイス(2~6)を選択し、それらをFポー<br>トとして設定し、インターフェイスを有効にします。 |

#### NPV 設定の確認

ſ

NPV コア スイッチにあるすべての VSAN のすべての NPV デバイスを表示するには、show fcns database コマンドを入力します。

switch# show fcns database

ログインしている NPV デバイスのリストとともに、VSAN、送信元情報、pWWN、および FCID を NPV デバイスを表示するには、show npv flogi-table コマンドを入力します。

switch# show npv flogi-table

SERVER EXTERNAL INTERFACE VSAN FCID PORT NAME NODE NAME INTERFACE fc1/19 1 0xee0008 10:00:00:00:c9:60:e4:9a 20:00:00:00:c9:60:e4:9a fc1/9 fc1/19 1 0xee0009 20:00:00:00:0a:00:00:01 20:00:00:c9:60:e4:9a fc1/1 fc1/19 1 0xee000a 20:00:00:00:0a:00:00:02 20:00:00:c9:60:e4:9a fc1/9

fc1/19 1 0xee000b 33:33:33:33:33:33:33:33 20:00:00:c9:60:e4:9a fc1/1
Total number of flogi = 4.

NPV デバイスでさまざまなサーバおよび外部インターフェイスのステータスを表示するには、 show npv status コマンドを入力します。

#### IOA クラスタの作成およびアクティブ化

IOA フローを設定するには、『Cisco MDS 9000 ファミリ I/O アクセラレータ コンフィギュレー ション ガイド リリース 4.2(1)』に指定されたガイドラインに従ってください。

IOA 設定を確認するには、『*Cisco MDS 9000 ファミリ I/O アクセラレータ コンフィギュレーショ* ンガイド リリース 4.2(1)』に指定された手順に従ってください。

#### IOA での NPV の設定

ここでは、IOA での NPV の設定に使用する次の設定手順について説明します。

- NPV の有効化(5-20 ページ)
- NPV コア スイッチでの NPIV の有効化(5-21 ページ)
- 設定済み NP アップリンクの確認(5-21ページ)
- IOA ノードでの IOA の有効化(5-23 ページ)
- IOA サイトへのスイッチの分類(5-23 ページ)
- IOA インターフェイスの設定(5-23 ページ)
- IOA クラスタの設定(5-24 ページ)
- IOA クラスタへのノードの設定(5-24 ページ)
- IOA クラスタ設定の確認(5-24 ページ)
- IOA クラスタのインターフェイスの設定(5-25 ページ)
- クラスタインターフェイス設定の確認(5-25ページ)
- IOA クラスタへの N ポートの追加(5-26 ページ)
- IOA クラスタの設定済み N ポートの確認(5-26 ページ)
- クラスタの IOA フローの設定(5-27 ページ)
- 設定済み IOA フローの確認(5-27 ページ)
- インターフェイス統計情報の表示(5-27 ページ)

#### NPV の有効化

NPV を有効にする手順は、次のとおりです。

|        | コマンド                                                                                                    | 目的                                                                                     |
|--------|----------------------------------------------------------------------------------------------------|----------------------------------------------------------------------------------------|
| ステップ 1 | switch# config t                                                                                                    | コンフィギュレーション モードに入ります。                                                                  |
| ステップ 2 | <pre>switch(config)# feature npv</pre>                                                                              | NPV デバイスで NPV モードを有効にします。                                                              |
|        |                                                                                                    | スイッチがリブートし、アップ状態に戻ると、NPV<br>モードになります。                                                  |
|        |                                                                                                    | <b>注:</b> リブート時に write-erase 操作が実行されます。                                                |
| ステップ 3 | <pre>switch(config)# switchname sjc-sw1</pre>                                                                       | スイッチ名を設定します。                                                                           |
| ステップ 4 | <pre>sjc-swl(config)# interface fc 2/1 sjc-swl(config-if)# switchport mode NP sjc-swl(config-if)# no shutdown</pre> | NPV デバイス上で、アグリゲータ スイッチに接続<br>されるインターフェイスを選択し、それらを NP<br>ポートとして設定し、インターフェイスを有効に<br>します。 |

|        | コマンド                                                                                                    | 目的                                                                    |
|--------|----------------------------------------------------------------------------------------------------|-----------------------------------------------------------------------|
| ステップ 5 | <pre>sjc-swl(config)# vsan database sjc-swl(config-vsan-db)# vsan 500 interface fc 1/6</pre>                           | NPV デバイスの NP ポートのポート VSAN を設定<br>します。                                 |
| ステップ 6 | <pre>sjc-sw1(config)# exit</pre>                                                                                       | ポートの VSAN データベース モードを終了します。                                           |
| ステップ1  | <pre>sjc-swl(config)# interface fc 1/7 - 9 sjc-swl(config-if)# switchport mode F sjc-swl(config-if)# no shutdown</pre> | Fポートとしてホストに接続されている可能性が<br>ある残りのインターフェイス(7~9)を設定し、イ<br>ンターフェイスを有効にします。 |

#### NPV コア スイッチでの NPIV の有効化

NPV コア スイッチで NPIV を有効にする手順は、次のとおりです。

|        | コマンド                                                                                                    | 目的                                          |
|--------|----------------------------------------------------------------------------------------------------|---------------------------------------------|
| ステップ 1 | switch# config t                                                                                                   | コンフィギュレーション モードに入ります。                       |
| ステップ 2 | <pre>switch(config)# feature npiv</pre>                                                                            | NPV コア スイッチで NPIV モードを有効にします。               |
| ステップ 3 | <pre>sjc-sw2(config)# vsan database sjc-sw2(config-vsan-db)# vsan 500 interface fc 1/6</pre>                       | NPV デバイスの NP ポートのポート VSAN を設定<br>します。       |
| ステップ 4 | sjc-sw2(config)# <b>exit</b>                                                                                       | ポートの VSAN データベース モードを終了します。                 |
| ステップ 5 | <pre>sjc-sw2(config)# interface fc 1/6 sjc-sw2(config-if)# switchport mode F sjc-sw2(config-if)# no shutdown</pre> | インターフェイスを F モード として設定し、イン<br>ターフェイスを有効にします。 |

#### 設定済み NP アップリンクの確認

ſ

次のように、show コマンドを使用すると、NPV デバイス sjc-sw1 で設定済みの NP アップリンク の動作を確認できます。

```
sjc-sw1# show npv status
npiv is enabled
External Interfaces:
_____
Interface: fc1/6, VSAN: 500, FCID: 0xaf0000, State: Up
Number of External Interfaces: 1
Server Interfaces:
_____
Interface: fc1/7, VSAN: 500, State: Up
Interface: fc1/8, VSAN: 500, State: Up
Number of Server Interfaces: 2
sjc-sw1# show interface fc 1/6
fc1/6 is up
   Hardware is Fibre Channel, SFP is short wave laser w/o OFC (SN)
    Port WWN is 20:06:00:0d:ec:3d:92:00
   Admin port mode is NP, trunk mode is off
   snmp link state traps are enabled
   Port mode is NP
   Port vsan is 500
   Speed is 2 Gbps
   Rate mode is dedicated
   Transmit B2B Credit is 16
   Receive B2B Credit is 16
```

Receive data field Size is 2112 Beacon is turned off 5 minutes input rate 1956320 bits/sec, 244540 bytes/sec, 3617 frames/sec 5 minutes output rate 132841568 bits/sec, 16605196 bytes/sec, 11309 frames/sec 6219674043 frames input, 349356203708 bytes 0 discards, 0 errors 0 CRC, 0 unknown class 0 too long, 0 too short 36666335463 frames output, 64666483082476 bytes 512 discards, 0 errors 36 input OLS, 23 LRR, 2 NOS, 0 loop inits 29 output OLS, 17 LRR, 14 NOS, 0 loop inits 0 receive B2B credit remaining 16 transmit B2B credit remaining 14 low priority transmit B2B credit remaining Interface last changed at Mon Oct 10 10:07:54 2011

#### sjc-sw1# sh npv flogi-table

 SERVER
 EXTERNAL

 INTERFACE
 VSAN
 FCID
 PORT NAME
 NODE NAME
 INTERFACE

 fc1/7
 500
 0xbe005a 10:00:02:c8:01:cc:01:21 10:00:00:00:11:86:00:00 fc1/6
 fc1/6

 fc1/8
 500
 0xbe0214 10:00:02:c8:01:cc:01:81 10:00:00:00:11:86:00:00 fc1/6

Total number of flogi = 1

# 次のように、show コマンドを使用すると、NPV デバイス sjc-sw2 で設定済みの NP アップリンクの動作を確認できます。

```
sjc-sw2# show npiv status
NPIV is enabled
sjc-sw2# show int fc 1/5
fc1/9 is up
   Hardware is Fibre Channel, SFP is short wave laser w/o OFC (SN)
   Port WWN is 20:09:00:0d:ec:3d:92:00
   Admin port mode is F, trunk mode is off
   snmp link state traps are enabled
    Port mode is F, FCID is 0xbe0044
    Port vsan is 500
    Speed is 2 Gbps
   Rate mode is dedicated
   Transmit B2B Credit is 16
   Receive B2B Credit is 16
   Receive data field Size is 2112
    Beacon is turned off
    5 minutes input rate 0 bits/sec, 0 bytes/sec, 0 frames/sec
    5 minutes output rate 8 bits/sec, 1 bytes/sec, 0 frames/sec
      4283 frames input, 231280 bytes
        0 discards, 0 errors
        0 CRC, 0 unknown class
        0 too long, 0 too short
      4348 frames output, 2295004 bytes
        0 discards, 0 errors
      1 input OLS, 1 LRR, 2 NOS, 0 loop inits
      1 output OLS, 1 LRR, 1 NOS, 0 loop inits
      16 receive B2B credit remaining
      16 transmit B2B credit remaining
      16 low priority transmit B2B credit remaining
    Interface last changed at Fri Sep 30 09:24:40 2011
```

#### **IOA** ノードでの IOA の有効化

サイト SJC の最初の IOA ノード sjc-sw2 で IOA を有効にする手順は、次のとおりです。

|        | コマンド                                        | 目的                      |
|--------|---------------------------------------------|-------------------------|
| ステップ 1 | sjc-sw2# <b>config t</b>                    | コンフィギュレーション モードに入ります。   |
| ステップ 2 | <pre>sjc-sw2(config)# feature cluster</pre> | IOA ノードのクラスタ機能を有効にします。  |
| ステップ 3 | <pre>sjc-sw2(config)# feature ioa</pre>     | IOA ノードの IOA 機能を有効にします。 |

サイト RTP の最初の IOA ノード rtp-sw2 で IOA を有効にする手順は、次のとおりです。

|        | コマンド                                        | 目的                      |
|--------|---------------------------------------------|-------------------------|
| ステップ 1 | sjc-sw2# <b>config t</b>                    | コンフィギュレーション モードに入ります。   |
| ステップ 2 | <pre>sjc-sw2(config)# feature cluster</pre> | IOA ノードのクラスタ機能を有効にします。  |
| ステップ 3 | <pre>sjc-sw2(config)# feature ioa</pre>     | IOA ノードの IOA 機能を有効にします。 |

#### IOA サイトへのスイッチの分類

sjc-sw2 で IOA サイトを設定する手順は、次のとおりです。

|        | コマンド                                           | 目的                    |
|--------|------------------------------------------------|-----------------------|
| ステップ 1 | sjc-sw2# config t                              | コンフィギュレーション モードに入ります。 |
| ステップ 2 | <pre>sjc-sw2(config)# ioa site-local SJC</pre> | IOA サイトにスイッチを分類します。   |

rtp-sw2 で IOA サイトを設定する手順は、次のとおりです。

|        | コマンド                                           | 目的                    |
|--------|------------------------------------------------|-----------------------|
| ステップ 1 | rtp-sw2# config t                              | コンフィギュレーション モードに入ります。 |
| ステップ 2 | <pre>rtp-sw2(config)# ioa site-local RTP</pre> | IOA サイトにスイッチを分類します。   |

#### IOA インターフェイスの設定

Γ

sjc-sw2 で IOA インターフェイスを設定する手順は、次のとおりです。

|        | コマンド                                                                          | 目的                                                  |
|--------|-------------------------------------------------------------------------------|-----------------------------------------------------|
| ステップ 1 | sjc-sw2# <b>config t</b>                                                      | コンフィギュレーション モードに入ります。                               |
| ステップ 2 | <pre>sjc-sw2(config)# interface ioa 1/1 sjc-sw2(config-if)# no shutdown</pre> | スロット 1 のサービス エンジン 1 で IOA を設定<br>し、インターフェイスを有効にします。 |

rtp-sw2 で IOA インターフェイスを設定する手順は、次のとおりです。

|        | コマンド                                                                          | 目的                                                  |
|--------|-------------------------------------------------------------------------------|-----------------------------------------------------|
| ステップ 1 | rtp-sw2# <b>config t</b>                                                      | コンフィギュレーション モードに入ります。                               |
| ステップ 2 | <pre>rtp-sw2(config)# interface ioa 1/1 rtp-sw2(config-if)# no shutdown</pre> | スロット 1 のサービス エンジン 1 で IOA を設定<br>し、インターフェイスを有効にします。 |

#### IOA クラスタの設定

sjc-sw2 で IOA クラスタを設定する手順は、次のとおりです。

|        | コマンド                                        | 目的                                     |
|--------|---------------------------------------------|----------------------------------------|
| ステップ 1 | sjc-sw2# <b>config t</b>                    | コンフィギュレーション モードに入ります。                  |
| ステップ 2 | <pre>sjc-sw2(config)# ioa cluster DC1</pre> | IOA クラスタを設定します。クラスタ名では、大文字と小文字が区別されます。 |

#### IOA クラスタへのノードの設定

sjc-sw2 で IOA クラスタを追加する手順は、次のとおりです。

| コマンド                                          | 目的                                                                                             |
|-----------------------------------------------|------------------------------------------------------------------------------------------------|
| sjc-sw2# <b>config t</b>                      | コンフィギュレーション モードに入ります。                                                                          |
| <pre>sjc-sw2(config)# ioa cluster DC1</pre>   | IOA クラスタ サブモードを開始します。                                                                          |
| <pre>sjc-sw2(config-ioa-cl)# node local</pre> | スイッチ sjc-sw2 をクラスタに追加します。                                                                      |
| <pre>sjc-sw2(config-ioa-cl-node)# exit</pre>  | IOA クラスタ ノード サブモードを終了します。                                                                      |
| sjc-sw2(config-ioa-cl)# <b>node rtp-sw2</b>   | リモート IOA ノードを同じクラスタに追加しま<br>す。リモート ノードはそのスイッチ名または<br>IPv4/IPv6 管理インターフェイス アドレスを使用<br>して追加できます。 |

#### IOA クラスタ設定の確認

次のように、show コマンドを使用すると、sjc-sw2 で IOA クラスタの動作を確認できます。

sjc-sw2# show ioa cluster IOA Cluster is DC1 Cluster ID is 0x2003000573cbe602 Cluster status is online Is between sites SJC and RTP Total Nodes are 2 Cluster Infra Status : Operational Cluster is Administratively Up Cluster Config Version : 707 SSL for ICN : Not Configured

| Cluster                                                                                                    | Sites                                                                                                    | Status              | Master Switch |
|----------------------------------------------------------------------------------------------------|----------------------------------------------------------------------------------------------------|---------------------|---------------|
| DC1                                                                                                    | SJC,                                                                                                    | online              | 10.65.217.48  |
| sjc-sw2# <b>shc</b><br>Node 10.65.2<br>Node ID is<br>IP address<br>Status is<br>Belongs to<br>Node is th<br>Node 10.65.2<br>Node ID is<br>IP address | w ioa cluster DC1 r<br>17.48 is local swit<br>1<br>is 10.65.217.48<br>online<br>Site SJC<br>me master switch<br>17.56 is remote swit<br>2<br>is 10.65.217.56 | node<br>sch<br>itch |               |
| Belongs to<br>Node is no                                                                                                    | ) Site RTP<br>ot master switch                                                                                                    |                     |               |

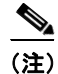

同じ show コマンドを使用して rtp-sw2 の IOA 設定を確認できます。

#### IOA クラスタのインターフェイスの設定

IOA インターフェイスをマスター スイッチ sjc-sw2 の IOA クラスタに追加する手順は、次のとおりです。

|        | コマンド                                                      | 目的                                                                                             |
|--------|-----------------------------------------------------------|------------------------------------------------------------------------------------------------|
| ステップ 1 | sjc-sw2# config t                                         | コンフィギュレーション モードに入ります。                                                                          |
| ステップ 2 | <pre>sjc-sw2(config)# ioa cluster DC1</pre>               | IOA クラスタ サブモードを開始します。                                                                          |
| ステップ 3 | <pre>sjc-sw2(config-ioa-cl)# node local</pre>             | スイッチ sjc-sw2 をクラスタに追加します。                                                                      |
| ステップ 4 | <pre>sjc-sw2(config-ioa-cl-node)# interface ioa 1/1</pre> | ローカル IOA ノードのインターフェイスをクラス<br>タに追加します。                                                          |
| ステップ 5 | <pre>sjc-sw2(config-ioa-cl-node)# exit</pre>              | IOA クラスタ サブモードを終了します。                                                                          |
| ステップ 6 | <pre>sjc-sw2(config-ioa-cl)# node rtp-sw2</pre>           | リモート IOA ノードを同じクラスタに追加しま<br>す。リモート ノードはそのスイッチ名または<br>IPv4/IPv6 管理インターフェイス アドレスを使用<br>して追加できます。 |
| ステップ 7 | <pre>sjc-sw2(config-ioa-cl-node)# interface ioa 1/1</pre> | リモート IOA のインターフェイスをクラスタに追加します。                                                                 |

#### クラスタインターフェイス設定の確認

Γ

次のように、show コマンドを使用すると、設定済みクラスタインターフェイスの動作を確認できます。

sjc-sw2# show interface ioa 1/1
ioa1/1 is up
 Member of cluster DC1
 21368133123 device packets in, 6851375618 device packets out

31397026863066 device bytes in, 476831158620 device bytes out 914301804 peer packets in, 8706253930 peer packets out 56107433228 peer bytes in, 17877494274392 peer bytes out

0 i-t create request, 0 i-t create destroy 0 i-t activate request, 0 i-t deactivate request

sjc-sw2# show ioa cluster DC1 interface summary

| Switch          | Interface | Status | Flows |
|-----------------|-----------|--------|-------|
| 10.65.217.48(L) | ioa1/1    | up     |       |
| 10.65.217.56    | ioa1/1    | up     |       |

(注)

同じ show コマンドを使用して rtp-sw2の IOA クラスタおよびインターフェイス設定を確認できます。

#### IOA クラスタへの N ポートの追加

N ポート(ホストおよびターゲット)をマスター スイッチ sjc-sw2 の IOA クラスタに追加する手順は、次のとおりです。

|        | コマンド                                                                                    | 目的                                             |
|--------|-----------------------------------------------------------------------------------------|------------------------------------------------|
| ステップ 1 | sjc-sw2# config t                                                                       | コンフィギュレーション モードに入ります。                          |
| ステップ 2 | <pre>sjc-sw2(config)# ioa cluster DC1</pre>                                             | IOA クラスタ サブモードを開始します。                          |
| ステップ 3 | <pre>sjc-sw2(config-ioa-cl)# nport pwwn 10:00:02:c8:01:cc:01:01 site SJC vsan 500</pre> | VSAN 500のNポートをクラスタに追加します。                      |
| ステップ 4 | <pre>sjc-sw2(config-ioa-cl)# nport pwwn 10:00:02:c8:01:cc:02:01 site RTP vsan 500</pre> | に同じ VSAN のリモート IOA サイトの別の N<br>ポートをクラスタに追加します。 |
| ステップ 5 | <pre>sjc-sw2(config-ioa-cl-node)# exit</pre>                                            | IOA クラスタ サブモードを終了します。                          |

#### IOA クラスタの設定済みNポートの確認

次のように、show コマンドを使用すると、IOA クラスタの設定済みのNポートの動作を確認できます。

sjc-sw2# show ioa cluster DC1 nports

| P-WWN Site Vsan                     |   |
|-------------------------------------|---|
|                                     |   |
| 10:00:02:c8:01:cc:01:01 SITE sjc 50 | ) |
| 10:00:02:c8:01:cc:02:01 SITE rtp 50 | ) |

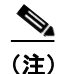

同じコマンドを使用して、rtp-sw2の IOA クラスタおよびインターフェイス設定を確認できます。

#### クラスタの IOA フローの設定

マスタースイッチ sjc-sw2の IOA クラスタの IOA フローを設定する手順は、次のとおりです。

|        | コマンド                                                                                                 | 目的                                               |
|--------|----------------------------------------------------------------------------------------------------|--------------------------------------------------|
| ステップ 1 | sjc-sw2# <b>config t</b>                                                                             | コンフィギュレーション モードに入ります。                            |
| ステップ 2 | <pre>sjc-sw2(config)# ioa cluster DC1</pre>                                                          | IOA クラスタ サブモードを開始します。クラスタ<br>名では、大文字と小文字が区別されます。 |
| ステップ 3 | <pre>sjc-sw2(config-ioa-cl)# flowgroup Dep1</pre>                                                    | IOA フロー グループを設定します。                              |
| ステップ 4 | <pre>sjc-sw2(config-ioa-cl-flgrp)# host 10:00:02:c8:01:cc:01:01 target 10:00:02:c8:01:cc:02:01</pre> | 書き込みアクセラレーションのある IOA フローを<br>作成します。              |
| ステップ 5 | <pre>sjc-sw2(config-ioa-cl-flgrp)# exit</pre>                                                        | IOA クラスタ フロー グループ サブモードを終了<br>します。               |

#### 設定済み IOA フローの確認

次のように、show コマンドを使用すると、IOA フロー設定の動作を確認し、マスター スイッチ sjc-sw2 のフローのステータスを確認できます。

sjc-sw2# show ioa cluster DC1 flows flowgroup Dep1

| VSAN                | WA                                        | TA<br>                                                      | Comp                                                                     | Status                                                                                     | Switch,Interface<br>Pair                                                                                                    |
|---------------------|-------------------------------------------|-------------------------------------------------------------|--------------------------------------------------------------------------|--------------------------------------------------------------------------------------------|----------------------------------------------------------------------------------------------------|
| 500<br>500          | Y                                         | Ν                                                           | Ν                                                                        | online                                                                                     | 10.65.217.48, ioal/1<br>10.65.217.56, ioal/1                                                                                |
| er DC1 f<br>1:01, V | <b>lows f</b><br>SAN 50                   | <b>lowg</b><br>0, T                                         | <b>roup D</b><br>arget                                                   | <b>ep1 detai</b><br>10:00:02:                                                              | <b>1</b><br>c8:01:cc:02:01, VSAN 500                                                                                        |
|                     | VSAN<br>500<br>500<br>er DC1 f<br>1:01, V | VSAN WA<br>500 Y<br>500<br>er DC1 flows f<br>11:01, VSAN 50 | VSAN WA TA<br>500 Y N<br>500<br>er DC1 flows flowg<br>11:01, VSAN 500, T | VSAN WA TA Comp<br>500 Y N N<br>500<br>er DC1 flows flowgroup D<br>11:01, VSAN 500, Target | VSAN WA TA Comp Status<br>500 Y N N online<br>500<br>er DC1 flows flowgroup Dep1 detai<br>11:01, VSAN 500, Target 10:00:02: |

Is enabled for WA, Is assigned to Switch 10.65.217.48 Interface ioal/1 (Host Site) Switch 10.65.217.56 Interface ioal/1 (Target Site)

#### インターフェイス統計情報の表示

ſ

次のように、show コマンドを使用すると、ライブパケットが IOA フローで動作している場合、 IOA インターフェイス カウンタを確認できます。

```
sjc-sw2# show interface ioa 1/1 counters
ioa1/1
21523240117 device packets in, 6901040984 device packets out
31625069090806 device bytes in, 480287657508 device bytes out
920937376 peer packets in, 8769431691 peer packets out
56514685912 peer bytes in, 18007222544310 peer bytes out
1 i-t create request, 0 i-t create destroy
1 i-t activate request, 0 i-t deactivate request
```

次の例は、5分、12時間、24時間の平均をそれぞれ示しています。

sjc-sw2(config-if)# show interface ioa 1/1 counters brief

| Interface | Rate    | Rate         | Rate   | Total |
|-----------|---------|--------------|--------|-------|
|           | MB/s    | MB/s         | MB/s   | Bytes |
|           | (5min)  | (12hr)       | (24hr) | (MB)  |
|           |         |              |        |       |
|           | To Devi | ce (Average) |        |       |
| ioa1/1    | 0.00    | 0.00         | 0.00   | 0.02  |
|           | To Peer | (Average)    |        |       |
|           | 0.00    | 0.0          | 0 0.00 | 0.05  |
|           |         |              |        |       |

sjc-sw2# show ioa internal interface ioa 1/1 summary

| FLOW | HOST                    | VSAN | STATUS | COMP AC | CC |
|------|-------------------------|------|--------|---------|----|
|      | TARGET                  |      |        |         |    |
|      |                         |      |        |         |    |
| 1    | 10:00:02:c8:01:cc:01:01 | 500  | ACTIVE | NO TA   |    |
|      | 10:00:02:c8:01:cc:02:01 |      |        |         |    |

# IOAのNPV でサポートされる機能の追加設定

この項では、次のトピックについて取り上げます。

- NP リンクトランキング(5-29 ページ)
- F-PortChannel の設定(5-31 ページ)
- TF-TNP PortChannel リンクの設定例(5-34 ページ)
- NPV スイッチでの FlexAttach 仮想 pWWN の設定(5-36 ページ)
- IOA による NPV スイッチの NPV トラフィック管理の設定(5-38 ページ)

次の機能は、IOA の NPV でサポートされます。

- NP リンクトランキング
- F-PortChannel
- FlexAttach 仮想 pWWN
- NPV トラフィック管理

ſ

## NP リンク トランキング

#### NP アップリンク ポートの設定

NP リンクを設定するには、NPIV コア スイッチの F ポート間の TF-TNP リンクを起動し、その 後、NPV スイッチに NP ポートを設定する必要があります。

NPV コア スイッチを設定する手順は、次のとおりです。

|        | コマンド                                                                                                    | 目的                                                         |
|--------|----------------------------------------------------------------------------------------------------|------------------------------------------------------------|
| ステップ 1 | sjc-sw2# <b>config t</b>                                                                                                    | コンフィギュレーション モードに入ります。                                      |
| ステップ 2 | sjc-sw2#(config)# <b>feature</b><br><b>fport-channel-trunk</b>                                                                    | NPV コア スイッチの F ポートのトランキングお<br>よびチャネリング プロトコルを有効にします。       |
| ステップ 3 | <pre>sjc-sw2#(config)# feature npiv</pre>                                                                                         | NPV コア スイッチで NPIV を有効にします。                                 |
| ステップ 4 | <pre>sjc-sw2#(config)# interface fc1/2 sjc-sw2#(config-if)# switchport mode F sjc-sw2#(config-if)# switchport trunk mode on</pre> | ポート モードを NPV コア スイッチの自動、F、また<br>は Fx に設定し、トランク モードを有効にします。 |
| ステップ 5 | <pre>sjc-sw2#(config)# interface fc1/2 sjc-sw2#(config-if)# no shut</pre>                                                         | NPV コア スイッチのポート管理ステートをオン<br>にします。                          |

NPV デバイススイッチを設定する手順は、次のとおりです。

|        | コマンド                                                                                                    | 目的                                             |
|--------|----------------------------------------------------------------------------------------------------|------------------------------------------------|
| ステップ 1 | sjc-swl# config t                                                                                                    | コンフィギュレーション モードに入ります。                          |
| ステップ 2 | <pre>sjc-swl(config)# interface fc 1/2 sjc-swl(config)# switchport mode NP sjc-swl(config-if)# switchport trunk mode on</pre> | NPV スイッチのポート モードを NP に設定し、ト<br>ランク モードを有効にします。 |
| ステップ 3 | <pre>sjc-swl(config)# interface fc1/2 sjc-swl(config-if)# no shut</pre>                                                       | NPV コア スイッチのポート管理ステートをオン<br>にします。              |

#### NPV コア スイッチの設定済みトランキング NP アップリンク ポートの確認

次のように、show コマンドを使用すると、設定済み NPV コア スイッチの動作を確認できます。

sjc-sw2(config-if)# show int fc 1/2
fc1/2 is trunking
Hardware is Fibre Channel, SFP is short wave laser w/o OFC (SN)
Port WWN is 20:04:00:05:73:cb:e6:00
Admin port mode is auto, trunk mode is on
snmp link state traps are enabled
Port mode is TF
Port vsan is 9
Speed is 4 Gbps
Rate mode is dedicated
Transmit B2B Credit is 16
Receive B2B Credit is 16
Receive data field Size is 2112
Beacon is turned off
Belongs to port-channel 21

```
Trunk vsans (admin allowed and active) (9-13)
Trunk vsans (up)
                                      (9, 10)
Trunk vsans (isolated)
                                      ()
Trunk vsans (initializing)
                                      (11 - 13)
5 minutes input rate 0 bits/sec, 0 bytes/sec, 0 frames/sec
5 minutes output rate 8 bits/sec, 1 bytes/sec, 0 frames/sec
  231 frames input, 16680 bytes
    0 discards, 0 errors
    0 CRC, 0 unknown class
    0 too long, 0 too short
  248 frames output, 114660 bytes
    0 discards, 0 errors
  1 input OLS, 1 LRR, 1 NOS, 0 loop inits
  2 output OLS, 3 LRR, 0 NOS, 1 loop inits
  16 receive B2B credit remaining
  16 transmit B2B credit remaining
  14 low priority transmit B2B credit remaining
```

#### NPV デバイス スイッチの設定済みトランキング NP アップリンク ポートの確認

次のように、show コマンドを使用すると、設定済み NPV デバイス スイッチの動作を確認でき ます。 sjc-sw1(config-if) # show int fc 1/2 fc1/2 is trunking Hardware is Fibre Channel, SFP is short wave laser w/o OFC (SN) Port WWN is 20:06:00:0d:ec:3d:92:00 Admin port mode is NP, trunk mode is on snmp link state traps are enabled Port mode is TNP Port vsan is 9 Speed is 4 Gbps Rate mode is dedicated Transmit B2B Credit is 16 Receive B2B Credit is 16 Receive data field Size is 2112 Beacon is turned off Belongs to port-channel 21 Trunk vsans (admin allowed and active) (9-13) (9,10) Trunk vsans (up) Trunk vsans (isolated) () (11-13) Trunk vsans (initializing) 5 minutes input rate 0 bits/sec, 0 bytes/sec, 0 frames/sec 5 minutes output rate 0 bits/sec, 0 bytes/sec, 0 frames/sec 2837806124 frames input, 147817029296 bytes 0 discards, 0 errors 0 CRC, 0 unknown class 0 too long, 0 too short 26077437111 frames output, 49186719497132 bytes 512 discards, 0 errors 36 input OLS, 23 LRR, 2 NOS, 0 loop inits 29 output OLS, 17 LRR, 14 NOS, 0 loop inits 16 receive B2B credit remaining 16 transmit B2B credit remaining 14 low priority transmit B2B credit remaining Interface last changed at Mon Oct 10 10:07:54 2011

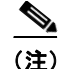

ポートの場合、ハンドシェイク後に許可 VSAN のいずれかがアップ状態に移行します。ピアとの ハンドシェイクが成功した場合でも、他の VSAN はすべて初期状態となります。対応する VSAN にある、トランキングされた F または NP ポートを使用してサーバまたはターゲットがログイン したとき、各 VSAN は、初期状態からアップ状態に移行します。ポートおよび TF-TNP ポートの 設定の詳細については、『Cisco MDS 9000 Family NX-OS Interfaces Configuration Guide, Release 5.0(1a)』を参照してください。

## F-PortChannel の設定

ſ

共有モードで F-PortChannel (FPC)を設定し、NPIV コア スイッチの F ポートと NPV の NP ポート間でリンクを起動するには、この項の手順を使用します。

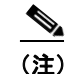

FPC の設定は MDS 91x4 スイッチではサポートされていません。

#### NPV コア スイッチでの F-PortChannel の設定

NPV コア スイッチで F-PortChannel を設定する手順は、次のとおりです。

|        | コマンド                                                                                                    | 目的                                                       |
|--------|----------------------------------------------------------------------------------------------------|----------------------------------------------------------|
| ステップ 1 | sjc-sw2# config t                                                                                                    | コンフィギュレーション モードに入ります。                                    |
| ステップ 2 | sjc-sw2(config)# <b>feature</b><br><b>fport-channel-trunk</b>                                                                                                    | NPV コア スイッチの F ポートのトランキン<br>グおよびチャネリング プロトコルを有効に<br>します。 |
| ステップ 3 | <pre>sjc-sw2(config)# feature npiv</pre>                                                                                                    | NPV コア スイッチで NPIV を有効にします。                               |
| ステップ 4 | <pre>sjc-sw2(config)# interface port-channel 1 sjc-sw2(config-if)# switchport mode F sjc-sw2(config-if)# channel mode active sjc-sw2(config-if)# switchport trunk mode off sjc-sw2(config-if)# switchport rate-mode shared sjc-sw2(config-if)# exit</pre>                                                         | NPV コア スイッチに PortChannel を作成します。                         |
| ステップ 5 | <pre>sjc-sw2(config)# interface fc2/1-3 sjc-sw2(config-if)# shut sjc-sw2(config-if)# switchport mode F sjc-sw2(config-if)# switchport trunk mode off sjc-sw2(config-if)# switchport speed 4000 sjc-sw2(config-if)# switchport rate-mode shared sjc-sw2(config-if)# channel-group 1 sjc-sw2(config-if)# exit</pre> | NPV コア スイッチで PortChannel のメンバ<br>インターフェイスを作成します。         |

NPV デバイススイッチで NP-PortChannel を設定する手順は、次のとおりです。

|        | コマンド                                                                                                    | 目的                                             |
|--------|----------------------------------------------------------------------------------------------------|------------------------------------------------|
| ステップ 1 | sjc-sw2# <b>config t</b>                                                                                                    | コンフィギュレーション モードに入ります。                          |
| ステップ 2 | <pre>switch(config)# interface port-channel 1 switch(config-if)# switchport mode NP switch(config-if)# switchport rate-mode shared switch(config-if)# exit</pre>                                                                                                    | NPV スイッチで PortChannel を作成します。                  |
| ステップ 3 | <pre>switch(config)# interface fc1/1-3 switch(config-if)# shut switch(config-if)# switchport mode NP switch(config-if)# switchport speed 4000 switch(config-if)# switchport rate-mode shared switch(config-if)# switchport trunk mode off switch(config-if)# channel-group 1 switch(config-if)# no shut switch(config-if)# exit</pre> | NPV スイッチで PortChannel のメンバ イン<br>ターフェイスを作成します。 |

NPIV コア スイッチで PortChannel のメンバ インターフェイスすべての管理ステートをオンに 設定する手順は、次のとおりです。

|        | コマンド                                                                                                    | 目的                             |
|--------|----------------------------------------------------------------------------------------------------|--------------------------------|
| ステップ 1 | sjc-sw2# <b>config t</b>                                                                                                | コンフィギュレーション モードに入ります。          |
| ステップ 2 | <pre>switch(config)# interface fc1/1-3 switch(config-if)# shut switch(config-if)# no shut switch(config-if)# exit</pre> | PortChannel メンバの管理ステートをオンにします。 |

NPIV デバイス スイッチで PortChannel のメンバ インターフェイスすべての管理ステートをオンに設定する手順は、次のとおりです。

|        | コマンド                                                                                                    | 目的                             |
|--------|----------------------------------------------------------------------------------------------------|--------------------------------|
| ステップ 1 | sjc-sw2# <b>config t</b>                                                                                                | コンフィギュレーション モードに入ります。          |
| ステップ 2 | <pre>switch(config)# interface fc2/1-3 switch(config-if)# shut switch(config-if)# no shut switch(config-if)# exit</pre> | PortChannel メンバの管理ステートをオンにします。 |

#### NP リンクの設定済み PortChannel の確認

次のように、show コマンドを使用すると、NPV コア スイッチ側の設定済み PortChannel を確認できます。

```
sjc-sw2(config-if)# show interface port-channel 1
port-channel 1 is up
Hardware is Fibre Channel
Port WWN is 24:15:00:05:73:cb:e6:00
Admin port mode is NP, trunk mode is off
snmp link state traps are enabled
Port mode is NP
Port vsan is 500
Speed is 8 Gbps
Trunk vsans (admin allowed and active) (500-512)
```

I

Trunk vsans (up) (500512) Trunk vsans (isolated) () (501-511) Trunk vsans (initializing) 5 minutes input rate 0 bits/sec, 0 bytes/sec, 0 frames/sec 5 minutes output rate 0 bits/sec, 0 bytes/sec, 0 frames/sec 792 frames input, 51848 bytes 0 discards, 0 errors 0 CRC, 0 unknown class 0 too long, 0 too short 811 frames output, 417880 bytes 0 discards, 0 errors 2 input OLS, 2 LRR, 1 NOS, 0 loop inits 3 output OLS, 4 LRR, 0 NOS, 2 loop inits Member[1] : fc2/1 Member[2] : fc2/2 Member[3] : fc2/3 Interface last changed at Wed Oct 12 08:12:36 2011

```
次のように、show コマンドを使用すると、NPV デバイス スイッチ側の設定済み PortChannel を確認できます。
```

switch# show interface port-channel 1 port-channel 1 is trunking Hardware is Fibre Channel Port WWN is 24:15:00:05:73:cb:e6:00 Admin port mode is auto, trunk mode is off snmp link state traps are enabled Port mode is NP Port vsan is 500 Speed is 8 Gbps Trunk vsans (admin allowed and active) (500-512) Trunk vsans (up) (500512)Trunk vsans (isolated) () (501-511) Trunk vsans (initializing) 5 minutes input rate 0 bits/sec, 0 bytes/sec, 0 frames/sec 5 minutes output rate 0 bits/sec, 0 bytes/sec, 0 frames/sec 792 frames input, 51848 bytes 0 discards, 0 errors 0 CRC, 0 unknown class 0 too long, 0 too short 811 frames output, 417880 bytes 0 discards, 0 errors 2 input OLS, 2 LRR, 1 NOS, 0 loop inits 3 output OLS, 4 LRR, 0 NOS, 2 loop inits Member[1] : fc1/1 Member[2] : fc1/2 Member[3] : fc1/3 Interface last changed at Wed Oct 12 08:12:36 2011

## TF-TNP PortChannel リンクの設定例

次に、専用モードの PortChannel を変更して NPIV コア スイッチの TF ポートと NPV スイッチの TNP ポート間の TF-TNP PortChannel リンクを起動する場合の設定手順の例を示します。

#### NPV コア スイッチでの PortChannel の設定

NPV コア スイッチで PortChannel を設定する手順は、次のとおりです。

|        | コマンド                                                                                                    | 目的                                                       |
|--------|----------------------------------------------------------------------------------------------------|----------------------------------------------------------|
| ステップ 1 | sjc-sw2# <b>config t</b>                                                                                                    | コンフィギュレーション モードに入ります。                                    |
| ステップ 2 | <pre>switch(config)# feature fport-channel-trunk</pre>                                                                                                    | NPV コア スイッチの F ポートのトランキン<br>グおよびチャネリング プロトコルを有効に<br>します。 |
| ステップ 3 | <pre>switch(config) # feature npiv</pre>                                                                                                    | NPV コア スイッチで NPIV を有効にします。                               |
| ステップ 4 | <pre>switch(config)# interface port-channel 1 switch(config-if)# switchport mode F switch(config-if)# switchport rate-mode dedicated switch(config-if)# channel mode active switch(config-if)# exit</pre>                                                                                                   | NPV スイッチで PortChannel を作成します。                            |
| ステップ 5 | <pre>switch(config)# interface fc2/1-3 switch(config-if)# shut switch(config-if)# switchport mode F switch(config-if)# switchport speed 4000 switch(config-if)# switchport rate-mode dedicated switch(config-if)# switchport trunk mode on switch(config-if)# channel-group 1 switch(config-if)# exit</pre> | NPV コア スイッチで PortChannel のメンバ イ<br>ンターフェイスを作成します。        |

#### NPV デバイス スイッチでの PortChannel の設定

NPV デバイス スイッチで PortChannel を設定する手順は、次のとおりです。

|        | コマンド                                                                                                    | 目的                                     |
|--------|----------------------------------------------------------------------------------------------------|----------------------------------------|
| ステップ 1 | sjc-swl# config t                                                                                       | コンフィギュレーション モードに入ります。                  |
| ステップ 2 | <pre>switch(config)# interface port-channel 1 switch(config-if)# switchport rate-mode dedicated</pre>   | NPV デバイス スイッチに PortChannel を作成<br>します。 |
|        | <pre>switch(config-if)# switchport mode NP switch(config-if)# no shutdown switch(config-if)# exit</pre> |                                        |

|        | コマンド                                                                                                    | 目的                                                  |  |
|--------|----------------------------------------------------------------------------------------------------|-----------------------------------------------------|--|
| ステップ 3 | <pre>switch(config)# interface fc2/1-3 switch(config-if)# shut switch(config-if)# switchport mode NP switch(config-if)# switchport speed 4000 switch(config-if)# switchport rate-mode dedicated switch(config-if)# switchport trunk mode on switch(config-if)# channel-group 1 itch(config-if)# dia </pre> | NPV デバイス スイッチで PortChannel のメン<br>バ インターフェイスを作成します。 |  |
|        | DWICCH(COHLIG II)# CAIL                                                                                                    |                                                     |  |

NPIV コア スイッチで PortChannel のメンバ インターフェイスすべての管理ステートをオンに 設定する手順は、次のとおりです。

|        | コマンド                                                                                                    | 目的                             |
|--------|----------------------------------------------------------------------------------------------------|--------------------------------|
| ステップ 1 | sjc-sw2# <b>config t</b>                                                                                                | コンフィギュレーション モードに入ります。          |
| ステップ 2 | <pre>switch(config)# interface fc2/1-3 switch(config-if)# shut switch(config-if)# no shut switch(config-if)# exit</pre> | PortChannel メンバの管理ステートをオンにします。 |

NPIV デバイス スイッチで PortChannel のメンバ インターフェイスすべての管理ステートをオンに設定する手順は、次のとおりです。

|        | コマンド                                                                                                    | 目的                             |
|--------|----------------------------------------------------------------------------------------------------|--------------------------------|
| ステップ 1 | sjc-sw2# <b>config t</b>                                                                                                | コンフィギュレーション モードに入ります。          |
| ステップ 2 | <pre>switch(config)# interface fc1/1-3 switch(config-if)# shut switch(config-if)# no shut switch(config-if)# exit</pre> | PortChannel メンバの管理ステートをオンにします。 |

(注)

ſ

速度設定は、ポートチャネルのすべてのメンバインターフェイスで同じでなければなりません。 専用モードでチャネルを設定しながら、必要な帯域幅がすべてのポートに使用できることを確 認する必要があります。

#### TF-TNP リンクの設定済み PortChannel の確認

次のように、show コマンドを使用すると、NPV コア スイッチ側の設定済み PortChannel を確認で きます。

```
sjc-sw2# show interface port-channel 1
port-channel 1 is trunking
Hardware is Fibre Channel
Port WWN is 24:15:00:05:73:cb:e6:00
Admin port mode is auto, trunk mode is on
snmp link state traps are enabled
Port mode is TF
Port vsan is 500
Speed is 8 Gbps
Trunk vsans (admin allowed and active) (500-512)
Trunk vsans (up) (500512)
Trunk vsans (isolated) ()
```

```
Trunk vsans (initializing)
                                       (501-511)
5 minutes input rate 0 bits/sec, 0 bytes/sec, 0 frames/sec
5 minutes output rate 0 bits/sec, 0 bytes/sec, 0 frames/sec
  792 frames input, 51848 bytes
    0 discards, 0 errors
   0 CRC, 0 unknown class
    0 too long, 0 too short
  811 frames output, 417880 bytes
  0 discards, 0 errors
  2 input OLS, 2 LRR, 1 NOS, 0 loop inits
  3 output OLS, 4 LRR, 0 NOS, 2 loop inits
Member[1] : fc2/1
Member[2] : fc2/2
Member[3] : fc2/3
Interface last changed at Wed Oct 12 8:22:36 2011
```

```
次のように、show コマンドを使用すると、NPV デバイス スイッチ側の設定済み PortChannel を確認できます。
```

```
sjc-sw2# show interface port-channel 1
port-channel 1 is trunking
   Hardware is Fibre Channel
   Port WWN is 24:15:00:05:73:cb:e6:00
   Admin port mode is auto, trunk mode is on
   snmp link state traps are enabled
   Port mode is TNP
   Port vsan is 500
   Speed is 8 Gbps
   Trunk vsans (admin allowed and active) (500-512)
    Trunk vsans (up)
                                           (500512)
   Trunk vsans (isolated)
                                           ()
   Trunk vsans (initializing)
                                           (501-511)
   5 minutes input rate 0 bits/sec, 0 bytes/sec, 0 frames/sec
   5 minutes output rate 0 bits/sec, 0 bytes/sec, 0 frames/sec
     792 frames input, 51848 bytes
       0 discards, 0 errors
       0 CRC, 0 unknown class
       0 too long, 0 too short
      811 frames output, 417880 bytes
     0 discards, 0 errors
     2 input OLS, 2 LRR, 1 NOS, 0 loop inits
     3 output OLS, 4 LRR, 0 NOS, 2 loop inits
   Member[1] : fc1/1
   Member[2] : fc1/2
   Member[3] : fc1/3
    Interface last changed at Wed Oct 12 8:22:36 2011
```

## NPV スイッチでの FlexAttach 仮想 pWWN の設定

FlexAttach 仮想 pWWN 機能を使用すると、サーバおよび設定の管理が容易になります。SAN 環境でサーバのインストールまたは交換を行うには、SAN 管理者とサーバ管理者の間での対話と 調整が必要です。新しいサーバをインストールしたり、既存のサーバを交換したりするときに、 SAN 設定が変更されないことが重要です。
FlexAttach 仮想 pWWN では、仮想 pWWN を使用してリアル pWWN を抽象化することによって、 サーバ管理者と SAN 管理者との対話を最小限に抑えます。FlexAttach 仮想 pWWN がインター フェイスで有効になると、サーバインターフェイスに仮想 pWWN が割り当てられます。リアル pWWN は仮想 pWWN で置き換えられ、仮想 pWWN がゾーン分割などの SAN 設定に使用され ます。

次の項で説明するように、さまざまな形の NPV スイッチに pWWN が設定されている場合、IOA は pWWN とシームレスに連携します。 pWWN 機能は自動、手動、または pWWN から仮想 pWWN ヘマッピングすることで有効になります。

### FlexAttach 仮想 pWWN の自動での有効化

仮想 pWWN は、すべての NPV スイッチ上で、または NPV デバイスのポートごとに、自動的に有効になります。自動的に有効になる場合、デバイス スイッチの WWN から仮想 WWN が生成されます。この WWN が仮想 pWWN として使用されます。仮想 pWWN は、ローカル スイッチの WWN を使用して生成されます。

(注)

仮想 pWWN を有効にするときに、ポートは shut 状態である必要があります。

仮想 pWWN を自動的に有効にする手順は、次のとおりです。

|        | コマンド                                                                                | 目的                                            |
|--------|-------------------------------------------------------------------------------------|-----------------------------------------------|
| ステップ 1 | sjc-sw2# <b>config t</b>                                                            | コンフィギュレーション モードに入ります。                         |
| ステップ 2 | <pre>swtich(config)# flex-attach virtual-pwwn auto [interface interface-list]</pre> | インターフェイスの FlexAttach 仮想 pWWN を<br>自動的に有効にします。 |
| ステップ 3 | <pre>switch(config)# flex-attach commit</pre>                                       | 設定をコミットします。                                   |

#### FlexAttach 仮想 pWWN の手動での有効化

スイッチを使用して WWN を生成するのではなく、WWN を手動でインターフェイスに割り当て ることができます。仮想 pWWN がスイッチ内で他と重複しないようにするために、NPV コアに よっていくつかのチェックが実行されます。重複した仮想 pWWN が設定されると、NPV コア ス イッチによって、以降のログインが拒否されます。

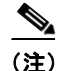

• 自動モードや手動モードのポートもあり、仮想 pWWN を割り当てる必要はありません。

- 仮想 pWWN を有効にするとき、ポートは shut 状態である必要があります。
- interface の値で示すインターフェイスは、shut 状態である必要があります。

仮想 pWWN を手動で有効にする手順は、次のとおりです。

|        | コマンド                                                                          | 目的                                           |
|--------|-------------------------------------------------------------------------------|----------------------------------------------|
| ステップ 1 | switch# config t                                                              | コンフィギュレーション モードに入ります。                        |
| ステップ 2 | <pre>swtich(config)# flex-attach virtual-pwwn vpwwn interface interface</pre> | インターフェイスの FlexAttach 仮想 pWWN を<br>手動で有効にします。 |
| ステップ 3 | <pre>switch(config)# flex-attach commit</pre>                                 | 設定をコミットします。                                  |

### 設定済み FlexAttach 仮想 pWWN の確認

次のように、show コマンドを使用すると、仮想 pWWN のタイプと値が正しいことを確認できます。

```
sjc-sw1# show flex-attach virtual-wwn
VIRTUAL PORT WWNS ASSIGNED TO INTERFACES
VSAN INTERFACE VIRTUAL-PWWN AUTO LAST-CHANGE
1 fc1/1 00:00:00:00:00:00:00:00
1 fc1/2 22:73:00:05:30:01:6e:1e TRUE Thu Jan 31 01:58:52 2008
1 fc1/3 22:5e:00:05:30:01:6e:1e TRUE Thu Jan 31 01:58:52 2008
1 fc1/4 22:5f:00:05:30:01:6e:1e TRUE Thu Jan 31 01:58:52 2008
1 fc1/5 22:74:00:05:30:01:6e:1e TRUE Thu Jan 31 01:26:24 2008
1 fc1/6 22:60:00:05:30:01:6e:1e TRUE Thu Jan 31 01:58:52 2008
1 fc1/7 22:61:00:05:30:01:6e:1e TRUE Thu Jan 31 01:58:52 2008
1 fc1/8 22:62:00:05:30:01:6e:1e TRUE Thu Jan 31 01:58:52 2008
1 fc1/9 22:63:00:05:30:01:6e:1e TRUE Thu Jan 31 01:58:52 2008
1 fc1/10 22:64:00:05:30:01:6e:1e TRUE Thu Jan 31 01:58:52 2008
1 fc1/11 22:65:00:05:30:01:6e:1e TRUE Thu Jan 31 01:58:52 2008
1 fc1/12 22:66:00:05:30:01:6e:1e TRUE Thu Jan 31 01:58:52 2008
```

#### 設定済み FlexAttach 仮想 pWWN の確認

次のように、show コマンドを使用すると、エンド デバイスが正しい仮想 WWN で記録されていることを確認できます。

## IOA による NPV スイッチの NPV トラフィック管理の設定

NPV トラフィック管理の設定では、サーバに対して外部インターフェイスのリストを設定し、中断を伴うロード バランシングを有効または無効にします。NPV トラフィック管理機能は、NPV の設定後に有効になります。

### サーバ インターフェイスごとの外部インターフェイス リストの設定

外部インターフェイスのリストは、サーバ インターフェイスがダウンしているとき、または指定 した外部インターフェイス リストにすでに使用中の外部インターフェイスが含まれている場合 に、サーバ インターフェイスにリンクされます。

サーバインターフェイスごとの外部インターフェイスのリストを設定する手順は、次のとおりです。

|        | コマンド                                                                                                    | 目的                                                        |  |
|--------|----------------------------------------------------------------------------------------------------|-----------------------------------------------------------|--|
| ステップ 1 | sjc-sw2# <b>config t</b>                                                                                  | コンフィギュレーション モードに入ります。                                     |  |
| ステップ 2 | <pre>switch(config) # npv traffic-map server-interface fc 1/1-3 external-interface fc 1/8-10</pre>        | 幅広いサーバ インターフェイスへの外部 FC<br>インターフェイスのリストを設定できます。            |  |
| ステップ 3 | <pre>switch(config)# npv traffic-map server-interface fc1/1-3 external-interface port-channel 10-12</pre> | サーバ インターフェイスごとに外部<br>PortChannel インターフェイスのリストを設定<br>できます。 |  |
| ステップ 4 | <pre>switch(config)# no npv traffic-map server-interface fc 1/1-3 external-interface fc 1/8-10</pre>      | NPV デバイス スイッチの NPV トラフィック<br>管理機能を無効にします。                 |  |

(注)

Γ

非 PortChannel インターフェイスと PortChannel インターフェイスをサーバインターフェイスに 2 つの手順でマッピングする必要があります。

### 中断を伴うロード バランシング用グローバル ポリシーの有効化または無効化

中断を伴うロード バランシングを使用すると、すべての外部インターフェイスの負荷を確認し、 中断を伴ってその負荷を分散できます。このロード バランシングでは、高負荷の外部インター フェイスを使用するサーバが、低負荷で動作している外部インターフェイスに移されます。 中断を伴うロード バランシング用グローバル ポリシーを有効または無効にする手順は、次のと おりです。

|        | コマンド                                                           | 目的                                   |
|--------|----------------------------------------------------------------|--------------------------------------|
| ステップ 1 | sjc-sw2# <b>config t</b>                                       | コンフィギュレーション モードに入ります。                |
| ステップ 2 | <pre>switch(config)# npv auto-load-balance disruptive</pre>    | NPV デバイスで中断を伴うロード バランシン<br>グを有効にします。 |
| ステップ 3 | <pre>switch(config)# no npv auto-load-balance disruptive</pre> | NPV デバイスで中断を伴うロード バランシン<br>グを無効にします。 |

### NPV スイッチの NPV トラフィック管理の確認

次のように、show コマンドを使用すると、NPV スイッチの NPV トラフィック マップを表示できます。

次のように、show コマンドを使用すると、NPV スイッチの NPV 内部トラフィックの詳細を表示 できます。

```
fc1/3 fc1/10,fc1/11
fc1/5 fc1/1,fc1/2
```

### NPV により IOA を実装する例

この実装例では、NPIV 対応サーバは、IOA ノードとしても機能する NPV コア(NPIV 対応)ス イッチに直接接続されたホストです。ホストはデータを IOA フローを介してターゲットに送信 します。

NPV コア スイッチで NPIV を有効にする手順は、次のとおりです。

|        | コマンド                                     | 目的                                |
|--------|------------------------------------------|-----------------------------------|
| ステップ 1 | sjc-sw2# <b>config t</b>                 | コンフィギュレーション モードに入ります。             |
| ステップ 2 | <pre>sjc-sw1(config)# feature npiv</pre> | NPV コア スイッチで NPIV モードを有効にし<br>ます。 |

すべての IOA ノードの IOA を有効にし、IOA フローを起動する手順は、次のとおりです。

|        | コマンド                                     | 目的                                 |
|--------|------------------------------------------|------------------------------------|
| ステップ 1 | sjc-sw2# <b>config t</b>                 | コンフィギュレーション モードに入ります。              |
| ステップ 2 | <pre>sjc-sw1(config)# feature npiv</pre> | NPV ノード スイッチで NPIV モードを有効に<br>します。 |

### IOA 設定の確認

次の show コマンドを使用して、IOA 設定を確認します。

sjc-swl# **show npiv status** NPIV is enabled

### ASCII 設定の IOA スイッチへの適用

ioa クラスタが設定されている2つのスイッチを書き込み消去し、リロードし、復元する手順は、 次のとおりです。

|        | コマンド                                                                 | 目的                               |
|--------|----------------------------------------------------------------------|----------------------------------|
| ステップ 1 | switch# config t                                                     | コンフィギュレーション モードに入ります。            |
| ステップ 2 | <pre>switch(config)# copy running-config bootflash: ioa_master</pre> | running-config をスイッチにローカルに保存します。 |

Γ

|         | コマンド                                                                                                    | 目的                                                                                                    |
|---------|----------------------------------------------------------------------------------------------------|----------------------------------------------------------------------------------------------------|
| ステップ 3  | Switch(config)# boot system<br>bootflash: m9250-s5ek9-mz.6.2.5b2.bin                                               | ブート変数を異なるキックスタート イメージを設定<br>します。                                                                                                    |
| ステップ 4  | Switch(config)# boot system<br>bootflash: m9250-s5ek9-mz.6.2.5b2.bin                                               | ブート変数を異なるシステム イメージを設定します。                                                                                                    |
| ステップ 5  | Switch(config)# copy running-config<br>startup-config                                                              | 手順3と手順4に設定されたブート変数をスタート<br>アップコンフィギュレーションに保存します。                                                                                                    |
| ステップ 6  | Switch(config)# write erase                                                                                        | スタートアップ コンフィギュレーションを消去し<br>ますが、ブート変数と管理 IP アドレスは消去されま<br>せん。                                                                                                    |
| ステップ フ  | Switch(config)# <b>reload</b><br>(Do steps 1-7 on slave IOA switches as<br>well)                                   | 新しいキックスタートおよびシステム イメージでス<br>イッチをリロードします。                                                                                                    |
|         |                                                                                                    | があります。これを行うと、基本設<br>定ダイアログを開始するかどうか<br>尋ねられます。「no」を選択し、設定<br>したばかりの admin アカウント パ<br>スワードでスイッチにログインで<br>きます。これはコンソール ポート<br>から行う必要があります。                                                                                                   |
| ステップ 8  | <pre>a) conf t b) feature cluster c) feature ioa d) ioa site-local site name e) interface ioa x/y f) no shut</pre> | スイッチで cluster 機能と ioa 機能を有効にします。<br>ioa site name を設定し、ioa インターフェイスをプロ<br>ビジョニングします。マスター スイッチとスレーブ<br>スイッチ両方でこれらのコマンドを実行します。                                                                                                    |
| ステップ 9  | <pre>a) conf t b) ioa cluster name c) node local d) interface ioa x/y e) node remote IP f) interface ioa x/y</pre> | クラスタを作成し、マスター スイッチで次のコマン<br>ドを実行して、クラスタにローカルおよびリモート<br>ノードを追加します。<br>(注) これらのコマンドは、マスタース<br>イッチでのみ実行する必要があ<br>ります。スレーブ スイッチでこ<br>れらのコマンドを実行しないで<br>ください。手順dで指定されてい<br>るインターフェイスはマスター<br>に存在し、手順fで指定されてい<br>るインターフェイスはスレーブ<br>に存在する必要があります。 |
| ステップ 10 | Switch# Copy bootflash: ioa_master<br>running-config [echo-commands]                                               | ASCII 設定をマスター スイッチの実行コンフィギュ<br>レーションにコピーします。<br>echo-commands は config を適用する前にコマンドを<br>エコーします。                                                                                                    |

|         | コマンド                                                                | 目的                                                    |                                                                                                    |
|---------|---------------------------------------------------------------------|-------------------------------------------------------|----------------------------------------------------------------------------------------------------|
| ステップ 11 | Switch# copy bootflash: ioa_slave<br>running-config [echo-commands] | ASCII 設定をスレーブ<br>レーションにコピーし                           | スイッチの実行コンフィギュ<br>ます。                                                                                                    |
|         |                                                                     | echo-commands は conf<br>エコーします。                       | fig を適用する前にコマンドを                                                                                                    |
|         |                                                                     | ▲ (注) AS<br>ブさせ<br>せブ<br>sta<br>んユ<br>coj<br>sta<br>ま | SCII config をコピーした後、<br>ート変数は手順3と4で指定<br>れたイメージにポイントしま<br>ん。ブート変数は、保存された<br>ート変数が保存された<br>urtup-config ファイルにあるど<br>なものでもポイントします。<br>ーザは手順3と4を繰り返し、<br>py running-config<br>artup-config を行う必要があり<br>す。 |

ascii 設定をスイッチに適用するとマスターとスレーブ スイッチで一部エラーが発生しますが、 IOA クラスタは両方のスイッチですでに設定されているため、無視できます。

# その他の設定

この項では、次のトピックについて取り上げます。

- クラスタのシャットダウン(5-42ページ)
- フローのロード バランシング(5-43 ページ)
- 調整可能なパラメータの設定(5-43 ページ)
- IOA クラスタのノードの説明および IP アドレスの変更(5-45 ページ)

# クラスタのシャットダウン

クラスタをシャットダウンする手順は、次のとおりです。

|        | コマンド                                                     | 目的                                                                                                    |
|--------|----------------------------------------------------------|----------------------------------------------------------------------------------------------------|
| ステップ 1 | sjc-sw2# config t                                        | コンフィギュレーション モードに入ります。                                                                                                    |
| ステップ 2 | sjc-sw2(config)# <b>ioa cluster</b><br><b>tape_vault</b> | クラスタ名を指定し、IOA クラスタ コンフィギュ<br>レーション サブモードを開始します。クラスタ名は<br>最大 31 文字のアルファベットを使用できます。                                                       |
| ステップ 3 | sjc-sw2(config-ioa-cl)# <b>shut</b>                      | クラスタをシャットダウンします。このコマンドは、<br>パーティション化されているクラスタを回復する場<br>合に使用する必要があります。変更は混乱を招くおそ<br>れがあります。詳細については、クラスタリカバリの<br>シナリオ (B-6 ページ)を参照してください。 |

# フローのロード バランシング

|        | コマンド                                                                      | 目的                                                                                                    |  |
|--------|---------------------------------------------------------------------------|----------------------------------------------------------------------------------------------------|--|
| ステップ 1 | sjc-sw2# <b>config t</b>                                                  | コンフィギュレーション モードに入ります。                                                                                                    |  |
| ステップ 2 | <pre>sjc-sw2(config)# ioa cluster tape_vault</pre>                        | クラスタ コンフィギュレーション モードを開始し<br>ます。                                                                                                    |  |
| ステップ 3 | sjc-sw2(config-ioa-cl)#<br>load-balancing                                 | すべての IOA フローをロード バランシングします。<br>このプロセスは混乱を招き、ホストはターゲットに再<br>ログインします。フローの数によっては、このコマン<br>ドは実行に時間がかかることがあります。実行中にコ<br>マンドを中断しないでください。                      |  |
|        | <pre>sjc-sw2(config-ioa-cl)# load-balancing enable</pre>                  | このコマンドは、新しいフローのロード バランシング<br>属性をオンにします。load-balancing コマンド プロセ<br>スを中断する場合のみ、このコマンドを入力できます。                                                             |  |
|        | <pre>sjc-sw2(config-ioa-cl)# load-balancing 11:22:33:44:55:66:77:88</pre> | IOA フローの指定されたターゲットをロード バラン<br>シングします。このプロセスは混乱を招き、ホストは<br>ターゲットに再ログインします。 <b>load-balancing</b> コマ<br>ンドはフローの数によって実装には時間がかかりま<br>す。実行中にコマンドを中断しないでください。 |  |

フローをロードバランシングする手順は、次のとおりです。

# 調整可能なパラメータの設定

展開要件に基づいて次の調整可能なパラメータを設定する手順は、次のとおりです。

| コマンド                                                           | 目的                                                                                                    |
|----------------------------------------------------------------|----------------------------------------------------------------------------------------------------|
| <pre>sjc-sw2(config-ioa-cl)# tune round-trip-time ms</pre>     | ラウンドトリップ時間(ミリ秒単位)を指定します。これは、2つのサイト間を通過するのに<br>IOA データパケットにかかる時間です。値の<br>範囲は1~100ミリ秒です。デフォルトは15<br>ミリ秒です。           |
| <pre>sjc-sw2(config-ioa-cl)# tune lrtp-retx-timeout msec</pre> | LRTP 再送信タイムアウトをミリ秒単位で指<br>定します。これは、LRTP がパケットを再送信<br>する前に待機する時間です。値の範囲は 500<br>~ 5000 ミリ秒です。デフォルトは 2500 ミリ<br>秒です。 |

#### <u>\_\_\_</u> 注意

Γ

次は、高度な調整可能パラメータで、これらのパラメータを調整する前に、シスコのサービスおよびサポートチームに相談する必要があります。

次の高度な調整可能パラメータを展開要件に基づいて設定する手順は、次のとおりです。

|        | コマンド                                                                                | 目的                                                                                                    |
|--------|-------------------------------------------------------------------------------------|----------------------------------------------------------------------------------------------------|
| ステップ 1 | sjc-sw2# <b>config t</b>                                                            | コンフィギュレーション モードに入ります。                                                                                                    |
| ステップ 2 | <pre>sjc-sw2(config)# ioa cluster tape_vault</pre>                                  | クラスタ コンフィギュレーション モードを開<br>始します。                                                                                                    |
| ステップ 3 | sjc-sw2(config-ioa-cl)# <b>tune</b><br><b>timer rscn-suppression</b> <i>seconds</i> | IOA RSCN 抑制タイマー値を指定します。これ<br>は、ネットワークでの変更を学習した後に<br>FCNS(ネーム サーバ)を照会するまで IOA プ<br>ロセスが待機する時間です。これは、急にネッ<br>トワークが変更された場合に、複製または繰り<br>返されている照会の数を減らすのに役立ちま<br>す。値の範囲は 1 ~ 10 秒です。デフォルトは 5<br>秒です。                        |
| ステップ 4 | <pre>sjc-sw2(config-ioa-cl)# tune timer load-balance target seconds</pre>           | IOA ターゲット ロードバランスのタイマー値<br>を指定します。これは、接続上の変更が検出され<br>た後に、特定のターゲットポートのすべての IT<br>Nexus をロードバランシングしようとするま<br>で IOA プロセスが待機する時間です。値の範<br>囲は 2 ~ 30 秒です。デフォルトは 2 秒です。                                                      |
| ステップ 5 | <pre>sjc-sw2(config-ioa-cl)# tune timer load-balance global seconds</pre>           | グローバル IOA ロードバランス タイマー値を<br>指定します。これは、接続上の変更が検出され<br>た後に、クラスタで設定されたすべての IT<br>Nexus をロードバランシングしようとするま<br>で IOA プロセスが待機する時間です。値の範<br>囲は 5 ~ 30 秒です。デフォルトは 5 秒です。                                                        |
| ステップ 6 | sjc-sw2(config-ioa-cl)# <b>tune</b><br><b>ta-buffer-size</b> <i>KB</i>              | テープ アクセラレーションのバッファ サイズ<br>(KB)を指定します。これは、テープ アクセラ<br>レーション中のフロー制御に考慮されたバッ<br>ファ量です。値は 64 ~ 12288 KB または [自動<br>(Auto)]を指定できます。デフォルトは [自動<br>(Auto)]です。[自動(Auto)]オプションでは、<br>WAN 遅延およびテープ速度を考慮して、最適<br>なパフォーマンスが確保されます。 |
| ステップ1  | sjc-sw2(config-ioa-cl)# <b>tune</b><br>wa-buffer-size MB                            | 書き込みアクセラレーションのバッファ サイズ(MB)を指定します。これは、書き込みアクセラレーション中のフロー制御に考慮された<br>バッファ量です。値は 50 ~ 100 MB を指定で<br>きます。デフォルトは 70 MB です。                                                                                                 |
| ステップ 8 | <pre>sjc-sw2(config-ioa-cl)# tune wa-max-table-size KB</pre>                        | Write Max Table サイズを KB で指定します。こ<br>れは、IOA フローでサポートされるアクティブ<br>交換の最大数です。値は 4 ~ 64 KB を指定でき<br>ます。デフォルトは 4 KB です。                                                                                                    |

ſ

## IOA クラスタのノードの説明および IP アドレスの変更

次のいずれかの作業を行う場合は、IOA クラスタのノードの説明および IP アドレスの変更(5-45 ページ)に定義された手順に従います。

- クラスタの node-description (IP アドレス)および node IP-address を変更します。
- クラスタの node-description (DNS 名)を変更します。
- node-description を IP アドレスから DNS 名、またはその逆に変更します。

#### IOA クラスタのノードの説明および IP アドレスの変更

既存の IOA クラスタの IOA ノードのノード説明と IP アドレスを変更するには:

- **ステップ1** switch1 の IOA クラスタをシャットダウンします。
- **ステップ2** switch2の IOA クラスタをシャットダウンします。
- **ステップ3** switch2の IOA クラスタを削除します。
- ステップ4 switch1の switch2のノードを削除します。
- ステップ5 スイッチに対して実行したい内容に基づいて次のいずれかの作業を行います。
  - 管理インターフェイス IP アドレスを変更します。
  - IP アドレスとスイッチ名を変更します。
  - DNS 設定を有効または無効にします。
- **ステップ6** switch1 で node id id node-description ip-address ip address コマンドを使用してノードの説明を 変更します。

ノードの説明(DNS 名)を変更する必要がある場合、またはノード説明とノードの IP アドレスを 変更する必要がある場合によって、この手順は異なる場合があります。

- **ステップ1** switch1 の IOA クラスタをシャットダウンします。
- ステップ8 switch2 ノードに新しい説明と IP アドレスを追加します。
- ステップ9 switch2 に IOA インターフェイスを追加します。

## IOA クラスタのノードの説明およびノードの IP アドレスの変更の設 定例

ここでは、説明および IP アドレスの変更に使用する次の設定手順について説明します。

- switch1の IOA クラスタのシャットダウン(5-46 ページ)
- switch2のIOA クラスタのシャットダウン(5-46ページ)
- switch2の IOA クラスタの削除(5-46 ページ)
- switch1のswitch2のノードの削除(5-46ページ)
- スイッチの管理インターフェイス IP アドレスの変更(5-47 ページ)
- switch1 のノードの説明および IP アドレスの変更(5-47 ページ)
- switch1の IOA クラスタの起動(5-47 ページ)

- switch2 ノードへの新しい説明と IP アドレスの追加(5-47 ページ)
- switch1 への IOA インターフェイスの追加(5-47 ページ)
- ノードの説明、IP アドレス、およびフローの確認(5-48 ページ)

### switch1のIOA クラスタのシャットダウン

switch1の IOA クラスタをシャットダウンするには、次のコマンドを入力します。

sw-231-19(config) # show ioa cluster c1 node summary

| Switch                                            | Site                         | Status           | Master    | Node ID |
|---------------------------------------------------|------------------------------|------------------|-----------|---------|
| 172.25.231.14<br>172.25.231.19(L)                 | site3<br>site2               | online<br>online | no<br>yes | 2<br>1  |
| <pre>sw-231-19(config)# sw-231-19(config-id</pre> | ioa cluster cl<br>pa-cl)# sh |                  | *         |         |
| mbia abasana asa ba                               |                              | 1                |           | "TON 01 |

This change can be disruptive.Please ensure you have read the "IOA Cluster Recovery Procedure" in the configuration guide.-- Are you sure you want to continue? (y/n) [n] y 2011 Apr 12 07:02:21 sw-231-19 %CLUSTER-2-CLUSTER\_LOCAL\_NODE\_EXIT: Local Node 0x1 has left the Cluster 0x5000530019f08076

### switch2のIOA クラスタのシャットダウン

switch2の IOA クラスタをシャットダウンするには、次のコマンドを入力します。

sw-231-14(config)# ioa cluster c1 sw-231-14(config-ioa-cl)# sh This change can be disruptive.Please ensure you have read the "IOA Cluster Recovery Procedure" in the configuration guide.-- Are you sure you want to continue? (y/n) [n] y 2011 Apr 12 07:02:30 sw-231-14 %CLUSTER-2-CLUSTER\_LOCAL\_NODE\_EXIT: Local Node 0x2 has left the Cluster 0x5000530019f08076

sw-231-14(config-ioa-cl)# sh ioa cluster c1 node sum

| Switch            | Site | Status          | Master       | Node ID |   |
|-------------------|------|-----------------|--------------|---------|---|
| 192.125.231.14(L) |      | unknown (cluste | er is offlin | e)      | 2 |
| 192.125.231.19    |      | unknown (cluste | er is offlin | e)      | 1 |

### switch2のIOA クラスタの削除

switch2のIOA クラスタを削除するには、次のコマンドを入力します。

 $sw-231-14\,({\tt config-ioa-cl})\,\#$  no ioa cluster c1  $sw-231-14\,({\tt config})\,\#$ 

### switch1の switch2のノードの削除

switch1の switch2のノードを削除するには、次のコマンドを入力します。

|                   | <br>        |          |             |   |
|-------------------|-------------|----------|-------------|---|
| 192.125.231.19(L) | <br>unknown | (cluster | is offline) | 1 |
|                   |             |          |             |   |

sw-231-19(config-ioa-cl)#

### スイッチの管理インターフェイス IP アドレスの変更

sw-231-19(config)# int mgmt0
sw-231-19(config-if)# ip address 192.125.231.72 255.255.255.0

### switch1 のノードの説明および IP アドレスの変更

switch1のノードの説明および IP アドレスを変更するには、次のコマンドを入力します。

node id id new-description ip-address new-ip address

sw-231-19(config-ioa-cl)# node id 1 192.125.231.72 ip-address 192.125.231.72

### switch1のIOA クラスタの起動

スイッチの IOA クラスタを起動するには、次のコマンドを入力します。

```
sw-231-19(config-ioa-cl-node)# no sh
This change can be disruptive.Please ensure you have read the "IOA Cluster Recovery
Procedure" in the configuration guide.-- Are you sure you want to continue? (y/n) [n] y
sw-231-19(config-ioa-cl)# 2011 Apr 12 07:04:54 sw-231-19
%CLUSTER_2-CLUSTER_LEADER_ANNOUNCE: Node 0x1 is the new Master of cluster
0x5000530019f08076 of 1 nodes
2011 Apr 12 07:04:54 sw-231-19 %CLUSTER_2-CLUSTER_QUORUM_GAIN: Cluster 0x5000530019f08076
now has quorum with 1 nodes
```

| Sw-231-19(Contig-1 | oa-ci)# snow ioa | cluster ci node | summary |         |
|--------------------|------------------|-----------------|---------|---------|
|                    |                  |                 |         |         |
| Switch             | Site             | Status          | Master  | Node ID |
|                    |                  |                 |         |         |
| 192.125.231.72(L)  | site2            | online          | yes     | 1       |
|                    |                  |                 |         |         |

## switch2 ノードへの新しい説明と IP アドレスの追加

switch2 ノードに新しい説明と IP アドレスを追加するには、次のコマンドを入力します。

```
sw-231-19(config-ioa-cl)# node 172.25.231.25
2011 Apr 12 7:05:30 sw-231-19 %CLUSTER-2-CLUSTER_QUORUM_GAIN: Cluster 0x5000530019f08076
now has quorum with 1 nodes
2011 Apr 12 7:05:30 sw-231-19 %CLUSTER-2-CLUSTER_QUORUM_GAIN: Cluster 0x5000530019f08076
now has quorum with 2 nodes
```

### switch1 への IOA インターフェイスの追加

ſ

スイッチに IOA インターフェイスを追加するには、次のコマンドを入力します。

sw-231-19(config-ioa-cl-node)# int ioa 1/1
sw-231-19(config-ioa-cl-node)# int ioa 1/2
sw-231-19(config-ioa-cl-node)#

### ノードの説明、IP アドレス、およびフローの確認

新しい IP アドレスのクラスタの動作を確認するには、次の show コマンドを使用します。

sw-231-19(config) # show ioa cluster c1 node summary

| Switch            | Site  | Status  | Master | Node ID |
|-------------------|-------|---------|--------|---------|
| 172 25 221 25     |       | onlino  |        | ວ       |
| 1/2.23.231.23     | SILES | ontrine | 110    | 4       |
| 192.125.231.72(L) | site2 | online  | yes    | 1       |

sw-231-19(config)# show ioa cluster c1 int summary

| Switch            | Interface | Status | Flows |
|-------------------|-----------|--------|-------|
|                   |           |        |       |
| 172.25.231.25     | ioa1/1    | up     | 20    |
| 172.25.231.25     | ioa1/2    | up     | 16    |
| 192.125.231.72(L) | ioa4/1    | up     | 20    |
| 192.125.231.72(L) | ioa4/2    | up     | 16    |

```
sw-231-19(config)# show ioa cluster c1 node
Node 172.25.231.25 is remote switch
Node ID is 2
IP address is 172.25.231.25
Status is online
Belongs to Site site3
Node is not master switch
Node 192.125.231.72 is local switch
Node ID is 1
IP address is 192.125.231.72
Status is online
Belongs to Site site2
Node is the master switch
sw-231-19(config)#
```

# インターフェイス統計情報の表示

次の例は、インターフェイス統計情報を示します。 sw231-19# show int ioa 1/1 counters ioa1/1 4454232796 device packets in, 375748229 device packets out 8948409208760 device bytes in, 24047886946 device bytes out 526563297 peer packets in, 2471396408 peer packets out 45198770258 peer bytes in, 4697995629324 peer bytes out 8 i-t create request, 4 i-t create destroy 8 i-t activate request, 0 i-t deactivate request sw231-19# show int ioa 1/1 counters brief \_\_\_\_\_ Interface To Device (rate is 5 min avg) To Peer (rate is 5 min avg) -----Rate Total Rate Total MB/s Bytes MB/s Bytes \_\_\_\_\_

Γ

| ioa1,                                                                                                 | /1                                                                                                    | 0.56                                                                                                    | 240492                                                                                                    | 257618                                                                                                    | 109.66                                                                                                    | 4698262901274     |
|----------------------------------------------------------------------------------------------------|----------------------------------------------------------------------------------------------------|----------------------------------------------------------------------------------------------------|----------------------------------------------------------------------------------------------------|----------------------------------------------------------------------------------------------------|----------------------------------------------------------------------------------------------------|-------------------|
| sw231                                                                                                 | 1-19# <b>show ioa</b>                                                                                                    | int int                                                                                                    | ioa 1/                                                                                                    | 1 summary                                                                                                    |                                                                                                    |                   |
| <br>FLOW                                                                                              | HOST<br>TARGET                                                                                                    |                                                                                                    | VSAN                                                                                                    | STATUS                                                                                                    | COMP ACC                                                                                                    |                   |
| 1                                                                                                    | 10:00:00:00:0                                                                                                    | 0:00:03:0                                                                                                    | 0 200                                                                                                    | ACTIVE                                                                                                    | YES WA                                                                                                    |                   |
| 2                                                                                                    | 10:00:00:00:0<br>11:00:00:00:0                                                                                                    | 0:00:02:0                                                                                                    | 0 200                                                                                                    | ACTIVE                                                                                                    | NO WA                                                                                                    |                   |
| 3                                                                                                    | 10:00:00:00:0<br>11:00:00:00:0                                                                                                    | 0:00:01:0                                                                                                    | 0 100                                                                                                    | ACTIVE                                                                                                    | YES TA                                                                                                    |                   |
| 4                                                                                                    | 10:00:00:00:0<br>11:00:00:00:0                                                                                                    | 0:00:00:0<br>0:00:0:00                                                                                                    | 0 100                                                                                                    | ACTIVE                                                                                                    | NO TA                                                                                                    |                   |
| sw231                                                                                                 | 1-19# show ioa                                                                                                    | int int                                                                                                    | ioa 1/                                                                                                    | 1 stats                                                                                                    |                                                                                                    |                   |
| 2<br>5<br>6<br>6<br>7<br>7<br>7<br>7<br>7<br>7<br>7<br>7<br>7<br>7<br>7<br>7<br>7<br>7<br>7<br>7<br>7 | 4457312829 dev<br>3954596919462<br>526927441 peer<br>45230025550 pe<br>3 i-t create r<br>3 i-t activate<br>0 i-t create e<br>1 i-t activate<br>4 logo sent, 8<br>4 logo timer f<br>4 plogi 4 plog<br>to-device 2142<br>to-peer 874853<br>0 queued 0 flu<br>IP Stats<br>0 retransmitte<br>2464072014 app<br>0 rexmt bulk a | device packet<br>device by<br>packets<br>er bytes<br>equest, 4<br>request,<br>rror, 0 i<br>error, 0<br>found, 0<br>logo tim<br>ired, 4 1<br>i-acc 4 1<br>79940 ori<br>8 orig pk<br>shed 0 di<br>d pkts, 0<br>sent 246<br>ttempts | <pre>tts in,<br/>tts in, 24'<br/>in, 24'<br/>in, 47'<br/>0 i-t des:<br/>0 i-t des:<br/>0 i</pre> | 7 24064514<br>73105321 p<br>0124402468<br>reate dest<br>deactivate<br>troy error<br>eactivate<br>stale logo<br>rted<br>mer cancel<br>c 4 prli 4<br>127435474<br>386268 ori<br>d<br>control<br>4 frags se<br>t bulk pkt | <pre>device packets<br/>554 device byte<br/>eeer packets out<br/>2 peer bytes ou<br/>roy<br/>e request<br/>error<br/>timer expiry<br/>led<br/>prli-acc 0 els<br/>88 orig bytes<br/>g bytes<br/>ent 0 tx wait<br/>s 2 delayed ac</pre> | -q-err            |
| 3<br>3<br>1<br>(                                                                                      | 376008013 in-o<br>376008013 app<br>150919428 pure<br>D remove reass                                                                                                    | rder 0 re<br>deliver 3<br>acks rx<br>node, 0                                                                                                    | ass-or<br>7600803<br>376009<br>cleanug                                                                                                    | der 0 reas<br>13 frags r<br>8013 data<br>p reass ta                                                                                                    | s-wait 0 dup-d<br>cvd<br>pkts rx 0 old d<br>ble                                                                                                    | lrop<br>lata pkts |
| 112                                                                                                   | ape Accelerato<br>2 Host Tape<br>0 Target Tap<br>Host End stat                                                                                                    | r statist<br>Sessions<br>e Session<br>istics                                                                                                    | ICS                                                                                                    |                                                                                                    |                                                                                                    |                   |
|                                                                                                    | Received 262<br>Sent 2627591<br>Estimated Wr<br>Received 0 r<br>Sent 0 cache                                                                                                    | 75926 wri<br>4 proxy s<br>ite buffe<br>eads, 0 s<br>d reads                                                                                                    | tes, 2<br>status,<br>er 4 wr:<br>status                                                                                                    | 6275920 gc<br>10 not pr<br>ites 52428                                                                                                    | od status, 2 ba<br>oxied<br>8 bytes                                                                                                    | d status          |
|                                                                                                    | Read buffer<br>Host End error<br>Sent REC 0,<br>Sent ABTS 0,                                                                                                    | 0 reads,<br>r recover<br>received<br>received                                                                                                    | 0 bytes<br>y stat:<br>0 ACCs<br>1 0 ACCs                                                                                                    | s<br>istics<br>, O Reject<br>s                                                                                                    | s                                                                                                    |                   |
|                                                                                                    | Received 0 R<br>Received 0 S<br>Received 0 T                                                                                                    | ECs, sent<br>RRs, sent<br>MF commar                                                                                                    | : 0 ACC:<br>: 0 ACC:<br>ids                                                                                                    | s, O Rejec<br>s, O Rejec                                                                                                    | ts<br>ts                                                                                                    |                   |
|                                                                                                    | Target End st.<br>Received 0 w.<br>Write Buffer<br>Received 0 r<br>Sent 0 reads                                                                                                    | atistics<br>rites, 0<br>0 writes<br>eads, 0 g<br>, receive                                                                                                    | good s<br>s, 0 by<br>good sta<br>ed 0 goo                                                                                                    | tatus, 0 k<br>tes<br>atus, 0 ba<br>od status,                                                                                                    | ad status<br>d status<br>0 bad status                                                                                                    |                   |

Sent 0 rewinds, received 0 good status, 0 bad status Estimated Read buffer 0 reads, 0 bytes Target End error recovery statistics Sent REC 0, received 0 ACCs, 0 Rejects Sent SRR 0, received 0 ACCs Sent ABTS 0, received 0 ACCs Received 0 TMF commands Write Accelerator statistics Received 726357548 frames, Sent 529605035 frames 0 frames dropped, 0 CRC errors 0 rejected due to table full, 0 scsi busy 0 ABTS sent, 0 ABTS received 0 tunnel synchronization errors Host End statistics Received 188004026 writes, 188004000 XFER\_RDY Sent 188004026 proxy XFER\_RDY, 0 not proxied Estimated Write buffer 1146880 bytes Timed out 0 exchanges, 0 writes Target End statistics Received 0 writes, 0 XFER\_RDY Write buffer 0 bytes TCP flow control 0 times, 0 bytes current Timed out 0 exchanges, 0 writes Compression Statistics Pre Comp Batch size 131072 Post Comp Batch size 2048 4375494911078 input bytes, 50140348947 output compressed bytes 0 non-compressed bytes, 0 incompressible bytes 0 compression errors 0 Compression Ratio De-Compression Statistics 0 input bytes, 0 output decompressed bytes 11883488326 non-compressed bytes 0 de-compression errors

# sw231-19# show ioa int int ioa 1/1 init-pwwn 10:00:00:00:00:03:00 targ-pwwn 11:00:00:00:00:00:03:00 vsan 200 counters Adapter Layer Stats

```
1366529601 device packets in, 160768174 device packets out
 2699458644986 device bytes in, 10289163140 device bytes out
 160844041 peer packets in, 165188790 peer packets out
 18652597246 peer bytes in, 47736122724 peer bytes out
 0 i-t create request, 0 i-t create destroy
 0 i-t activate request, 0 i-t deactivate request
 0 i-t create error, 0 i-t destroy error
 0 i-t activate error, 0 i-t deactivate error
 0 i-t-n not found, 0 i-t-n stale logo timer expiry
 1 logo sent, 2 logo timer started
 1 logo timer fired, 1 logo timer cancelled
  1 plogi 1 plogi-acc 1 logo-acc 1 prli 1 prli-acc 0 els-g-err
 to-device 80384094 orig pkts 4662277452 orig bytes
 to-peer 0 orig pkts 0 orig bytes
 0 queued 0 flushed 0 discarded
LRTP Stats
 0 retransmitted pkts, 0 flow control
  160768190 app sent 160768190 frags sent 0 tx wait
  0 rexmt bulk attempts 0 rexmt bulk pkts 1 delayed acks
 160768162 in-order 0 reass-order 0 reass-wait 0 dup-drop
 160768162 app deliver 160768162 frags rcvd
 75879 pure acks rx 160768162 data pkts rx 0 old data pkts
 0 remove reass node, 0 cleanup reass table
Write Accelerator statistics
Received 1607681842 frames, Sent 1527297774 frames
```

Γ

0 frames dropped, 0 CRC errors 0 rejected due to table full, 0 scsi busy 0 ABTS sent, 0 ABTS received 0 tunnel synchronization errors Host End statistics Received 80384094 writes, 80384082 XFER\_RDY Sent 80384094 proxy XFER\_RDY, 0 not proxied Estimated Write buffer 524288 bytes Timed out 0 exchanges, 0 writes Target End statistics Received 0 writes, 0 XFER\_RDY Write buffer 0 bytes TCP flow control 0 times, 0 bytes current Timed out 0 exchanges, 0 writes

# sw231-19# show ioa int int ioa 1/1 init-pwwn 10:00:00:00:00:03:00 targ-pwwn 11:00:00:00:00:00:03:00 vsan 200 counters brief

| Interface | Input (ra | ate is 5 min avg) | Output (: | rate is 5 min avg) |
|-----------|-----------|-------------------|-----------|--------------------|
|           | Rate      | Total             | Rate      | Total              |
|           | MD/S      |                   | MD/S      | riames             |
| ioa1/1    |           |                   |           |                    |
| Device    | 60        | 9573683           | 0         | 1126308            |
| Peer      | 0         | 1126833           | 1         | 1157161            |
| sjc-sw2#  |           |                   |           |                    |

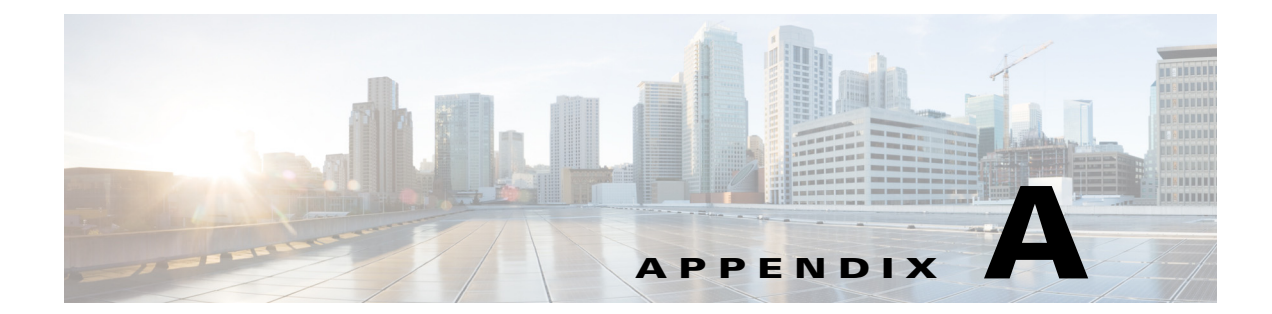

# SCSI 書き込みアクセラレーションおよび テープ アクセラレーション

この付録では、書き込みアクセラレーション、テープ アクセラレーション、および圧縮の概念に ついて説明します。

この付録は、次の項で構成されています。

- SCSI 書き込みアクセラレーション(A-1 ページ)
- SCSI テープ アクセラレーション(A-2 ページ)

# SCSI 書き込みアクセラレーション

ſ

SCSI 書き込みアクセラレーション機能によって、FCIP またはファイバ チャネルを使用して WAN 上でストレージ トラフィックをルーティングする場合のアプリケーション書き込みパ フォーマンスを大幅に改善できます。書き込みアクセラレーションがイネーブルの場合、書き込 み処理に関する WAN 遅延の影響を最小限に抑えることによって、WAN スループットが最大化 されます。

図 A-1 では、書き込みアクセラレーションを使用しないで WRITE コマンドを実行する場合は、 Round-Trip Transfer (RTT)が2つ必要ですが、書き込みアクセラレーションを使用して WRITE コ マンドを実行する場合に必要な RTT は1つだけです。最大サイズの Transfer Ready が FCIP また はファイバ チャネル リンクのホスト側からホストに戻されたあとで、WRITE コマンドがター ゲットに到達します。これにより、ホストは FCIP またはファイバ チャネル リンク上で WRITE コマンドおよび Transfer Ready を長時間待機しなくても、書き込みデータ送信を開始できます。 また、FCIP またはファイバ チャネル リンクを経由して交換する場合には複数の Transfer Ready が必要ですが、これによる遅延もなくなります。

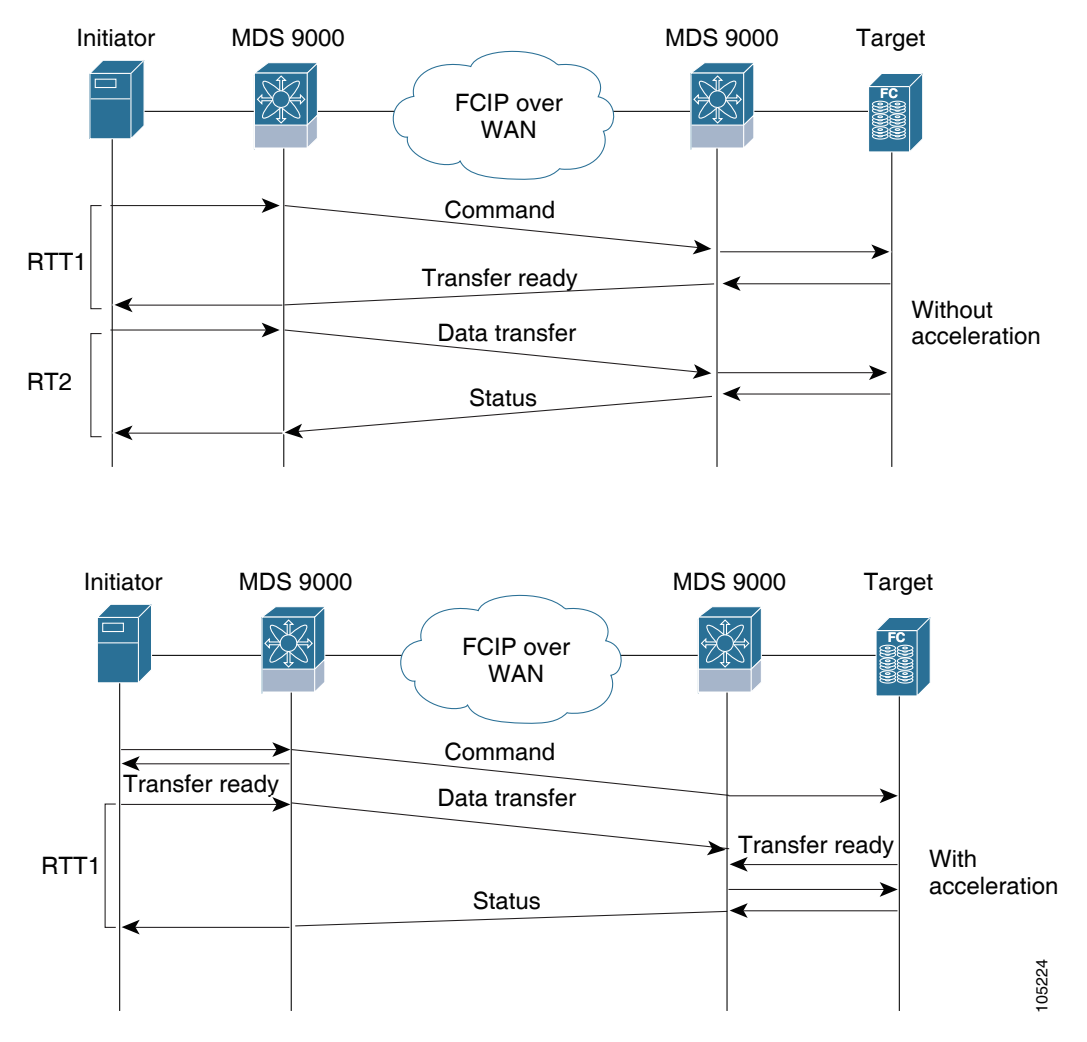

図 A-1 SCSI 書き込みアクセラレーション

# SCSI テープ アクセラレーション

テープはユーザデータを順番に格納して検索するストレージデバイスです。Cisco MDS NX-OS は、テープ書き込みアクセラレーションと読み取りアクセラレーションの両方を提供します。

テープデバイスにアクセスするアプリケーションでは通常、未処理状態になる SCSI WRITE または READ 動作は1つだけです。このシングルコマンドプロセスにより、長距離 WAN リンク上で FCIP または FC トンネルを使用する場合は、テープアクセラレーション機能の利点が制限されます。ホストがテープドライブから正常なステータス応答を受信しないかぎり、各 SCSI WRITE または READ 処理が完了しないため、バックアップ、アーカイブ、および復元のパフォーマンスが低下します。SCSI テープアクセラレーション機能は、この問題の解消に有効です。この機能はホストとテープドライバ間で、WAN リンクを介して送信されるデータストリーミングを高速化することにより、テープのバックアップ、アーカイブ、および復元処理を改善します。

書き込み処理に関するテープ アクセラレーションの例では、図 A-2 のバックアップ サーバが テープ ライブラリのドライブに書き込み処理を発行します。ローカル Cisco MDS スイッチはリ モート テープ ドライブのプロキシとして動作することにより、Transfer Ready を代行し、ホスト にデータ送信の開始を伝えます。すべてのデータを受信してから、ローカル Cisco MDS スイッチ は SCSI WRITE 処理の正常完了を代行して通知します。この応答により、ホストは次の SCSI WRITE 処理を開始できます。このプロキシ方式を使用すると、プロキシを使用しないでデータ を送信する場合に比べて、同じ期間内に FCIP またはファイバ チャネル トンネルを介して多く のデータを送信できます。プロキシ方式により、WAN リンクのパフォーマンスが向上します。

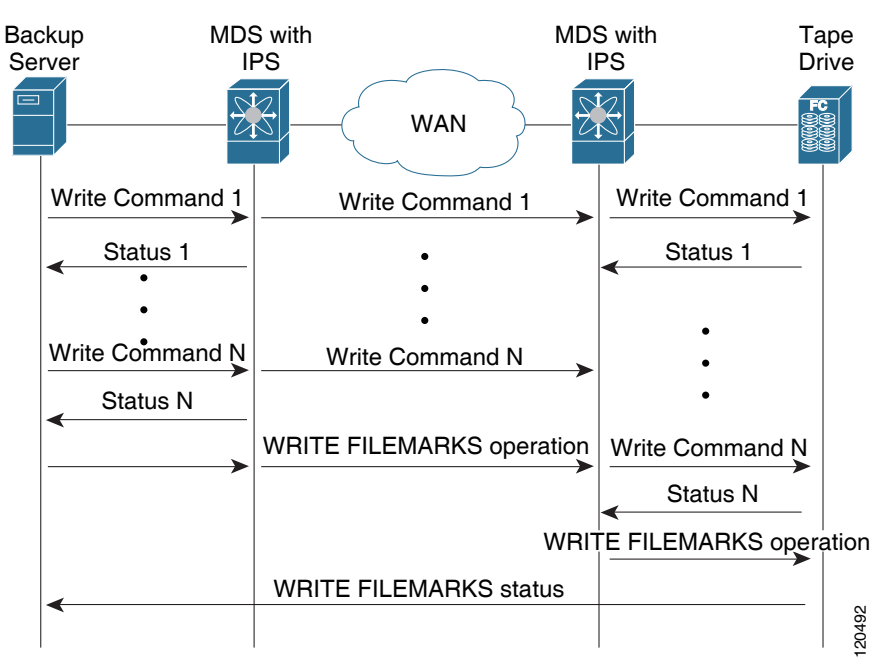

図 A-2 SCSI テープ アクセラレーション(書き込み処理の場合)

FCIP またはファイバチャネルトンネルのテープ側にあるもう片方の Cisco MDS スイッチでは、 受信したコマンドおよびデータをバッファに格納します。その後、テープドライブからの Transfer Ready を待ち受けてデータを転送することにより、テープドライブのバックアップサー バとして機能します。

Cisco NX-OS は、WAN 全体で信頼できるデータ配信を行います。プロキシに頼らずにエンドツー エンドで WRITE FILEMARKS 処理を完了させることによって、書き込みデータの完全性が維持 されます。WRITE FILEMARKS 処理は、テープ ライブラリ データとバッファ データの同期を通 知します。テープ メディア エラーがエラー処理のためにバックアップ サーバに戻されると、 Cisco NX-OS ソフトウェアが自動的にテープ ビジー エラーを再試行します。

読み取り処理に関するテープアクセラレーションの例では、図 A-3 のリストア サーバがテープ ライブラリのドライブに読み取り処理を発行します。復元プロセスでは、テープ側のリモート Cisco MDS スイッチは、ホストからさらに SCSI 読み取り処理が要求されることを予測して、 テープドライブに SCSI 読み取り処理を独自に送信します。先取りの読み取りデータはローカル Cisco MDS スイッチでキャッシュに格納されます。ホストから SCSI 読み取り処理を受信した ローカル Cisco MDS スイッチは、キャッシュのデータを送信します。この方式を使用すると、 テープに読み取りアクセラレーションを使用しないでデータを送信する場合に比べて、同じ期 間内に FCIP または FC トンネルを介して多くのデータを送信できます。その結果、WAN リンク 上でのテープ読み取りパフォーマンスが向上します。

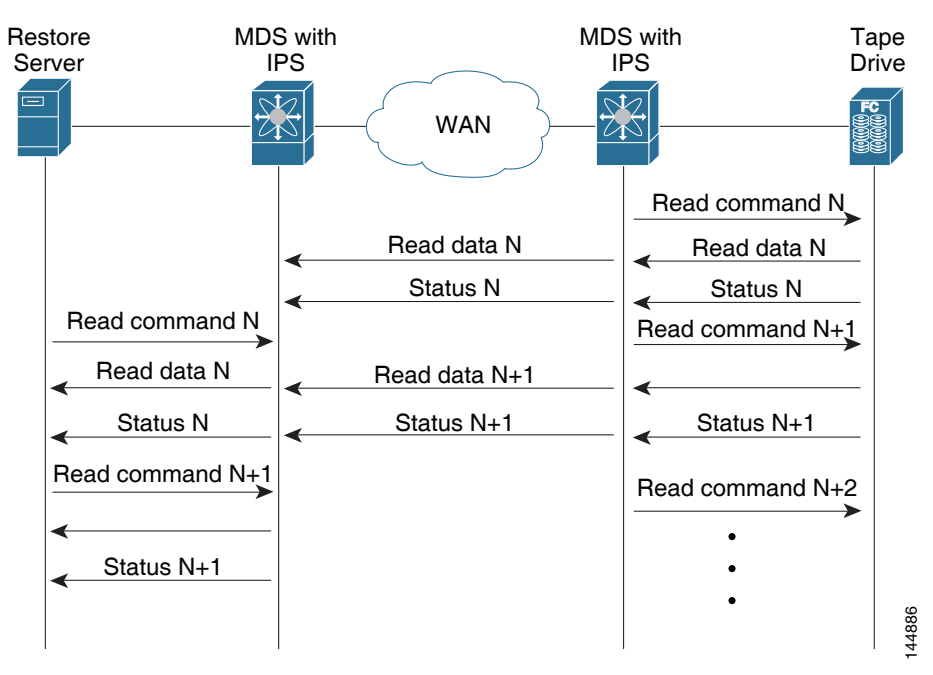

#### 図 A-3 SCSI テープ アクセラレーション(読み取り処理の場合)

Cisco NX-OS は、WAN 全体で信頼できるデータ配信を行います。読み取り処理中のテープメディア エラーは、エラー処理のためにリストア サーバに戻されますが、それ以外のエラーは Cisco NX-OS ソフトウェアで回復されます。

書き込みのテープアクセラレーションでは、リモート Cisco MDS スイッチで一定量のデータが バッファに格納されたあとで、Transfer Ready の代行によってではなく、ローカル Cisco MDS ス イッチによって、ホストからの書き込み処理がフロー制御されます。書き込み処理が完了し、一 部のデータバッファが解放されると、ローカル Cisco MDS スイッチがプロキシ処理を再開しま す。同様に、読み取りのテープアクセラレーションでは、ローカルの Cisco MDS スイッチに一定 量のデータがバッファリングされると、さらに読み取りを発行するのではなく、リモートの Cisco MDS スイッチによって、テープドライブへの読み取り操作がフロー制御されます。書き込 み処理が完了し、一部のデータバッファが解放されると、リモート Cisco MDS スイッチが読み取 りの発行を再開します。

デフォルトのフロー制御バッファリングでは、automatic オプションを使用します。このオプションでは、WAN 遅延およびテープ速度を考慮して、最適なパフォーマンスが確保されます。ユーザ 側でフロー制御バッファ サイズを指定することもできます(最大バッファ サイズは 12 MB)。

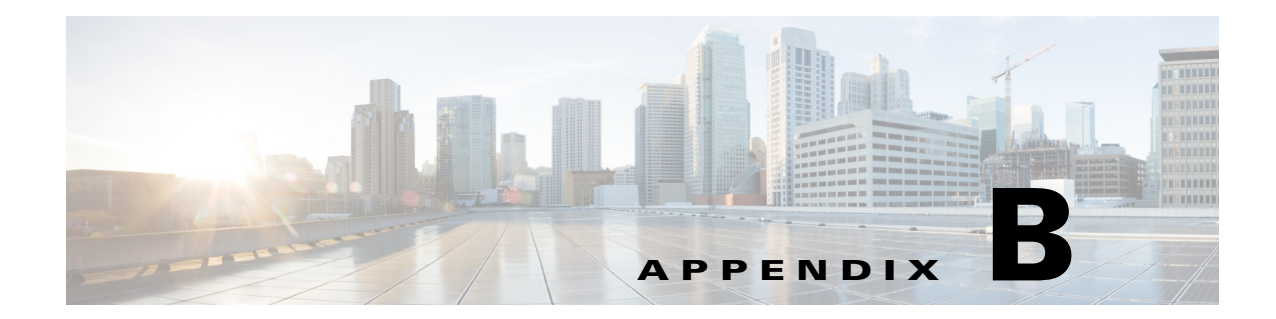

# クラスタ管理とリカバリのシナリオ

この付録には、Cisco IOA クラスタ内の1つ以上のスイッチがオフラインか、1つのスイッチから 別のスイッチに、マスタースイッチの割り当てを変更するときに使用される、クラスタ管理とリ カバリ手順の情報が含まれています。

(注)

この付録の手順では、CLIを使用するトラブルシューティング ソリューションについて説明します。

(注)

オフライン スイッチ向け Cisco IOA クラスタ設定は CLI を使用して行う必要があります。オン ライン スイッチ向け Cisco IOA クラスタ設定は Cisco DCNM-SAN または CLI を使用して実行 できます。

この付録は、次の項で構成されています。

- クラスタクォーラムおよびマスタースイッチの選定(B-1ページ)
- 2 ノード クラスタの In-Service Software Upgrade (ISSU) (B-5 ページ)
- サポートされるトポロジー(B-5 ページ)
- クラスタ リカバリのシナリオ(B-6ページ)

# クラスタ クォーラムおよびマスター スイッチの選定

この項では、クラスタでマスター スイッチを選定するための Cisco IOA クラスタ クォーラムと プロセスについて説明します。

#### ノード ID

クラスタ内のすべてのスイッチにノード ID があります。これをクラスタに追加するときに Cisco IOA は、新しいスイッチにノード ID を割り当てます。クラスタが作成されるスイッチには ノード ID 1 が割り当てられます。これはマスター スイッチです。新しいスイッチをクラスタに 追加するときに、次に使用可能な上位ノード ID が割り当てられます。たとえば、2 番目のスイッ チがクラスタに追加される場合、ノード ID 2 となり、3 番目のスイッチは、ノード ID 3 などとな ります。

#### クラスタ ビュー

ſ

クラスタビューは運用クラスタの一部であるスイッチのセットです。

## クラスタ クォーラム

クラスタが動作するには、クラスタにはクラスタビューに設定されたスイッチの半分以上が含まれている必要があります。N ノード クラスタでは、N/2+1 ノードがクラスタ クォーラムを形成します。

N が偶数の場合、クラスタクォーラムには N/2 ノードが必要で、また、最も低いノード ID を持つ スイッチが存在する必要があります。

クォーラム ロジックにより、クラスタがパーティションに区分されている場合、1 つ以上のパー ティションが動作できます。他のすべてのスイッチは動作不能です。これにより、クラスタの一 貫性が確保されます。

## マスター スイッチの選定

クラスタが作成されると、クラスタが作成されているスイッチはクラスタ マスター スイッチに なります。マスター スイッチに障害が発生するか、リブートされると、別のスイッチがマスター スイッチの役割を引き継ぎます。マスター選定のロジックでは、ノード ID と最新のクラスタ設 定を使用して、クラスタ内のどのスイッチがマスター スイッチになるか判断します。次に、マス ター選定ロジックについて説明します。

- マスタースイッチが動作中のクラスタで障害が発生した場合、次に低いノード ID を持つス イッチがマスタースイッチの役割を引き継ぎます。運用クラスタでは、全スイッチが同じク ラスタ設定で動作することに注意してください。
  - 前のマスタースイッチがオンラインに復帰し、クラスタに接続した場合、すぐにはマスターにはなりません。
- クラスタのすべてのスイッチが起動すると、最新のクラスタ設定があるスイッチがマスター スイッチになります。同じ設定の複数のスイッチがある場合、最も低いノード ID を持つス イッチがマスター スイッチとして選択されます。
  - マスタースイッチを選択して、クラスタが運用している(クォーラムがある)と、下位 ノード ID を持つスイッチが後でクラスタに接続しても、マスタースイッチは変更され ません。

たとえば、それぞれノード ID が 1、2、および 3 の 3 つのスイッチ S1、S2、S3 があるとしま す。スイッチ S2 と S3 がクォーラムを形成している場合、スイッチ S2 がマスター スイッ チになります。ノード ID が 1 のスイッチ S1 が起動して、後でクラスタに接続しても、ス イッチ S2 が引き続きマスターになります。ただし、スイッチ S2 が何らかの理由でダウ ンした場合、スイッチ S1 がマスター スイッチになります。

### 2スイッチ クラスタ シナリオ

クラスタクォーラムロジックによると、設定済みの2つのスイッチ両方が動作しているか、最も低いノード ID を持つスイッチが動作している場合、設定済みの2つのスイッチが設定されたクラスタは動作できます。

後者の場合、最も低いノード ID を持つスイッチは、1 スイッチ クラスタのマスターです。その他のスイッチは障害が発生した、または単に動作可能なスイッチへの接続が失われた可能性があります。いずれにしても、より高いノード ID を持つスイッチが動作不能になります。下位ノード ID を持つノードに障害が発生すると、もう片方のスイッチは運用クラスタを形成することはできません。

次の例では、こうしたシナリオについて説明します。最初の3つの例では、単一のスイッチ障害 を考慮します。

1. スイッチ S1(ノード ID 1)および S2(ノード ID 2)による 2 スイッチ クラスタで、S1 がマス ターである(下位ノード ID がマスター)と仮定します。

スイッチが相互の接続を失うと、マスター スイッチ S1 のノード ID が下位であり、(N/2) ス イッチ クラスタを形成できるため、マスター スイッチ S1 は引き続き動作します。スイッチ S2 は動作不能になります。

 スイッチ S1(ノード ID 1)および S2(ノード ID 2)による 2 スイッチ クラスタで、S2 がマス ターであると仮定します(両方のスイッチがオンラインになったときマスターの設定が最新 であるため、マスターのノード ID は上位になる点に注意してください)。

スイッチが相互の接続を失うと、スイッチ S2 が動作不能になり、S1 がマスターの役割を引き継いで1スイッチ クラスタを形成します。これは、2 スイッチ クラスタ(最低ノード ID を持つ N/2)のクォーラム ロジックと一致しています。

 スイッチ S1(ノード ID 1)および S2(ノード ID 2)による 2 スイッチ クラスタを仮定します。 S1 に障害が発生した場合(どのスイッチがマスターかに関係なく)は、S1 がダウンしている 限り、S2 も動作不能になります。

S1 が起動した場合、S1 および S2 は、2 スイッチ クラスタを形成します。

次の例では、両方のスイッチ(ノード ID 1 の S1 およびノード ID 2 の S2)のリブートについて説 明します。

/!\ 注意

クラスタの設定変更を行う場合、リブートの前に copy running-config startup-config CLI コマン ドをすべてのスイッチで入力して、実行コンフィギュレーションをスタートアップ コンフィ ギュレーションに保存する必要があります。そうしないと、クラスタは、リブート後に正しく形 成されない場合があります(例 3. を参照)。

- 1. リブート後、スイッチ S1 と S2 の両方がほぼ同時に起動すると、2 スイッチ クラスタが形成 されます。
  - a. クラスタ設定が同じ場合、S1(下位ノード ID)がマスターになります。
  - b. クラスタ構成が異なっていると、クラスタ設定が最新のスイッチがマスターになります。
- 2. リブート後、スイッチ S2 が最初に起動すると、S1 も起動するまでクラスタを形成できません。その後、前のケースで説明したアルゴリズムが使用されます。
- リブート後、スイッチ S1 が最初に起動すると、1 スイッチ クラスタ(最低ノード ID を持つ N/2)が形成されます。S2 が起動すると、クラスタに接続して2 スイッチ クラスタを形成し ます。

S2 が起動し、スタートアップ コンフィギュレーションで偶然最新のクラスタ設定になって いる場合(S1 で実行コンフィギュレーションをスタートアップ コンフィギュレーションに 保存しなかったが、S2 では保存した場合に発生する可能性があります)、S2 は S1 によって形 成されたクラスタに接続することができません。

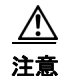

ſ

リブートを行う前に、すべてのスイッチで実行コンフィギュレーションを保存することが重要 です。

### 3スイッチ クラスタ シナリオ

3 スイッチ クラスタでは、クォーラムには 2 つのスイッチがクラスタ ビューになければなりま せん(N/2 + 1)。下記の例では、スイッチ S1(ノード ID 1)、S2(ノード ID 2)、S3(ノード ID 3)を備 えた 3 スイッチ クラスタの 3 つのシナリオについて説明します。S1 はマスター スイッチです。

- 3 スイッチ運用クラスタで、スイッチ S3 に障害が発生するか、他の2つのスイッチとの接続 が失われると、S3 が動作不能になります。スイッチ S1 と S2 は運用クラスタを形成します。 S3 が再起動すると、クラスタに再接続します。
- 3 スイッチ運用クラスタで、マスター スイッチ S1 に障害が発生するか、他の2つのスイッチ との接続が失われると、S1 が動作不能になります。スイッチ S2 と S3 は運用クラスタを形成 し、S2 がマスターになります。S1 が再起動すると、クラスタに再接続します。S2 が引き続き マスターであることに注意してください。
- 3. 2 つのスイッチが故障すると、クラスタは動作不能になります。

次の例では、クラスタのすべてのスイッチのリブートについて説明します。

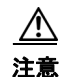

クラスタの設定変更を行う場合、リブートの前に copy running-config startup-config コマンドを すべてのスイッチで入力して、実行コンフィギュレーションをスタートアップ コンフィギュ レーションに保存する必要があります。そうしないと、クラスタは、リブート後に正しく形成さ れない場合があります。

- リブート後、すべてのスイッチがほぼ同時に起動すると、まず2スイッチクラスタが形成され、次に3つ目のスイッチが追加されます。
  - a. クラスタ設定が同じ場合、S1(下位ノード ID)がマスター スイッチになり、まず2スイッ チ クラスタが形成され、次に3つ目のスイッチが追加されます。
  - b. クラスタ設定が異なっている場合、最新の設定を実行しているスイッチがマスタース イッチになり、2スイッチクラスタが形成され、次に3つ目のスイッチが追加されます。
- リブート後、スイッチが一度に起動すると、最初の2つのスイッチが起動した後に2スイッ チクラスタが形成されます。後で3つ目のスイッチがオンラインになると、クラスタに接続 します。

3 つ目のスイッチがスタートアップ コンフィギュレーションで偶然最新のクラスタ設定を 実行している場合(他の2つのスイッチではなく、このスイッチでのみ実行コンフィギュ レーションを保存した場合に発生する可能性があります)、3 つ目のスイッチはクラスタに 接続することができません。

注意

リブートを行う前に、すべてのスイッチで実行コンフィギュレーションを保存することが重要 です。

### 4 スイッチ クラスタ シナリオ

4 スイッチ クラスタ シナリオは、上記の例と非常によく似ています。クラスタビューに少なくとも3 つのスイッチ(N/2+1)がある場合、またはクラスタビューに最も低いノード ID のスイッチ を含む2 つのスイッチ(最低ノード ID を持つ N/2)がある場合、クラスタは動作します。

# 2 ノード クラスタの In-Service Software Upgrade (ISSU)

In-Service Software Upgrade (ISSU)は、バグ修正を展開し、トラフィックを中断せずに、新機能や サービスを追加する包括的で透過的なソフトウェア アップグレード アプリケーションです。

MDS 9222i スイッチをノードとして構成しているクラスタでは、ノードが通信できないと、最も低いノード ID(ノード ID)を持つノードがクラスタ内に残り、他のクラスタノードはクラスタから退出します。ただし、ISSU が最も低いノード ID を持つノードで実行されると、両方のノードがクラスタから退出するためにクラスタが完全に失われます。

この望ましくない状況は2ノードクラスタで次のように対処しています。

- アップグレード ノードがクラスタから退出しようとしている他のノードにメッセージを送信します。アップグレード ノードはマスター ノードまたはスレーブ ノードのいずれかです。
- 残りのノードはクラスタに残り、スレーブノードだった場合はマスターノードの役割を果たします。このノードは、そのままの状態でクォーラムを備えたクラスタ内に残ります。
- ISSU が完了し、スイッチがブートすると、アップグレード済みのノードはスレーブノード としてクラスタに再接続します。

(注)

この機能は ISSU のロジックに結び付けられ、追加コマンドを実行する必要はありません。

# サポートされるトポロジー

Cisco IOA は、単一ファブリックトポロジをサポートします。複数のモジュールは、簡単にパフォーマンスを高め、単純化されたロード バランシングを有効にし、可用性を高めるため、ファイバチャネルファブリックで展開できます。通常の設定では、サイトごとに1つの IOA エンジンが各 IOA クラスタで必要です。

IOA クラスタには、指定のバックアップ サーバ、テープ ライブラリ、また Cisco SAN-OS リリース 3.2(2c)以降が稼働する 1 つ以上の MDS スイッチが組み込まれています。1 つのクラスタス イッチはサイトごとに IOA エンジンが組み込まれている必要があります。使いやすいプロビジョニングでは、任意のホストとファブリックのテープ間のトラフィックは IOA サービスを利用できます。

必須 Cisco IOA エンジンは、次の Cisco 製品に含まれています。

- Cisco MDS 9000 ファミリの 18/4 ポート マルチサービス モジュール (MSM-18/4)
- Cisco SSN-16 モジュール スイッチ

#### 単一ファブリック トポロジ

ſ

MSM-18/4 モジュールはファブリックの任意の場所にあります。Cisco IOA は、ホストからター ゲットに情報を1対1にマッピングし、暗号化データを専用 HR テープに転送します。また Cisco IOA は各暗号化テープのバーコードを追跡し、バーコードをホスト サーバに関連付けます。

暗号化サービスと圧縮サービスはホストとストレージデバイスに対して透過的です。これらの サービスは、物理ファブリック内の仮想 SAN(VSAN)のデバイスに使用でき、再分割せずに使用 できます。

与えられたトポロジでは、エッジスイッチが WAN 全体で相互接続されています。最適なルー ティングを目指し、コアスイッチへの WAN リンクのコアと移行での展開を計画します。

# クラスタ リカバリのシナリオ

この付録には、Cisco IOA クラスタ内の1つ以上のスイッチがオフラインか、1つのスイッチから 別のスイッチに、マスタースイッチの割り当てを変更するときに使用される、リカバリ手順につ いてはこの項を参照してください。

この項では、次のトピックについて取り上げます。

- Cisco IOA クラスタからのオフライン スイッチの削除(B-6 ページ)
- マスター スイッチがオンライン中の1つ以上のオフライン スイッチがある Cisco IOA クラ スタの削除(B-7ページ)
- すべてのスイッチがオフラインの場合の Cisco IOA クラスタの削除(B-8 ページ)
- Cisco IOA クラスタの活性化(B-8 ページ)

## Cisco IOA クラスタからのオフライン スイッチの削除

1 つ以上のスイッチがオフラインで、マスター スイッチがオンラインの場合にオフライン ス イッチを削除するには、次の手順を実行します。

オフライン スイッチ(たとえば、switch2)で、この作業を実行してクラスタをシャットダウンし ます。

|        | コマンド                                                                       | 目的                                   |
|--------|----------------------------------------------------------------------------|--------------------------------------|
| ステップ 1 | switch# config t                                                           | コンフィギュレーション モードに入ります。                |
| ステップ 2 | <pre>switch(config)# ioa cluster ABC switch(config-ioa-cl)# shutdown</pre> | オフライン スイッチの ABC クラスタをシャットダ<br>ウンします。 |

(注)

すべてのオフライン スイッチで手順を繰り返します。

クラスタ マスター スイッチで、この作業を実行してオフライン スイッチ(たとえば、switch2)を 削除します。

|        | コマンド                                                                              | 目的                                                                                                    |
|--------|-----------------------------------------------------------------------------------|----------------------------------------------------------------------------------------------------|
| ステップ 1 | switch# config t                                                                  | コンフィギュレーション モードに入ります。                                                                                      |
| ステップ 2 | <pre>switch(config)# ioa cluster ABC switch(config-ioa-cl)# no node switch2</pre> | <ul> <li>ABC クラスタ設定から switch2 を削除します。</li> <li>(注) 手順1でシャットダウンされたあらゆるオフラインスイッチに対して、この手順を繰り返します。</li> </ul> |

オフラインスイッチ(switch2)では、この作業を実行してクラスタを削除します。

|        | コマンド                                          | 目的                    |
|--------|-----------------------------------------------|-----------------------|
| ステップ 1 | switch# config t                              | コンフィギュレーション モードに入ります。 |
| ステップ 2 | <pre>switch(config)# no ioa cluster ABC</pre> | ABC クラスタ設定を削除します。     |

<u>》</u> (注)

最初の手順でシャットダウンされたあらゆるオフライン スイッチでクラスタを削除します。

# マスター スイッチがオンライン中の1つ以上のオフライン スイッチが ある Cisco IOA クラスタの削除

1つ以上のオフライン スイッチおよびオンライン マスター スイッチが含まれている Cisco IOA クラスタを削除するには、次の手順を実行します。

 $\mathbb{A}$ 注意

クラスタ マスター スイッチをクラスタから削除せずに、オフライン スイッチのクラスタを活性 化させるようにしてください。オフライン スイッチは運用クラスタの一部でなかったため、クラ スタ マスターはオフライン スイッチの状態を超えて進行していた可能性があります。クラスタ マスターを削除し、オフライン スイッチのクラスタを活性化させることで、古い設定になる可能 性があります。

オフライン スイッチ(switch2)で、この作業を実行してクラスタをシャットダウンします。

|        | コマンド                                                                       | 目的                                   |
|--------|----------------------------------------------------------------------------|--------------------------------------|
| ステップ 1 | switch# config t                                                           | コンフィギュレーション モードに入ります。                |
| ステップ 2 | <pre>switch(config)# ioa cluster ABC switch(config-ioa-cl)# shutdown</pre> | オフライン スイッチの ABC クラスタをシャットダ<br>ウンします。 |

すべてのオフライン スイッチで手順を繰り返します。

クラスタ マスター スイッチで、オフライン スイッチ(switch2)を削除し、この作業を実行してク ラスタを削除します。

|        | コマンド                                                                              | 目的                                                                                                    |
|--------|-----------------------------------------------------------------------------------|----------------------------------------------------------------------------------------------------|
| ステップ 1 | switch# config t                                                                  | コンフィギュレーション モードに入ります。                                                                                                   |
| ステップ 2 | <pre>switch(config)# ioa cluster ABC switch(config-ioa-cl)# no node switch2</pre> | <ul> <li>ABC クラスタ設定から switch2 を削除します。</li> <li>(注) 最初の手順でシャットダウンされたすべての<br/>オフライン スイッチに対して、この手順を繰<br/>り返します。</li> </ul> |
| ステップ 3 | <pre>switch(config) # no ioa cluster ABC</pre>                                    | ABC クラスタ設定を削除します。                                                                                                    |

オフラインスイッチ(switch2)では、この作業を実行してクラスタを削除します。

|        | コマンド                                          | 目的                    |
|--------|-----------------------------------------------|-----------------------|
| ステップ 1 | switch# config t                              | コンフィギュレーション モードに入ります。 |
| ステップ 2 | <pre>switch(config)# no ioa cluster ABC</pre> | ABC クラスタ設定を削除します。     |

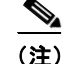

ſ

最初の手順でシャットダウンされたあらゆるオフラインスイッチでクラスタを削除します。

# すべてのスイッチがオフラインの場合の Cisco IOA クラスタの削除

マスター スイッチと他のすべてのスイッチでオフラインになっている場合に Cisco IOA クラス タを削除するには、次の手順を実行します。

(注)

すべてのスイッチがオフラインの場合、クラスタはオフラインです。

オフライン スイッチ(たとえば、switch2)で、この作業を実行してクラスタをシャットダウンし ます。

| ステ | ッ | プ | 1 |
|----|---|---|---|
|    |   |   |   |

|        | コマンド                                                                       | 目的                                   |
|--------|----------------------------------------------------------------------------|--------------------------------------|
| ステップ 1 | switch# config t                                                           | コンフィギュレーション モードに入ります。                |
| ステップ 2 | <pre>switch(config)# ioa cluster ABC switch(config-ioa-cl)# shutdown</pre> | オフライン スイッチの ABC クラスタをシャットダ<br>ウンします。 |

٩, (注)

すべてのオフライン スイッチでこの手順を繰り返します。

オフライン スイッチ(switch2)では、次のコマンドを使用してクラスタを削除します。

|        | コマンド                                          | 目的                    |
|--------|-----------------------------------------------|-----------------------|
| ステップ 1 | switch# config t                              | コンフィギュレーション モードに入ります。 |
| ステップ 2 | <pre>switch(config)# no ioa cluster ABC</pre> | ABC クラスタ設定を削除します。     |

(注)

最初の手順でシャットダウンされたあらゆるオフライン スイッチでクラスタを削除します。

## Cisco IOA クラスタの活性化

Cisco IOA 設定が最新版のスイッチでクラスタを活性化するには、次の手順を実行します。

1つ以上のスイッチがオフラインで、クラスタが動作不能(たとえば、クォーラム損失による)の 場合、この手順でクラスタを活性化します。リカバリ手順には、1つ以上のオフラインスイッチ の削除、また残りのスイッチのクラスタの活性化が含まれます。

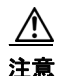

Cisco IOA クラスタは、show IOA cluster detail コマンドに表示されているように、IOA 設定が最 新版のスイッチでのみ活性化する必要があります。設定のバージョンが最も高くないスイッチ のクラスタを活性化させることで、古い設定になる可能性があります。

٩, (注)

次の手順では、switch1の IOA 設定が最新版であると仮定しています。クラスタを活性化する前 に削除する必要があるすべてのスイッチに対して、switch2に示す手順を実行する必要があり ます。

Γ

手順1:この作業を実行して、クラスタ内のすべてのノードのクラスタをシャットダウンします。

|        | コマンド                                                                       | 目的                                   |
|--------|----------------------------------------------------------------------------|--------------------------------------|
| ステップ 1 | switch# config t                                                           | コンフィギュレーション モードに入ります。                |
| ステップ 2 | <pre>switch(config)# ioa cluster ABC switch(config-ioa-cl)# shutdown</pre> | オフライン スイッチの ABC クラスタをシャットダ<br>ウンします。 |

手順2:この作業を実行して、クラスタから削除する必要のある各ノードのクラスタ設定を削除 します。

|        | コマンド                                          | 目的                    |
|--------|-----------------------------------------------|-----------------------|
| ステップ 1 | switch# config t                              | コンフィギュレーション モードに入ります。 |
| ステップ 2 | <pre>switch(config)# no ioa cluster ABC</pre> | ABC クラスタ設定を削除します。     |

手順3:削除する必要がある各ノードについて、この作業を実行して、クラスタの残りのノードの ノード設定を削除します。

|        | コマンド                                                                             | 目的                                                        |
|--------|----------------------------------------------------------------------------------|-----------------------------------------------------------|
| ステップ 1 | switch# config t                                                                 | コンフィギュレーション モードに入ります。                                     |
| ステップ 2 | <pre>switch(config)# ioa cluster ABC switch(config-ioa-cl# no node switch2</pre> | 設定から switch2 を削除します。<br>(注) 削除する必要のあるすべてのスイッチに繰り<br>返します。 |

手順4:この作業を実行して、残りのノードのクラスタを再起動します。

|        | コマンド                                                                          | 目的                    |
|--------|-------------------------------------------------------------------------------|-----------------------|
| ステップ 1 | switch# config t                                                              | コンフィギュレーション モードに入ります。 |
| ステップ 2 | <pre>switch(config)# ioa cluster ABC switch(config-ioa-cl)# no shutdown</pre> | スイッチのクラスタを再起動します。     |

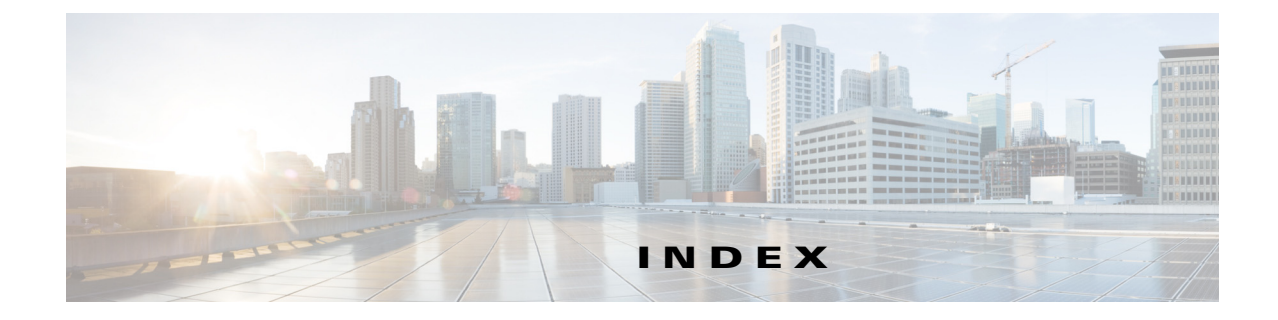

## С

Cisco SME

必須エンジン **B-5** 

### F

FC-Redirect サポート対象スイッチ 2-2

## I

IOA **3-11** 

### S

SME

サポート対象単一ファブリックトポロジ B-5

## <

クラスタ 活性化 **B-8** クォーラム **B-1** 

## さ

サポート対象トポロジ 単一ファブリック **B-5** 

## た

Γ

単一ファブリックトポロジ B-5

### ٤

トラブルシューティング オフライン スイッチの削除 B-6 クラスタの活性化 B-8 クラスタの削除 B-7, B-8

### ま

マスター スイッチの選定 B-1 3 スイッチ クラスタ シナリオ B-4 4 スイッチ クラスタ シナリオ B-4 ■ 索引

I

1